# eMobility Infrastructure

# **Commissioning Guide**

EVSOLCG001EN-00 06/2025

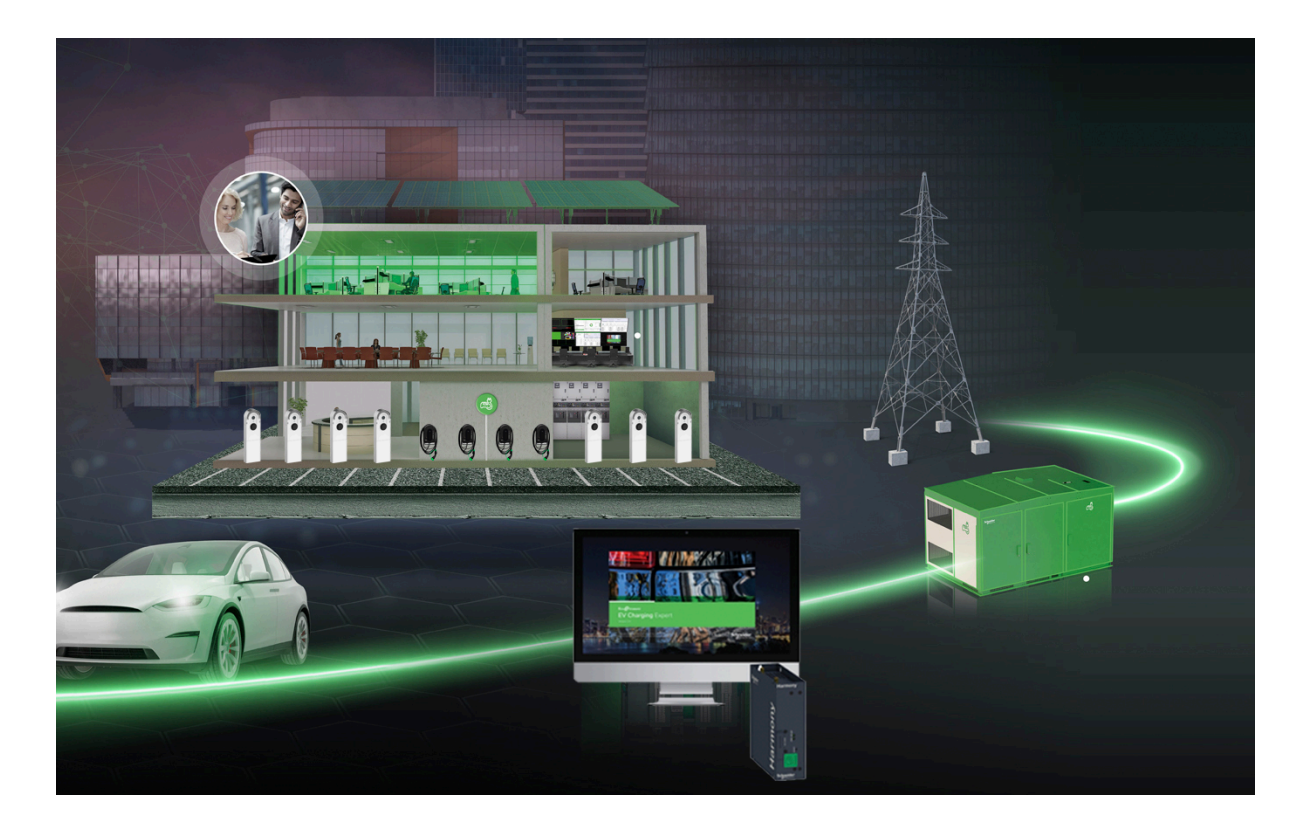

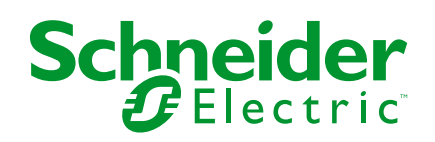

### Legal Information

The information provided in this document contains general descriptions, technical characteristics and/or recommendations related to products/solutions.

This document is not intended as a substitute for a detailed study or operational and site-specific development or schematic plan. It is not to be used for determining suitability or reliability of the products/solutions for specific user applications. It is the duty of any such user to perform or have any professional expert of its choice (integrator, specifier or the like) perform the appropriate and comprehensive risk analysis, evaluation and testing of the products/solutions with respect to the relevant specific application or use thereof.

The Schneider Electric brand and any trademarks of Schneider Electric SE and its subsidiaries referred to in this document are the property of Schneider Electric SE or its subsidiaries. All other brands may be trademarks of their respective owner.

This document and its content are protected under applicable copyright laws and provided for informative use only. No part of this document may be reproduced or transmitted in any form or by any means (electronic, mechanical, photocopying, recording, or otherwise), for any purpose, without the prior written permission of Schneider Electric.

Schneider Electric does not grant any right or license for commercial use of the document or its content, except for a non-exclusive and personal license to consult it on an "as is" basis.

Schneider Electric reserves the right to make changes or updates with respect to or in the content of this document or the format thereof, at any time without notice.

To the extent permitted by applicable law, no responsibility or liability is assumed by Schneider Electric and its subsidiaries for any errors or omissions in the informational content of this document, as well as any non-intended use or misuse of the content thereof.

# **Table of Contents**

| Safety Information                                        | 5  |
|-----------------------------------------------------------|----|
| Before You Begin                                          | 6  |
| Start-up and Test                                         | 7  |
| About the Document                                        | 8  |
| Presentation of EV Infrastructure                         | 12 |
| Applications for Buildings                                | 13 |
| Key Variables                                             | 15 |
| Supported Architectures                                   | 16 |
| Specific Functions and Configurations                     | 17 |
| Offers and Products                                       | 18 |
| EV Charging Station Ranges Compatible with EcoStruxure EV |    |
| Charging Expert                                           | 19 |
| Offers and Commissioning Tools                            | 20 |
| Other Products                                            | 23 |
| Prerequisites                                             | 26 |
| EcoStruxure EV Charging Expert User Interface             | 28 |
| Commissioning EV Infrastructure Systems                   | 31 |
| Description of System Architectures                       |    |
| System Architecture 1                                     |    |
| System Architecture 1: Presentation                       |    |
| System Architecture 1: Commissioning Procedure            |    |
| System Architecture 2                                     |    |
| System Architecture 2: Presentation                       |    |
| System Architecture 2: Commissioning Procedure            |    |
| System Architecture 3                                     |    |
| System Architecture 3: Presentation                       | 40 |
| System Architecture 3: Commissioning Procedure            | 41 |
| System Architecture 4                                     | 42 |
| System Architecture 4: Presentation                       | 43 |
| System Architecture 4: Commissioning Procedure            | 44 |
| System Architecture 5                                     | 45 |
| System Architecture 5: Presentation                       | 46 |
| System Architecture 5: Commissioning Procedure            | 47 |
| Procedures                                                | 48 |
| Introduction                                              | 49 |
| Configuring the 4G Cellular Modem with DHCP               | 50 |
| Configuring the 4G Cellular Modem without DHCP            | 54 |
| Configuring the PC to connect to EcoStruxure EV Charging  |    |
| Expert                                                    | 56 |
| Connecting to EcoStruxure EV Charging Expert              | 57 |
| Checking the Installed Firmware Version                   | 57 |
| Creating an Installer Account                             | 58 |
| Starting a New Configuration                              | 59 |
| Updating Network Settings                                 | 60 |
| Rebooting EcoStruxure EV Charging Expert                  | 62 |
| Reconnecting to EcoStruxure EV Charging Expert Web Page   | 63 |
| Configuring Charge Point Operator Supervision             | 64 |

| Managing Basic Authentication and Charge Point Operator      |     |
|--------------------------------------------------------------|-----|
| Certificates                                                 | 65  |
| Setting the Date and Time                                    | 67  |
| Setting Energy Management                                    | 68  |
| Installing and Configuring the Charging Stations             | 70  |
| If installing EVlink Pro AC or Schneider Charge Pro, One by  |     |
| One                                                          | 79  |
| Relaunching the Discovery Process                            | 80  |
| Updating the Charging Station Settings                       | 81  |
| Finishing the Installation of the Selected Charging Stations | 82  |
| Configuring Power Meters                                     | 83  |
| Creating Zones and Sub-Zones                                 |     |
| Assigning Charging Stations                                  |     |
| Configuring Time of Use and Digital Inputs                   |     |
| Managing Authentication                                      | 92  |
| Finalizing the Commissioning                                 | 94  |
| Saving and Exporting Configuration                           | 95  |
| Commissioning EVlink Pro AC Charging Stations One by One by  |     |
| Using eSetup Application                                     |     |
| Commissioning Schneider Charge Pro Charging Stations One by  |     |
| One by Using eSetup Application                              | 97  |
| Specific Functions and Configurations                        | 90  |
| Importing EcoStruxure EV Charging Expert Configuration       | 00  |
| Undating EcoStructure EV Charging Expert Configuration       | 100 |
| Setting Lip a Ring Topology for EV/link Pro AC Range         | 101 |
|                                                              | 101 |
| Configuring EV/link Dro AC Charging Stations with Statum     | 102 |
| Configuring Evilitik FTO AC Charging Stations with esetup    | 103 |
| Evenue of a Configuration Light a Schneider Electric Medican | 104 |
|                                                              | 105 |
|                                                              |     |
| Setting up the King Network                                  | 112 |

### **Safety Information**

#### What's in This Part

| Before You Begin  | 6 |
|-------------------|---|
| Start-up and Test | 7 |

#### **Important Information**

Read these instructions carefully, and look at the equipment to become familiar with the device before trying to install, operate, service, or maintain it. The following special messages may appear throughout this documentation or on the equipment to warn of potential hazards or to call attention to information that clarifies or simplifies a procedure.

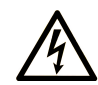

The addition of this symbol to a "Danger" or "Warning" safety label indicates that an electrical hazard exists which will result in personal injury if the instructions are not followed.

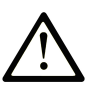

This is the safety alert symbol. It is used to alert you to potential personal injury hazards. Obey all safety messages that follow this symbol to avoid possible injury or death.

#### DANGER

**DANGER** indicates a hazardous situation which, if not avoided, **will result in** death or serious injury.

#### 

**WARNING** indicates a hazardous situation which, if not avoided, **could result in** death or serious injury.

#### 

**CAUTION** indicates a hazardous situation which, if not avoided, **could result** in minor or moderate injury.

#### NOTICE

NOTICE is used to address practices not related to physical injury.

### **Please Note**

Electrical equipment should be installed, operated, serviced, and maintained only by qualified personnel. No responsibility is assumed by Schneider Electric for any consequences arising out of the use of this material.

A qualified person is one who has skills and knowledge related to the construction and operation of electrical equipment and its installation, and has received safety training to recognize and avoid the hazards involved.

# **Before You Begin**

Electrical monitoring and control equipment, and related software are used in a variety of buildings. The type or model of electrical monitoring and control equipment suitable for each application varies, depending on factors such as the system dependability level, unusual conditions and government regulations.

Only the user can be aware of all the conditions and factors present during setup, operation, and maintenance of the solution. Therefore, only the user can determine the electrical monitoring and control equipment and the related safeties and interlocks which can be appropriately used. When selecting electrical monitoring and control equipment, and related software for a particular application, the user should refer to the applicable local and national standards and regulations. The National Safety Council's Accident Prevention Manual (nationally recognized in the United States of America) also provides much useful information.

Ensure that appropriate safeties and mechanical/electrical interlocks protection have been installed and are operational before placing the equipment into service. All mechanical/electrical interlocks and safeties must be coordinated with the related automation equipment and software programming.

# **Start-up and Test**

Before using electrical control and automation equipment for regular operation after installation, the system should be given a start-up test by qualified personnel to verify correct operation of the equipment. It is important that arrangements for such a check are made and that enough time is allowed to perform complete and satisfactory testing.

Follow all start-up tests recommended in the equipment documentation. Store all equipment documentation for future reference.

#### Test the software in both simulated and real environments.

Verify that the completed system is free from all short circuits and temporary grounds that are not installed according to local regulations (according to the National Electrical Code in the U.S.A, for example). If high-potential voltage testing is necessary, follow recommendations in equipment documentation to prevent accidental equipment damage.

### **About the Document**

### **Document Scope**

The purpose of this guide is to provide installers, maintenance personnel and users with the technical information necessary to commission EV infrastructure systems.

### **Validity Note**

This document is applicable to the following charging stations:

- Pro AC charging stations
- Pro AC Metal charging stations
- · Schneider Charge Pro charging stations

The characteristics of the products described in this document are intended to match the characteristics that are available on www.se.com. As part of our corporate strategy for constant improvement, we may revise the content over time to enhance clarity and accuracy. If you see a difference between the characteristics in this document and the characteristics on www.se.com, consider www.se.com to contain the latest information.

### **Online Information**

The information contained in this guide is likely to be updated at any time. Schneider Electric strongly recommends that you have the most recent and up-todate version available on www.se.com/ww/en/download.

The technical characteristics of the devices described in this guide also appear online. To access the information online, go to the Schneider Electric home page at www.se.com.

### **Product Related Information**

### **A**WARNING

#### UNGUARDED EQUIPMENT

- Do not use this product on equipment lacking effective point-of-operation guarding. Lack of effective point-of-operation guarding on a machine can result in serious injury to the operator of that machine.
- Do not use this software and related automation equipment on equipment which does not have point-of-operation protection.
- Do not reach into machinery during operation.

Failure to follow these instructions can result in death, serious injury, or equipment damage.

### 

#### EQUIPMENT OPERATION HAZARD

- Remove tools, meters, and debris from equipment.
- Close the equipment enclosure door.
- Perform all start-up tests recommended by the manufacturer.

Failure to follow these instructions can result in death, serious injury, or equipment damage.

### NOTICE

#### HAZARD OF LOSS OF DATA AND CYBERSECURITY WARNING

- Activate product and component licenses prior to the expiry of the trial license.
- Activate sufficient licenses for the servers and devices in your system.
- Back up or archive any SQL Server database data before adjusting any database memory options.
- Only personnel with advanced knowledge of SQL Server databases must make database parameter changes.
- Change default passwords at first use to help prevent unauthorized access to device settings, controls, and information.
- Disable unused ports/services and default accounts to help minimize pathways for malicious attackers.
- Place networked devices behind multiple layers of cyber defenses (such as firewall, network segmentation, and network intrusion detection and protection).
- Use cybersecurity best practices (for example, least privilege, separation of duties) to help prevent unauthorized exposure loss, modification of data and logs or interruption of services.

Failure to follow these instructions can result in equipment damage.

### NOTICE

#### HAZARD OF NETWORK INOPERABILITY

Do not make unauthorized changes in the network configuration.

Failure to follow these instructions can result in equipment damage.

See in this guide:

- Before You Begin, page 6
- Start-up and Test, page 7

### **General Cybersecurity Information**

In recent years, the growing number of networked machines and production plants has seen a corresponding increase in the potential for cyber threats, such as unauthorized access, data breaches, and operational disruptions. You must, therefore, consider all possible cybersecurity measures to help protect assets and systems against such threats.

To help keep your Schneider Electric products secure and protected, it is in your best interest to implement the cybersecurity best practices as described in the Cybersecurity Best Practices document.

Schneider Electric provides additional information and assistance:

- Subscribe to the Schneider Electric security newsletter.
- Visit the Cybersecurity Support Portal web page to:
  - Find Security Notifications.
  - Report vulnerabilities and incidents.
- Visit the Schneider Electric Cybersecurity and Data Protection Posture web page to:
  - Access the cybersecurity posture.
  - Learn more about cybersecurity in the cybersecurity academy.
  - Explore the cybersecurity services from Schneider Electric.

### **Related Documents**

| Title of documentation                                                                                               | Reference number                                                         |
|----------------------------------------------------------------------------------------------------|--------------------------------------------------------------------------|
| Cybersecurity Best Practices                                                                                         | Refer to General Cybersecurity Information, page 10.                     |
| EcoStruxure™ EV Charging Expert User Guide                                                                           | DOCA0358EN                                                               |
| eMobility Solutions - Catalog                                                                                        | E-MOBILITY-EVL-CAT04_EN                                                  |
| eMobility Infrastructure Design Guide for Building<br>Applications                                                   | EVSOL1DG001EN                                                            |
| EVlink Pro AC Troubleshooting Guide                                                                                  | NNZ1940301 (EN/FR)                                                       |
| Schneider Charge Pro Installation and Operation Guide                                                                | TME42383                                                                 |
| Modicon Networking Catalog 2024                                                                                      | DIA6ED2140903EN                                                          |
| eSetup EVlink Pro AC Charging Stations - a<br>playlist of videos to help you install and<br>commission EVlink Pro AC | https://youtube.com/playlist?<br>list=PLa7UGrWOTyjlFktxGiia8yNkYOQaMJuzX |
| Video showing how to configure load<br>management parameters                                                         | https://youtu.be/c3FBqzF1Avw                                             |

| Title of documentation                                              | Reference number                                      |
|---------------------------------------------------------------------|-------------------------------------------------------|
| Video showing how to configure Schneider<br>Charge Pro with eSetup  | https://youtu.be/BGCuxbVv9AU                          |
| Video showing how to configure Ethernet<br>communication parameters | https://www.youtube.com/<br>watch?v=Sg7sAeqko_w&t=89s |

To find documents online, visit the Schneider Electric download center (www.se.com/ww/en/download/).

### Information on Non-Inclusive or Insensitive Terminology

As a responsible, inclusive company, Schneider Electric is constantly updating its communications and products that contain non-inclusive or insensitive terminology. However, despite these efforts, our content may still contain terms that are deemed inappropriate by some customers.

### **Trademarks**

*QR Code* is a registered trademark of DENSO WAVE INCORPORATED in Japan and other countries.

# **Presentation of EV Infrastructure**

#### What's in This Part

| Applications for Buildings            | 13 |
|---------------------------------------|----|
| Key Variables                         | 15 |
| Supported Architectures               | 16 |
| Specific Functions and Configurations | 17 |
| Offers and Products                   | 18 |

# **Applications for Buildings**

#### The EV infrastructure supports the following applications for buildings:

- New office building with local load management system (EcoStruxure EV Charging Expert), page 13
- Ethernet architecture for multi-unit residential buildings with local load management system (EcoStruxure EV Charging Expert), page 14
- Depot for electric LCV (light commercial vehicle) fleet managed by a charging point operator, page 14

# New Office Building with Local Load Management System (EcoStruxure EV Charging Expert)

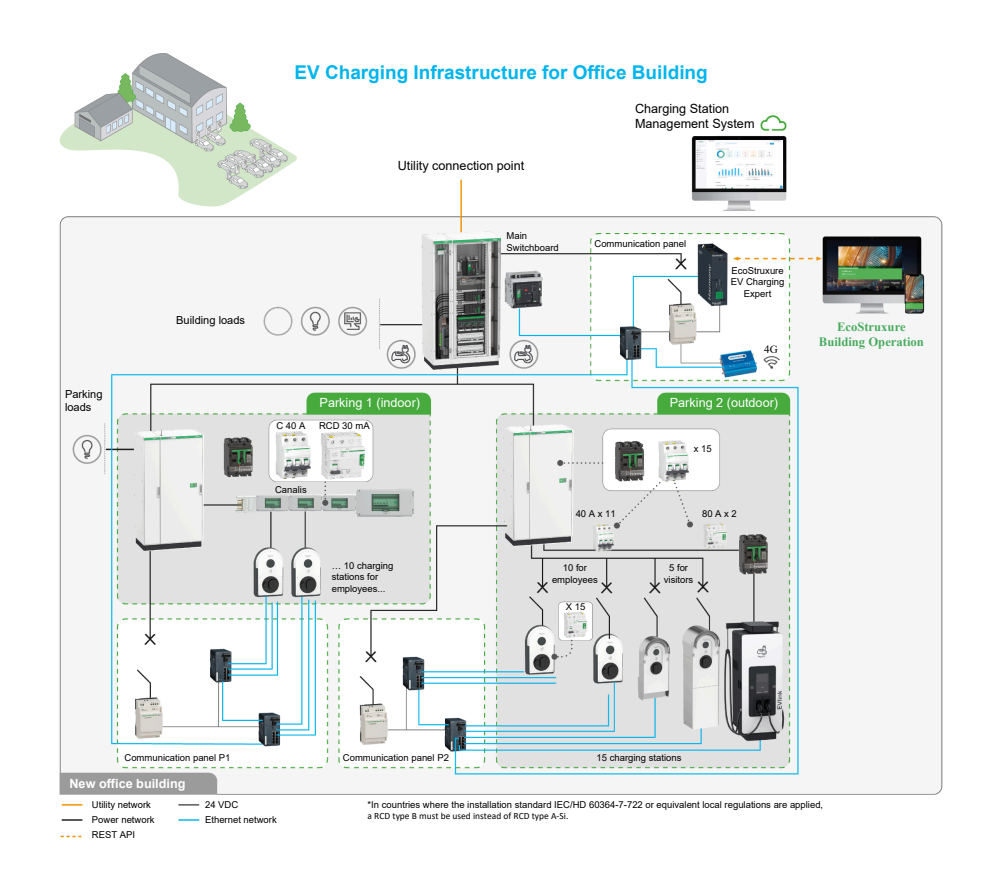

**NOTE:** For EVlinkPro DC charging station and for Schneider Electric legacy ranges of charging stations, contact your local front office.

### Ethernet Architecture for Multi-Unit Residential Buildings with Local Load Management System (EcoStruxure EV Charging Expert)

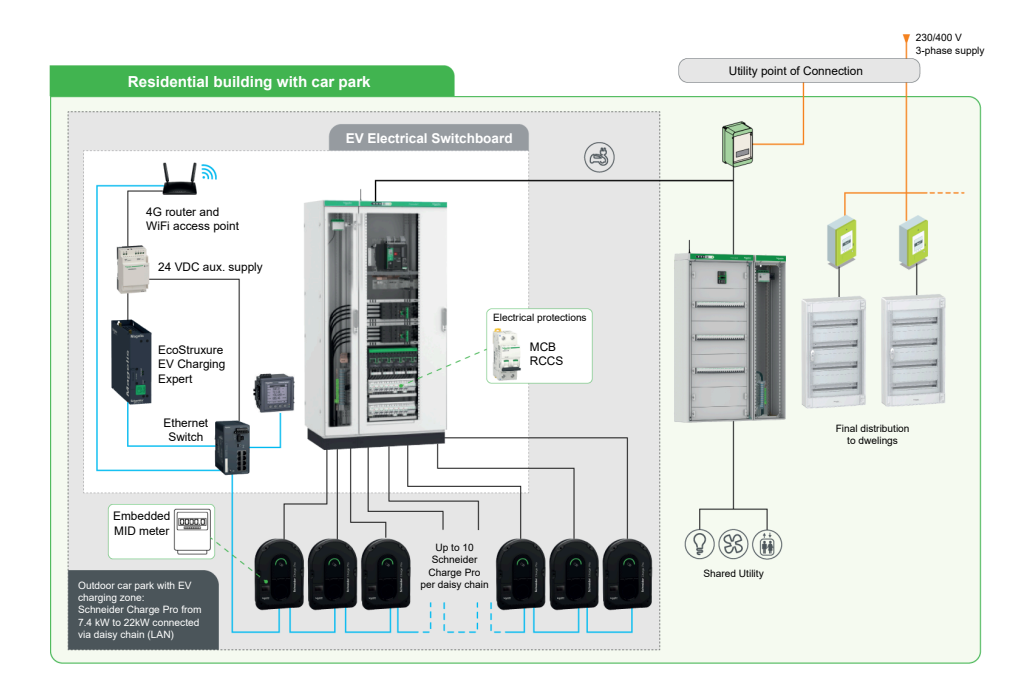

### Depot for Electric LCV Fleet Managed by a Charging Point Operator

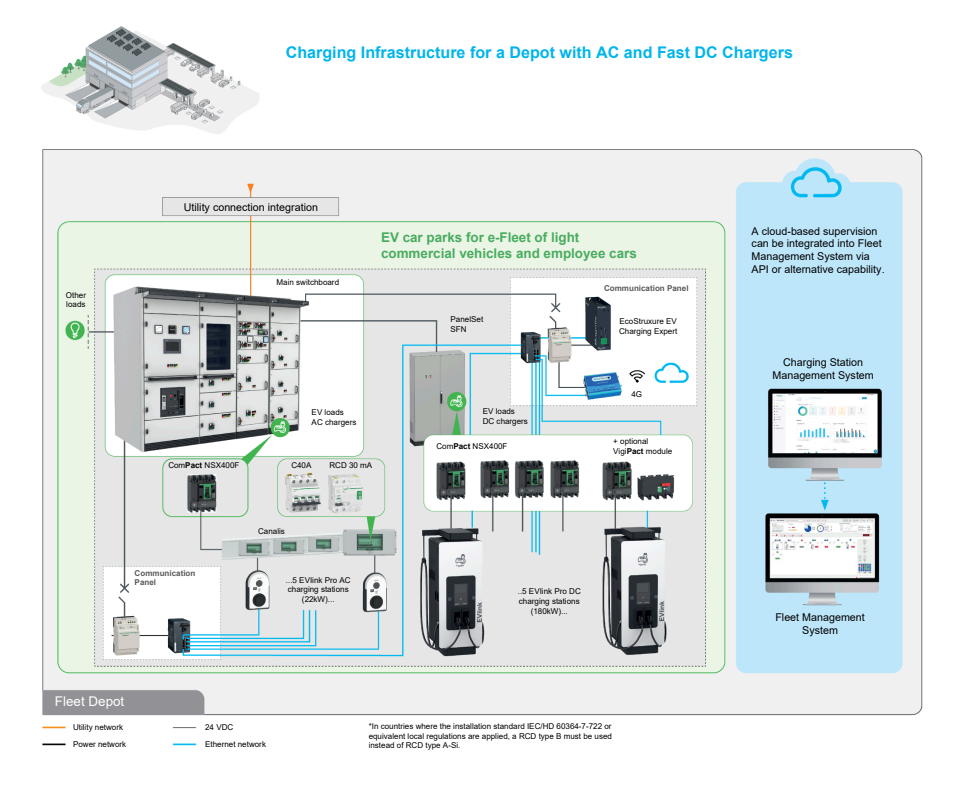

**NOTE:** For EVlinkPro DC charging station and for Schneider Electric legacy ranges of charging stations, contact your local front office.

## **Key Variables**

The commissioning of the EV infrastructure depends on the following key variables:

- · Ranges and models of charging station: AC and/or DC charging stations
- EV load management system:
  - ∘ Installation of EcoStruxure<sup>™</sup> EV Charging Expert
  - Definition of the load management mode (static or dynamic)
- Operational requirements:
  - Local operation only
  - Connection to a remote charging station management system (Schneider Electric or third party)
- IT/Network configuration
  - With or without DHCP server from customer site
  - Internet connectivity and network topologies (star, daisy chain, or ring)

# **Supported Architectures**

This guide explains the commissioning procedure for the following system architectures:

- System Architecture 1, page 33: Full architecture: supervision edge load management charging stations. IT including DHCP server is managed by the customer.
- System Architecture 2, page 36: No supervision. Edge load management and charging stations operated locally by the customer.
- System Architecture 3, page 39: With supervision charging stations. No edge load management. A 4G cellular modem as an internet gateway and DHCP server.
- System Architecture 4, page 42: Full architecture: supervision edge load management - charging stations. A 4G cellular modem as an internet gateway and DHCP server.
- System Architecture 5, page 45: Full architecture: supervision edge load management - charging stations. A 4G cellular modem as an internet gateway limited to the connection to the supervision, and without DHCP server.

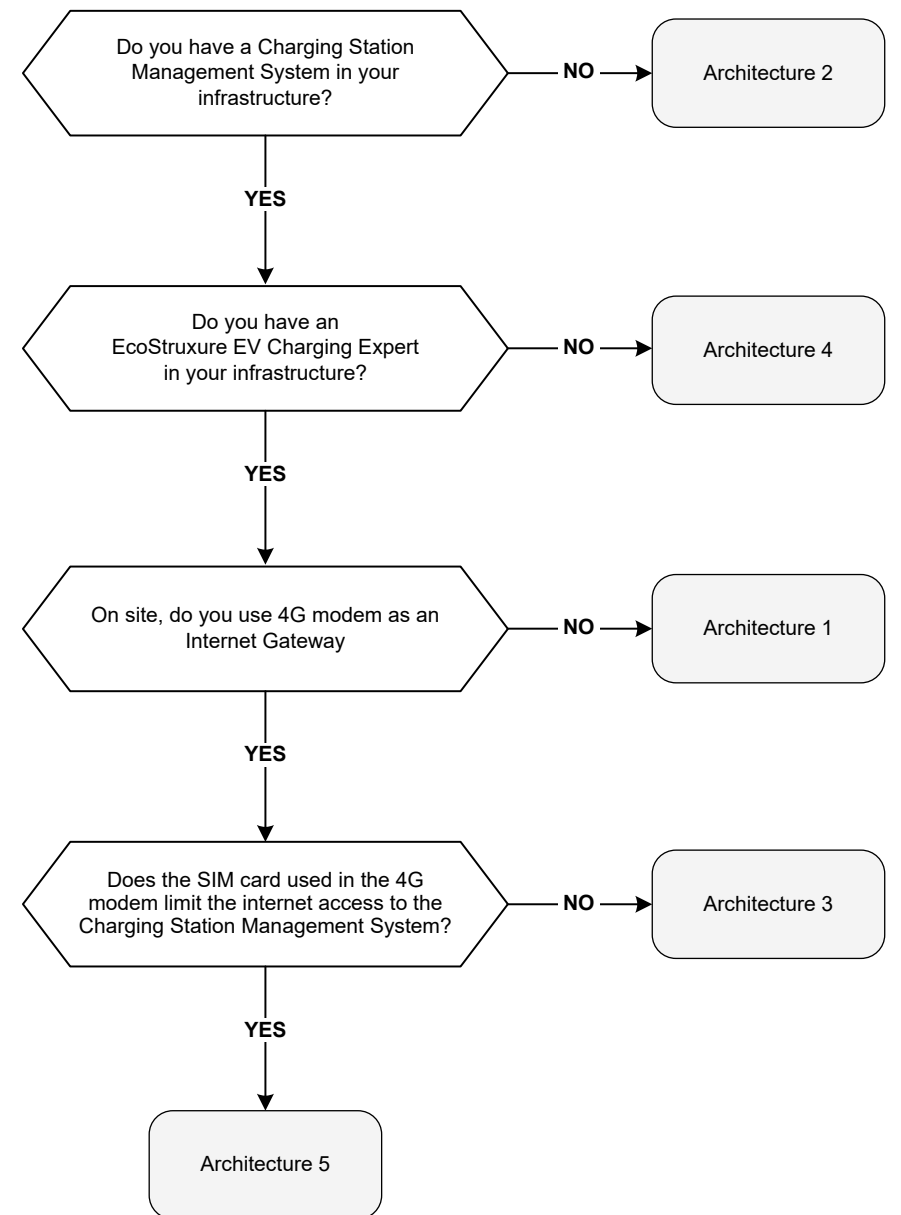

# **Specific Functions and Configurations**

#### This guide additionally describes how to:

- Import an EcoStruxure EV Charging Expert configuration, page 99
- Update EcoStruxure EV Charging Expert firmware, page 100
- Set up and configure a ring topology network for EVlink Pro AC range, page 101

# **Offers and Products**

#### What's in This Chapter

| EV Charging Station Ranges Compatible with EcoStruxure EV Charging |    |
|--------------------------------------------------------------------|----|
| Expert                                                             | 19 |
| Offers and Commissioning Tools                                     | 20 |
| Other Products                                                     | 23 |
|                                                                    |    |

For detailed information about Schneider Electric eMobility offers and products, refer to *eMobility Solutions - Catalog*, page 10.

# EV Charging Station Ranges Compatible with EcoStruxure EV Charging Expert

The following sections indicate how to find support for commissioning each EV charging station range.

#### **EV Charging Station Ranges Covered in this Guide**

The following table indicates the characteristics of each EV charging station range covered in this guide.

| Charging station range       | Power rate and phases availability | Minimum firmware<br>version for<br>compatibility with EV<br>Charging Expert | Charging station<br>commissioning                                                                                                    |
|------------------------------|------------------------------------|-----------------------------------------------------------------------------|----------------------------------------------------------------------------------------------------|
| EVlink Pro AC                | From 7.1 kW to 22 kW<br>1P or 3P   | 1.3.8                                                                       | See General<br>Procedure to Update<br>EVlink Pro AC<br>Charging Station<br>Firmware, page 71.<br>Refer to the video<br>showing how to<br>commission EVlink<br>Pro AC charging<br>station with eSetup:<br>Mttps://youtube.com/<br>playlist?list=<br>PLa7UGrWOTyjlFktx-<br>Giia8yNkYOQaMJuzX |
| Schneider Charge Pro<br>(AC) | From 7.4 kW to 22 kW<br>1P or 3P   | 1.18.1                                                                      | See Updating EVlink<br>Schneider Charge Pro<br>Charging Station<br>Firmware, page 78.                                                                                                    |

### Other EV Charging Station Ranges not Covered in this Guide

- EVlink Smart Wallbox (legacy range)
- EVlink Parking (legacy range)
- EVlink Pro DC 60 kW
- EVlink Pro DC 60 kW V2
- Schneider StarCharge Fast 60 kW
- EVlink Pro DC 180 kW
- EVlink Pro DC 180 kW V2
- Schneider StarCharge Fast 180 kW
- EVlink Pro DC 320 kW
- Schneider StarCharge Fast 320 kW

For EV charging station ranges not covered in this guide, contact your local Schneider Electric front office.

### **Offers and Commissioning Tools**

#### Schneider Electric offers and commissioning tools are as follows:

- EcoStruxure EV Charging Expert charging load management system, page 20
- Schneider Electric energy and building management systems, page 21
- eSetup commissioning application for electricians, page 22

#### **EcoStruxure EV Charging Expert**

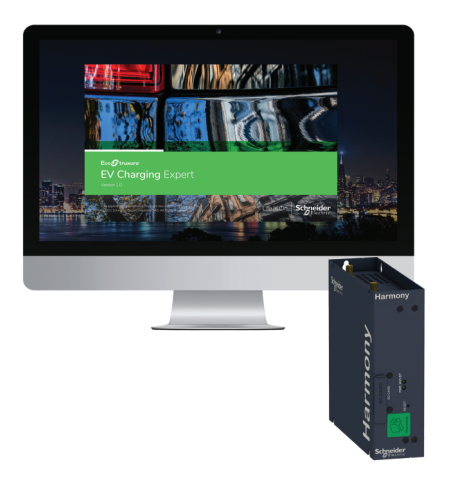

EcoStruxure EV Charging Expert 6.0 is a load management system that helps control EV infrastructure and distribute available power to the charging stations.

It allows EV charging to be monitored, controlled, and maximized based on the real-time available power in the building.

It helps to ensure the respect of cost and energy efficiency constraints of a set of charging stations by controlling their operation. The controller runs its management program according to the selected parameters and data received from the charging stations.

The main functions performed by EcoStruxure EV Charging Expert charging load management system are the following:

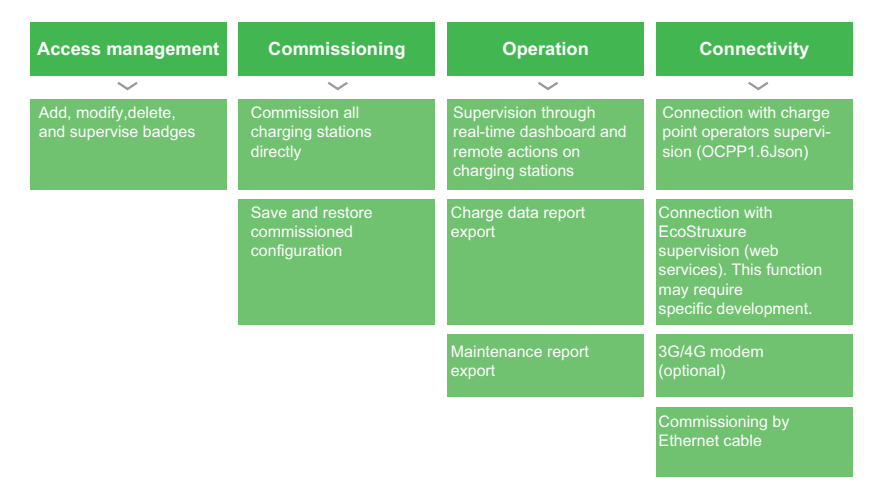

For more information, refer to:

www.se.com

 the video explaining the benefits of load management in EV Infrastructure with EcoStruxure EV Charging Expert:

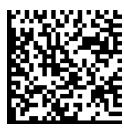

https://youtu.be/aYEEmJeRaYc

### Schneider Electric Energy and Building Management Systems

EV load is integrated into a facility management system, with the following features:

- All-in-one monitoring of the electrical distribution:
  - A single interface to supervise and monitor the EV charging infrastructure integrated into the building electrical distribution network
  - Detailed alarms to make quick and informed decisions if something happens
  - Detailed view of circuit capacity to optimize the electrical distribution and to forecast EV infrastructure evolution
- · Power demand and power quality monitoring:
  - EV charging station status and usage continuous monitoring
  - Monitoring and EV charging stations power output to control the peak demand
  - Power quality view to analyze the impact of DC charging on the electrical distribution network and anticipate adverse effects
- Energy consumption trends and KPIs:
  - Identification of the charging stations with the highest consumption
  - Consumption comparison per zone, time period, or parking usage

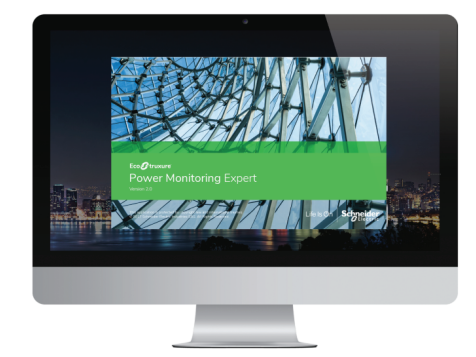

#### **EcoStruxure Power Monitoring Expert**

EcoStruxure Power Monitoring Expert (PME) is designed to help energy-intensive facilities maximize uptime and operational efficiency.

It leverages IoT connectivity and distributed intelligence to provide the flexibility and adaptability needed for today and for the IoT-enabled future.

For more information, refer to www.se.com.

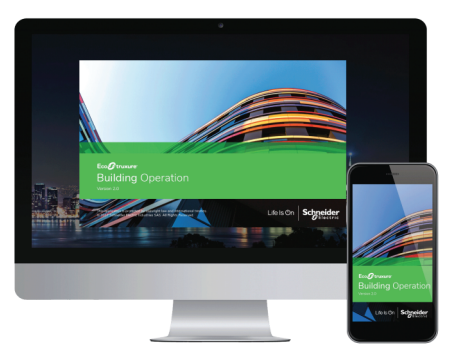

#### **EcoStruxure Building Operation software**

EcoStruxure Building Operation is a building management software that delivers the right information when, where and how you want it. Operations are simplified with drag-and-drop trending, calendar-like schedules and one-click reporting. Native open protocols provide the freedom to choose the right equipment for your application. EcoStruxure Building Operation software provides up to 30 % energy savings. It helps create a healthy and sustainable environment.

For more information, refer to www.se.com.

### eSetup Commissioning Application for Electricians

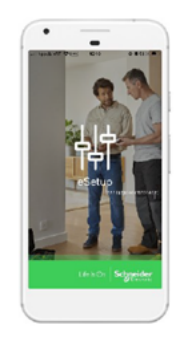

eSetup is a dedicated application to configure and commission Schneider Electric products. It can be used to commission EVlink Pro AC and Schneider Charge Pro charging stations manually.

Download eSetup:

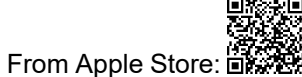

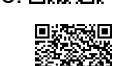

- From Google Play:
- · Via your mySchneider account

### **Other Products**

For information about other products compatibility, recommendations and limitations, refer to:

- DOCA0358E EcoStruxure EV Charging Expert User Guide, page 10
- EVSOL1DG001EN eMobility Infrastructure Design Guide for Building Applications, page 10
- Schneider Electric Customer Care Center

#### **Schneider Electric Power Meters**

**NOTE:** Power metering is only required when EcoStruxure EV Charging Expert is used in dynamic mode.

The following table lists the power meters from Schneider Electric that are compatible with EcoStruxure EV Charging Expert.

Refer to DOCA0358E EcoStruxure EV Charging Expert User Guide, page 10.

| Name                                        | Pole description     | Input type                                          | Comment |
|---------------------------------------------|----------------------|-----------------------------------------------------|---------|
| A9MEM3250 (PAS600 + Acti 9 iEM3000)         | 1P + N / 3P / 3P + N | External current<br>transformer (CT):<br>1 A or 5 A | -       |
| METSEPM5320 (PowerLogic™ PM5000)            | 1P + N / 3P / 3P + N | -                                                   | -       |
|                                             |                      |                                                     |         |
| A9XMWD20 (PowerTag Link + PowerTag sensors) | 1P + N / 3P / 3P + N | PowerTag wireless<br>energy sensor up to<br>630 A   | _       |
|                                             |                      |                                                     |         |

| Name                                                                                                    | Pole description | Input type | Comment                                                                                                    |
|----------------------------------------------------------------------------------------------------|------------------|------------|----------------------------------------------------------------------------------------------------|
| ComPact NSX circuit breaker with<br>embedded metering (with Enerlin'X IFE<br>gateway)                          | 3P / 4P          | Modbus TCP | For 3P, if you want to have power<br>per phase with NSX 3-poles, you<br>must add external neutral voltage<br>tap. |
|                                                                                                    |                  |            |                                                                                                    |
| MasterPacT <sup>™</sup> MTZ circuit breaker with<br>embedded metering (with embedded<br>Enerlin'X EIFE module) | 3P / 4P          | Modbus TCP | For 3P, if you want to have power<br>per phase with MTZ 3-poles, you<br>must add external neutral voltage<br>tap. |
|                                                                                                    |                  |            |                                                                                                    |

The following table shows the Modbus registers to get data, according to the type of power meter or circuit breaker.

|                                                  | PM5320,<br>IEM3x5x,<br>PowerTag A | ComPact NSX<br>legacy | ComPacT NSX | MasterPacT<br>MTZ |
|--------------------------------------------------|-----------------------------------|-----------------------|-------------|-------------------|
| Register for<br>current Ph1                      | 3000                              | 12016                 | 32028       | 32028             |
| Register for<br>current Ph2                      | 3002                              | 12017                 | 32030       | 32030             |
| Register for<br>current Ph3                      | 3004                              | 12018                 | 32032       | 32032             |
| Register for<br>power Ph1                        | 3054                              | 12038                 | 32077       | 32077             |
| Register for power Ph2                           | 3056                              | 12039                 | 32074       | 32074             |
| Register for<br>power Ph3                        | 3058                              | 12040                 | 32076       | 32076             |
| Register for total active power                  | 3060                              | 12041                 | 32078       | 32078             |
| Register for total<br>active energy<br>delivered | 3204                              | 12050                 | 32096       | 32096             |

Other power meters that are not part of this selection are compatible with EcoStruxure EV Charging Expert as well.

When commissioning the power meter, select from the drop-down list on **Model** field, the corresponding model of power meter matching the appropriate registers list.

#### Modems

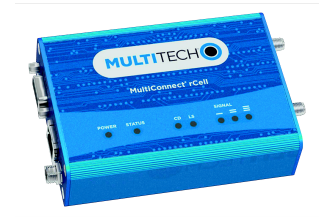

Use a 4G cellular modem (EVP3MM) with EcoStruxure EV Charging Expert. It is connected on the same network as EcoStruxure EV Charging Expert.

**NOTE:** Other modems with router function can be used.

#### **Recommended Switches**

Use Modicon Networking switch to integrate Ethernet solutions into your operation.

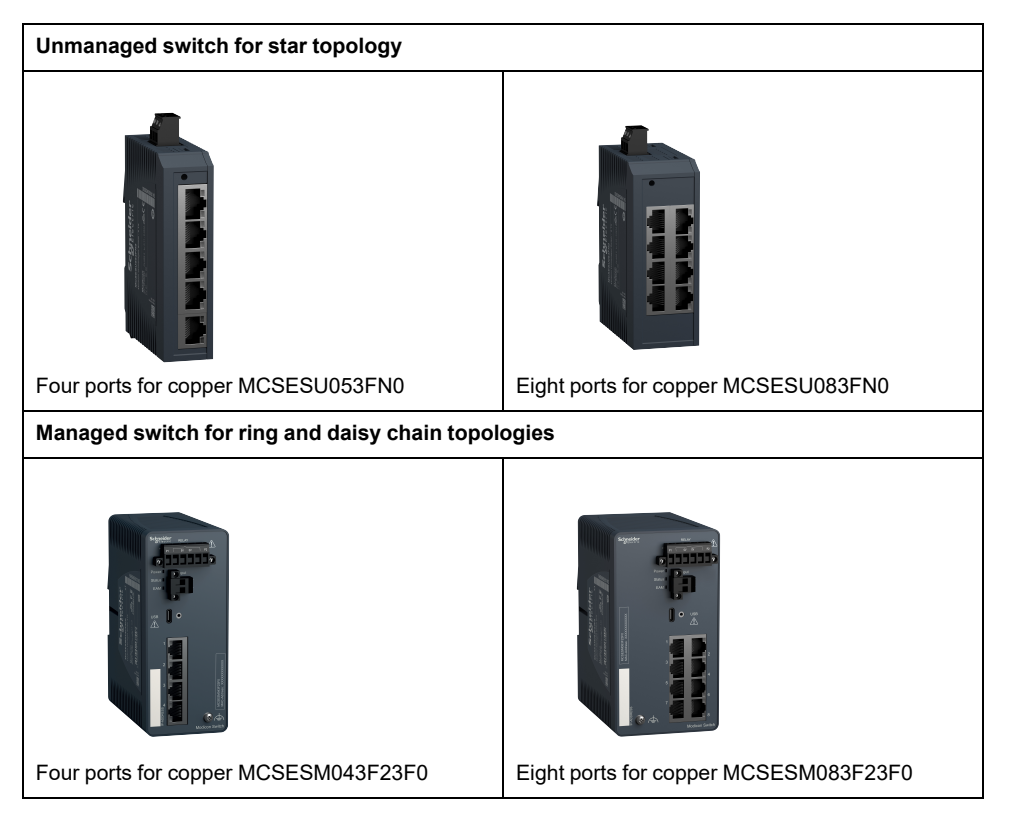

For more information about communication network definition, refer to EVSOL1DG001EN eMobility Infrastructure Design Guide for Building Applications, page 10.

# **Prerequisites**

Before starting the commissioning procedure, gather the following information:

- Project, page 26
- Electrical environment, page 26
- IT plan and network, page 26
- EV charging infrastructure, page 26
- Usage and users, page 26
- Other useful information, page 27

| Project information                                                                                                    |                                                                                                    |  |  |
|----------------------------------------------------------------------------------------------------|----------------------------------------------------------------------------------------------------|--|--|
| Before scheduling the commissioning of<br>the EV infrastructure, evaluate with the<br>facility manager of the building the<br>impact of the commissioning regarding<br>the building activities: | <ul> <li>Consider whether the building is occupied or not by residents, employees, or customers<br/>during the operation.</li> </ul>                                      |  |  |
|                                                                                                    | Consider whether there is any specific safety plan to consider.                                                                                                    |  |  |
|                                                                                                    | Check that the power is on, tested, and running on site.                                                                                                    |  |  |
|                                                                                                    | <ul> <li>Check that the access to electrical switchboards of the site and to the EV infrastructure is<br/>approved.</li> </ul>                                            |  |  |
|                                                                                                    | Check that the IT manager and/or technical team are available.                                                                                                    |  |  |
|                                                                                                    | <ul> <li>Check that there is 4G connectivity available in the technical room or from the EV<br/>switchboard where EcoStruxure EV Charging Expert is installed.</li> </ul> |  |  |
| Electrical environment information                                                                                                    |                                                                                                    |  |  |
| Before going on site, get the electrical                                                                                                    | Power supply                                                                                                    |  |  |
| distribution plan and wiring diagram of                                                                                                    | Earthing system                                                                                                    |  |  |
| the site with all information regarding:                                                                                                    | Electrical protections                                                                                                    |  |  |
|                                                                                                    | <ul> <li>Number, location and details of main and subsidiary switchboards dedicated to the EV<br/>Supply Equipment (EVSE)</li> </ul>                                      |  |  |
|                                                                                                    | Overall power allocated to the EVSE                                                                                                    |  |  |
|                                                                                                    | <ul> <li>Installed or to be installed power meters (number, monitoring zone, model, location, IP<br/>address)</li> </ul>                                                  |  |  |
| IT plan and network information                                                                                                    |                                                                                                    |  |  |
| Check the following information with the                                                                                                    | IP address range                                                                                                    |  |  |
| IT manager:                                                                                                    | DHCP server available on site or not                                                                                                    |  |  |
|                                                                                                    | 4G modem available on site with remote access allowed                                                                                                    |  |  |
|                                                                                                    | Outcome: local IT is specified                                                                                                    |  |  |
|                                                                                                    | Detailed wiring diagrams and typology of the EV infrastructure network                                                                                                    |  |  |
|                                                                                                    | IP address, mask, gateway                                                                                                    |  |  |
|                                                                                                    | Domain Name System (DNS)                                                                                                    |  |  |
|                                                                                                    | 4G modem settings and SIM card ready                                                                                                    |  |  |
| EV charging infrastructure information                                                                                                    |                                                                                                    |  |  |
| Establish the composition of the                                                                                                    | Power range and model of charging stations                                                                                                    |  |  |
| infrastructure:                                                                                                    | <ul> <li>For each charging station: name, location, serial number, phase wiring, derating, OCPP<br/>box ID</li> </ul>                                                     |  |  |
|                                                                                                    | Definition of the EV zones                                                                                                    |  |  |
|                                                                                                    | Supervision system (local or remote)                                                                                                    |  |  |
| Usage and user information                                                                                                    |                                                                                                    |  |  |
| Gather all relevant specifications you                                                                                                    | Device location                                                                                                    |  |  |
| need to commission and configure                                                                                                    | Load management system (LMS) mode (static or dynamic)                                                                                                    |  |  |
| Ecosituxule EV Charging Expert.                                                                                                    | Power meter models with ID and configuration settings if needed                                                                                                    |  |  |
|                                                                                                    | Maximum current                                                                                                    |  |  |
|                                                                                                    | <ul> <li>Degraded mode (load shedding duration and priority: IEC or EV/ZE ready)</li> </ul>                                                                               |  |  |
|                                                                                                    | Time of use                                                                                                    |  |  |
|                                                                                                    | Digital inputs                                                                                                    |  |  |
|                                                                                                    | <ul> <li>Authentication patterns: free, via RFID (list of badges available, RFID tags known and<br/>ready), VIP and offline strategy</li> </ul>                           |  |  |

| Other useful information                                      |                                                                                                    |
|---------------------------------------------------------------|----------------------------------------------------------------------------------------------------|
| Before scheduling the commissioning of the EV infrastructure: | <ul> <li>Create a list of stakeholder contacts.</li> <li>Prepare all relevant product documentation (user manual, installation guide, commissioning guide).</li> <li>Check that all products are updated to their latest firmware version (charging stations, load management system, modem, switch).</li> <li>For EVlink Pro AC and Schneider Charge Pro charging stations, check that you have the latest version of eSetup application installed on your mobile phone.</li> <li>The SIM card is needed for wireless installation. Not all charging stations have embedded modem where you can insert a SIM card. Depending on the network architecture, the 4G modem can refer to an external modem or router (4G cellular modem). Before going on</li> </ul> |
|                                                               | site, install all embedded or external SIM cards.                                                                                                    |

# **EcoStruxure EV Charging Expert User Interface**

EcoStruxure EV Charging Expert monitoring dashboard displays the following information:

- Ongoing status of the charging stations
- Load transaction
- Zone configuration

Monitoring dashboard also allows you to manage charging stations:

- Reboot the charging stations
- · Start and stop remotely a charging station
- Publish a diagnostic report

Monitoring dashboard is the following screen.

#### Monitoring dashboard

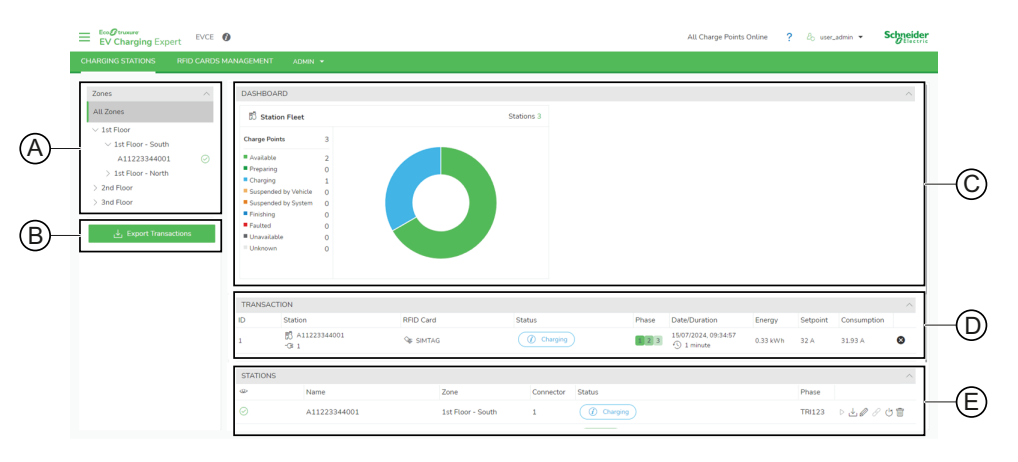

- A. Zone panel
- B. Export Transactions button
- C. Dashboard giving information about zones and charging stations
- D. Transaction information and management
- E. Charging stations assignment and management

### **Zone Screen**

When you select a zone in the zone panel, the following zone screen is displayed.

| Ev Charging Expert                                                                                                    | NAGENENT ADMIN -                                                                                                    | A                  | B                                                                                                    | )                                        |                                                                                                    | (C)<br>? & user.a            | admin2 - So | chneider<br>Electric |
|----------------------------------------------------------------------------------------------------|----------------------------------------------------------------------------------------------------|--------------------|----------------------------------------------------------------------------------------------------|------------------------------------------|----------------------------------------------------------------------------------------------------|------------------------------|-------------|----------------------|
| Zones ^ 《<br>All Zones                                                                                                    | DASHBOARD                                                                                                    | Stations 8         | ダ Current Repartition                                                                                                    | Setpoint 720 A                           | ি Zore Consumption                                                                                                    |                              | Head PM (   |                      |
| <ul> <li>Stet</li> <li>&gt; Paning</li> <li>&gt; Employee Parking</li> <li>&gt; Vraitor Parking</li> <li>&gt; Vaitor Parking</li> <li>d_, Export Transactions</li> </ul> | Charge Florid         12           # Availab         10           Physics         0           # Charge 0         0           # Charge 0         0           # Support 0 by 5.         0           # Support 0 by 5.         0           # Support 0 by 5.         0           # Support 0 by 5.         0           # Support 0 by 5.         0           # Support 0 by 5.         0           # Support 0 by 5.         0           # Support 0 by 5.         0           # Support 0 by 5.         0           # Unitswall         0           # WORSMATION         0 | 0                  | La Para Contra Contra C | 736<br>Avalaht Curvet<br>€ Gol<br>≣ Cosl | 11 4094<br>12 4094<br>13 50<br>14 50<br>15 50<br>16 50<br>16 50<br>10 50<br>10<br>10 50<br>10<br>10 50<br>10<br>10<br>10<br>10<br>10<br>10<br>10<br>10<br>10<br>10<br>10<br>10<br>10 | 94.<br>43423 W/h<br>157 W    | 7204        | ^                    |
|                                                                                                    | TRANSACTION<br>ID Station                                                                                                    | RFID Can           | d Status                                                                                                    | Phase                                    | Date/Duraton En                                                                                                    | ergy Setpoint                | Consumption | ^                    |
|                                                                                                    | 216 53 <u>Borne_1</u><br>-38 1<br>217 53 <u>Borne_3</u><br>-38 1                                                                                                    | ରୁ 2611<br>ରୁ 2619 | 7001 (Î Suspende<br>7826 (Î Suspende                                                                                                    | d by Vehicle                             | 09/01/2025.06:55:56<br>① 2 hours 42 minutes 12<br>09/01/2025.08:36:01 11<br>① 1 hour 11                                                                                                    | .42 kWh 32 A<br>.28 kWh 32 A | 0 A<br>0 A  | 0                    |

A. Station Fleet: status of the charging stations assigned to the selected zone

- B. **Current Repartition**: charging setpoint available according to the selected zone maximum current, zone consumption and transactions
- C. **Zone Consumption** (only for dynamic zones): zone consumption reported by the assigned power meter

### **Transaction Information and Management**

The following transaction information is displayed.

| Ą     | ₿                         | ę          | P                    | Ę     | F                                             | Ģ         | $\mathbb{H}$ | 0           |   |
|-------|---------------------------|------------|----------------------|-------|-----------------------------------------------|-----------|--------------|-------------|---|
| RANSA | CTION                     |            |                      |       |                                               |           |              |             | ~ |
| ID    | Station                   | RFID Card  | Status               | Phase | Date/Duration                                 | Energy    | Setpoint     | Consumption |   |
| 216   | 5 Borne_1<br>-3: 1        | © 26117D01 | Suspended by Vehicle |       | 09/01/2025, 06:55:56<br>① 2 hours, 42 minutes | 12.42 kWh | 32 A         | 0 A         | 8 |
| 217   | හි <u>Borne_3</u><br>-ට 1 | ♀ 26197826 | Suspended by Vehicle |       | 09/01/2025, 08:36:01                          | 11.28 kWh | 32 A         | 0 A         | 0 |

- A. ID: unique identifier of the transaction
- B. Station: station name and connector used for the charging session
- C. RFID Card: RFID card which launches the transaction
- D. Status: status of the transaction according to OCPP standard:
  - Charging
  - SuspendedEV
  - SuspendedEVSE
  - Finishing
- E. Phase: phases selected by EV (mono-phase or tri-phased)
- F. **Date/Duration**: transaction start date and effective charging duration (time spent in charging state)
- G. Energy: energy consumed by the ongoing transaction
- H. Setpoint: current setpoint (intensity or power allocated to the charging station)
- I. **Consumption**: consumption of the charging station

### **Station Screen**

When you select a charging station in the zone panel, the station screen provides the following information.

- Name
- Charge box identity: used for remote supervision
- · VIP status: option to enable VIP access to the charging station
- Electrical phase configuration of the charging station
- Vendor of the charging station
- Firmware version and management
- · Current allocated to the charging station in degraded mode

In the station screen, the following log section displays all OCPP commands received by EcoStruxure EV Charging Expert from the selected charging station.

| EV Charging Expe | ert EVCE   | 0                               |              |       |                     | ? Co user_admin *                                        | Scivic |
|------------------|------------|---------------------------------|--------------|-------|---------------------|----------------------------------------------------------|--------|
| ARGING STATIONS  | RFID CARDS | MANAGEMENT ADMIN +              |              |       |                     |                                                          |        |
|                  |            |                                 |              |       |                     | ~                                                        |        |
| Zones            | $\sim$     | Do you want to stop the transac | tion?        |       |                     |                                                          |        |
| All Zones        |            | Force Remote Stop               |              |       |                     |                                                          |        |
| ○ 1st Floor      |            |                                 |              |       |                     | Confirm                                                  | Cancel |
| A11223344001     | 0          |                                 |              |       |                     |                                                          |        |
| A11223344002     | 0          | LOGS                            |              |       |                     |                                                          |        |
| A11223344003     |            |                                 |              |       |                     |                                                          | _      |
| ) 2nd Floor      |            |                                 |              |       |                     | γ 🕹 Download Logs 🔮 🖗                                    | efresh |
| > 3nd Floor      |            | Device "A11223344001"           | 0)           |       |                     |                                                          |        |
|                  |            | Date                            | Device       | Type  | Sub Type            | Message                                                  |        |
| 💩 Export Transa  | ctions     | 15/07/2024 16:41:52             | A11223344001 | OCPP  | StatusNotification  | Connector = 1 - Status = Charging - Error = NoError      | ~      |
|                  |            | 15/07/2024 16:41:51             | A11223344001 | OCPP  | StatusNotification  | Connector = 1 - Status = SuspendedEVSE - Error = NoError | ~      |
|                  |            | 15/07/2024 16:41:33             | A11223344001 | OCPP  | StatusNotification  | Connector = 1 - Status = Charoing - Error = NoError      | ~      |
|                  |            | 1507/2024 16:41:31              | A11223344001 | OCPP  | StatusNatification  | Connector = 1 - Status = SuspendedEVSE - Error = NoError | ~      |
|                  |            | 1507/2024 16:41-13              | A11223344001 | 0.000 | Status Notification | Connector = 1 - Status = Charoing - Error = NoError      | ~      |
|                  |            | 1507/2024 1645-11               | A11222244001 | OCEP  | Status Matification | Connector = 1 - Status = SuspendedEVSE - Error = NoError | -      |
|                  |            | 15/07/2024 16:40-52             | A11222244001 | OCER  | Status Matification | Connector = 1 - Status = Charging - Error = NoError      |        |
|                  |            | 1307/2024, 2040/23              |              |       |                     | Consider 1 Only Consider Diff. Days McCons.              |        |

# **Commissioning EV Infrastructure Systems**

#### What's in This Part

| Description of System Architectures |  |
|-------------------------------------|--|
| System Architecture 1               |  |
| System Architecture 2               |  |
| System Architecture 3               |  |
| System Architecture 4               |  |
| System Architecture 5               |  |
| Procedures                          |  |
|                                     |  |

# **Description of System Architectures**

The five system architectures are the following:

- System Architecture 1, page 33: Full architecture: supervision edge load management charging stations. IT including DHCP server is managed by the customer.
- System Architecture 2, page 36: No supervision. Edge load management and charging stations operated locally by the customer.
- System Architecture 3, page 39: With supervision charging stations. No edge load management. A 4G cellular modem as an internet gateway and DHCP server.
- System Architecture 4, page 42: Full architecture: supervision edge load management - charging stations. A 4G cellular modem as an internet gateway and DHCP server.
- System Architecture 5, page 45: Full architecture: supervision edge load management - charging stations. A 4G cellular modem as an internet gateway limited to the connection to the supervision, and without DHCP server.

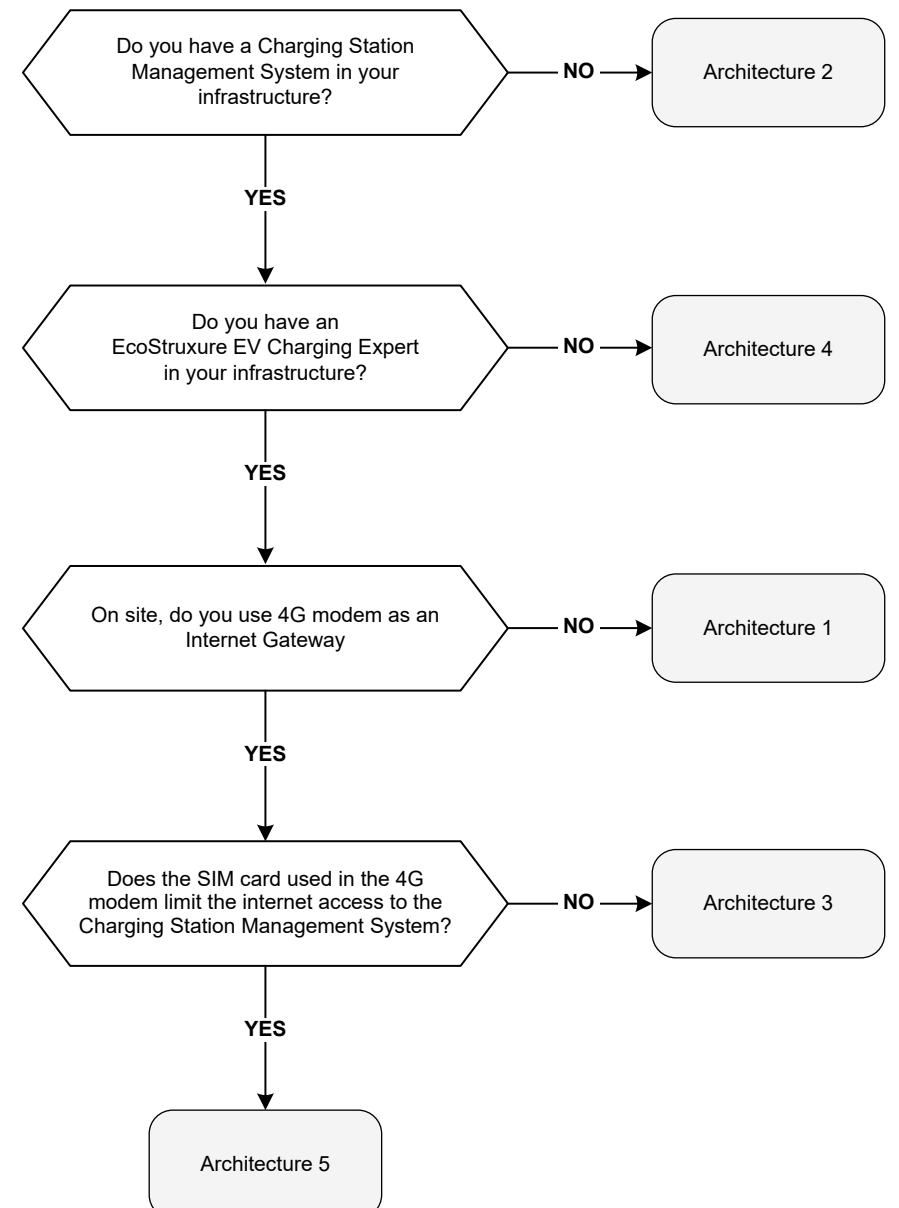

# **System Architecture 1**

#### What's in This Chapter

| System Architecture 1: Presentation            | 34 |
|------------------------------------------------|----|
| System Architecture 1: Commissioning Procedure | 35 |

### **System Architecture 1: Presentation**

The main characteristics of system architecture 1 are the following:

- Compatible with EcoStruxure EV Charging Expert 6
- Load management system mode: dynamic
- · DHCP server and gateway managed by the customer
- · Digital network: star or daisy chain using managed switches
- EV infrastructure operated by an external charging point operator, no need for authentication or badges
- Greenfield architecture

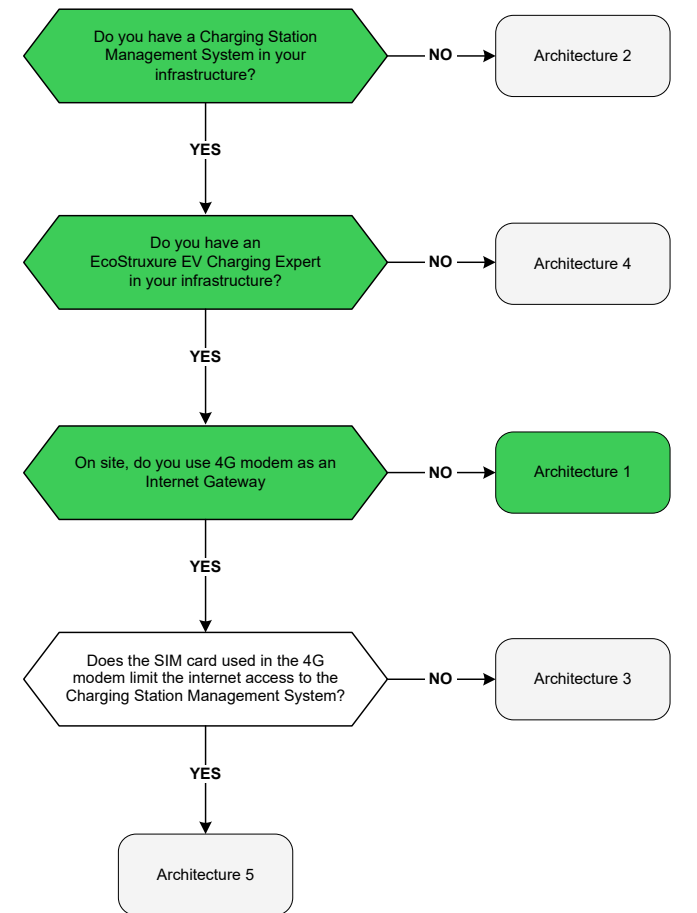

System architecture 1 can be implemented for the following models of charging stations:

| Charging station     | Minimum version |
|----------------------|-----------------|
| Schneider Charge Pro | 1.18.1          |
| EVlink Pro AC        | 1.3.8           |

**IMPORTANT:** If there is a common EcoStruxure EV Charging Expert supervising the stations, it is not possible to install Schneider Charge Pro charging stations and EVlink Pro AC charging stations in the same EV infrastructure.

**NOTE:** For EVlink Pro DC charging station and for Schneider Electric legacy ranges of charging stations, contact your local front office.

### **System Architecture 1: Commissioning Procedure**

#### Follow these steps to commission an EV infrastructure using architecture 1.

- 1. Switching on the device and configuring the PC, page 56
- 2. Opening a web browser, page 57
- 3. Checking the installed firmware version, page 57
- 4. Creating an installer account, page 58
- 5. Starting a new configuration, page 59
- 6. Changing EcoStruxure EV Charging Expert settings, page 60
- 7. Rebooting EcoStruxure EV Charging Expert, page 62
- 8. Reconnecting to EcoStruxure EV Charging Expert web page, page 63
- 9. Configuring charge point operator supervision, page 64
- Managing basic authentication and charge point operator certificates, page 65
- 11. Setting the date and time, page 67
- 12. Setting energy management, page 68
- 13. Installing and configuring the charging stations, page 70
- 14. Relaunching the discovery process, page 80
- 15. Updating the charging station settings, page 81
- 16. Finishing the installation of the selected charging stations, page 82
- 17. Configuring power meters, page 83
- 18. Creating zones and sub-zones, page 85
- 19. Assigning charging stations, page 87
- 20. Configuring time of use and digital inputs, page 89
- 21. Managing authentication, page 92
- 22. Finalizing the commissioning, page 94
- 23. Saving and exporting configuration, page 95

# **System Architecture 2**

#### What's in This Chapter

| System Architecture 2: Presentation            | 37 |
|------------------------------------------------|----|
| System Architecture 2: Commissioning Procedure | 38 |
# **System Architecture 2: Presentation**

The main characteristics of system architecture 2 are the following:

- Compatible with EcoStruxure EV Charging Expert 6
- · Load management system mode: dynamic
- DHCP server hosted by EcoStruxure EV Charging Expert
- Digital network: star or daisy chain using managed switches
- No supervision: EV infrastructure operated locally by the customer via EcoStruxure EV Charging Expert, including authentication and RFID badges
- Greenfield architecture

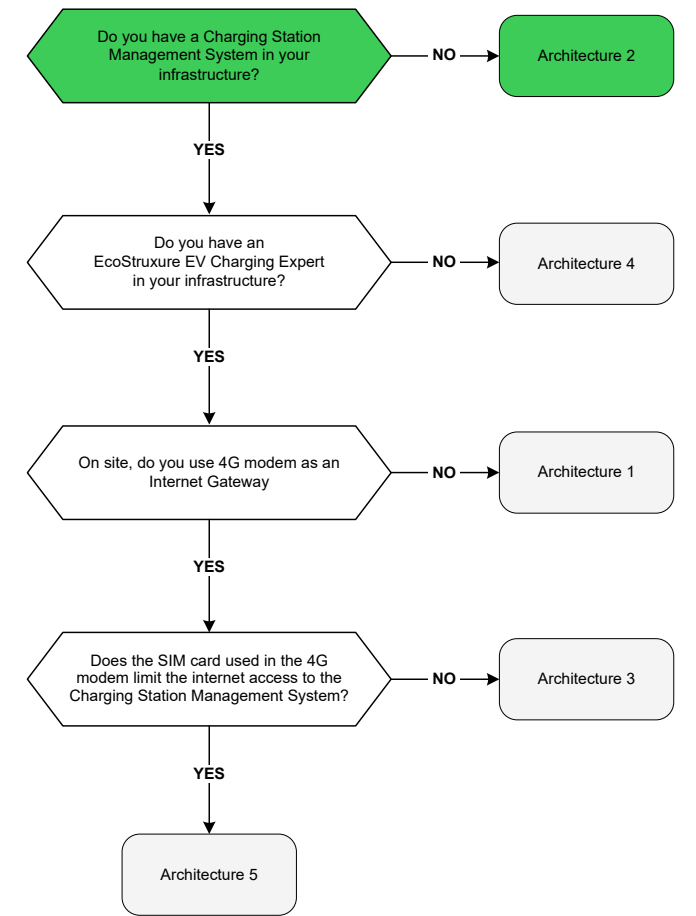

System architecture 2 can be implemented for the following model of charging stations:

| Charging station | Minimum version |
|------------------|-----------------|
| EVlink Pro AC    | 1.3.8           |

**NOTE:** For EVlink Pro DC charging station and for Schneider Electric legacy ranges of charging stations, contact your local front office.

# **System Architecture 2: Commissioning Procedure**

#### Follow these steps to commission an EV infrastructure using architecture 2.

- 1. Switching on the device and configuring the PC, page 56
- 2. Opening a web browser, page 57
- 3. Checking the installed firmware version, page 57
- 4. Creating an installer account, page 58
- 5. Starting a new configuration, page 59
- 6. Changing EcoStruxure EV Charging Expert settings, page 60
- 7. Rebooting EcoStruxure EV Charging Expert, page 62
- 8. Reconnecting to EcoStruxure EV Charging Expert web page, page 63
- 9. Setting the date and time, page 67
- 10. Setting energy management, page 68
- **11.** Installing and configuring the charging stations, page 70
- 12. Relaunching the discovery process, page 80
- 13. Updating the charging station settings, page 81
- 14. Finishing the installation of the selected charging stations, page 82
- 15. Configuring power meters, page 83
- 16. Creating zones and sub-zones, page 85
- 17. Assigning charging stations, page 87
- 18. Configuring time of use and digital inputs, page 89
- 19. Managing authentication, page 92
- 20. Finalizing the commissioning, page 94
- 21. Saving and exporting configuration, page 95

# **System Architecture 3**

### What's in This Chapter

| System Architecture 3: Presentation            | 40 |
|------------------------------------------------|----|
| System Architecture 3: Commissioning Procedure | 41 |

# **System Architecture 3: Presentation**

The main characteristics of system architecture 3 are the following:

- Compatible with EcoStruxure EV Charging Expert 6
- Load management system mode: dynamic
- DHCP server hosted by 4G cellular modem, internet connectivity provided via the SIM card supplied by the charge point operator
- Digital network: star or daisy chain using managed switches
- · EV infrastructure operated by an external charging point operator
- Greenfield architecture

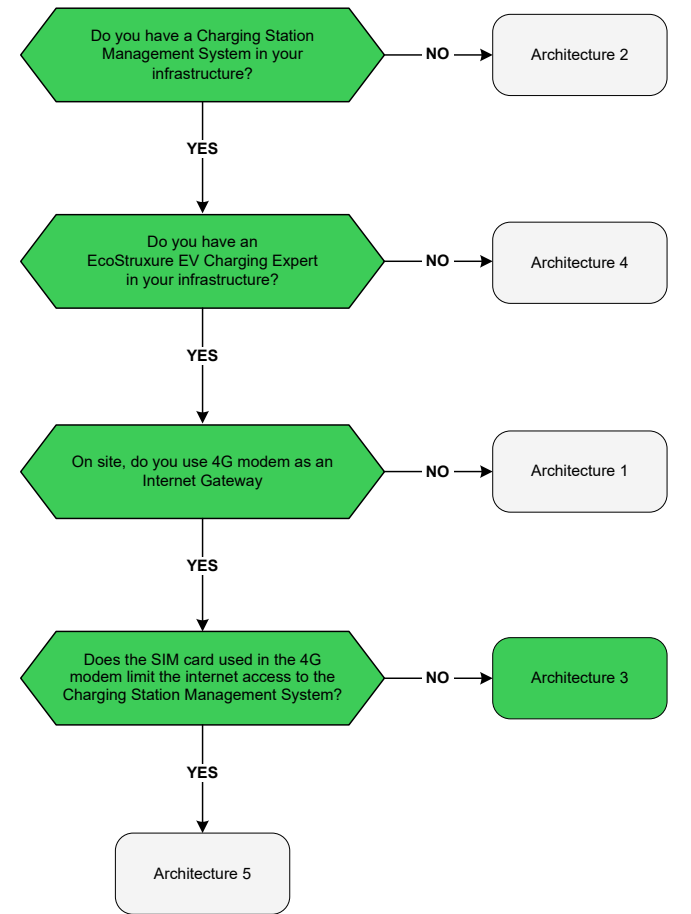

System architecture 3 can be implemented for the following models of charging stations:

| Charging station     | Minimum version |
|----------------------|-----------------|
| Schneider Charge Pro | 1.18.1          |
| EVlink Pro AC        | 1.3.8           |

**IMPORTANT:** If there is a common EcoStruxure EV Charging Expert supervising the stations, it is not possible to install Schneider Charge Pro charging stations and EVlinkPro AC charging stations in the same EV infrastructure.

**NOTE:** For EVlink Pro DC charging station and for Schneider Electric legacy ranges of charging stations, contact your local front office.

# **System Architecture 3: Commissioning Procedure**

#### Follow these steps to commission an EV infrastructure using architecture 3.

- 1. Configuring the 4G cellular modem with DHCP, page 50
- 2. Switching on the device and configuring the PC, page 56
- 3. Opening a web browser, page 57
- 4. Checking the installed firmware version, page 57
- 5. Creating an installer account, page 58
- 6. Starting a new configuration, page 59
- 7. Changing EcoStruxure EV Charging Expert settings, page 60
- 8. Rebooting EcoStruxure EV Charging Expert, page 62
- 9. Reconnecting to EcoStruxure EV Charging Expert web page, page 63
- 10. Configuring charge point operator supervision, page 64
- Managing basic authentication and charge point operator certificates, page 65
- 12. Setting the date and time, page 67
- 13. Setting energy management, page 68
- 14. Installing and configuring the charging stations, page 70
- 15. Relaunching the discovery process, page 80
- 16. Updating the charging station settings, page 81
- 17. Finishing the installation of the selected charging stations, page 82
- 18. Configuring power meters, page 83
- 19. Creating zones and sub-zones, page 85
- 20. Assigning charging stations, page 87
- 21. Configuring time of use and digital inputs, page 89
- 22. Managing authentication, page 92
- 23. Finalizing the commissioning, page 94
- 24. Saving and exporting configuration, page 95

# **System Architecture 4**

### What's in This Chapter

| System Architecture 4: Presentation            | 43 |
|------------------------------------------------|----|
| System Architecture 4: Commissioning Procedure | 44 |

# **System Architecture 4: Presentation**

The main characteristics of system architecture 4 are the following:

- EcoStruxure EV Charging Expert is not used
- DHCP server hosted by 4G cellular modem, internet connectivity provided via the SIM card supplied by the charge point operator
- · Digital network: star or daisy chain using managed switches
- · EV infrastructure operated by an external charging point operator
- Greenfield architecture

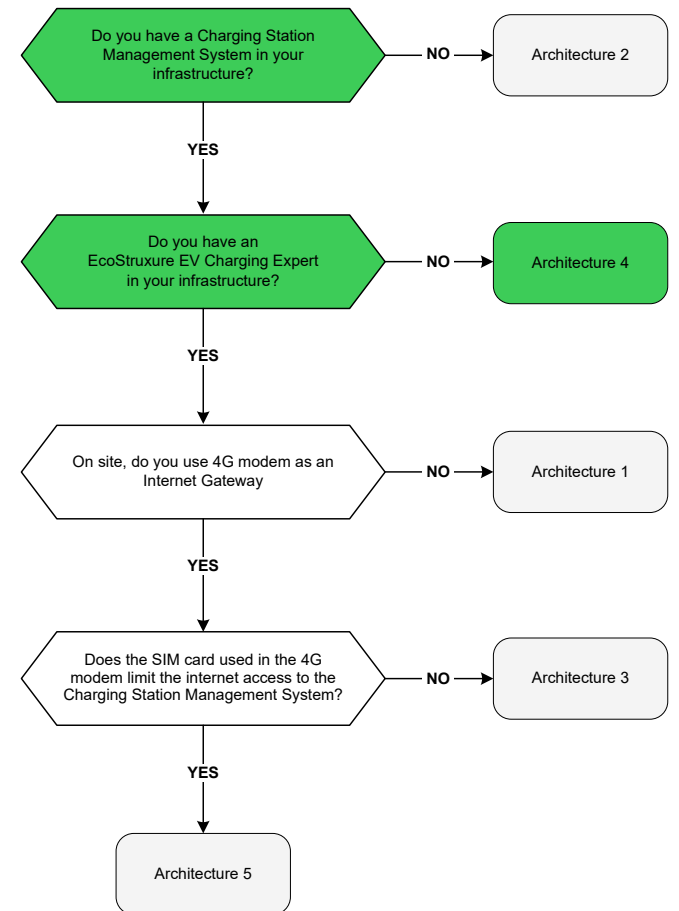

System architecture 4 can be implemented for the following models of charging stations:

| Charging station     | Minimum version |
|----------------------|-----------------|
| Schneider Charge Pro | 1.18.1          |
| EVlink Pro AC        | 1.3.8           |

**NOTE:** If there is a common EcoStruxure EV Charging Expert supervising the stations, it is not possible to install Schneider Charge Pro charging stations and EVlink Pro AC charging stations in the same EV infrastructure.

**NOTE:** For EVlink Pro DC charging station and for Schneider Electric legacy ranges of charging stations, contact your local front office.

# **System Architecture 4: Commissioning Procedure**

#### Follow these steps to commission an EV infrastructure using architecture 4.

- 1. Configuring the 4G cellular modem with DHCP, page 50
- 2. Commissioning EVlink Pro AC Charging Stations One by One by Using eSetup Application, page 96
- **3.** Commissioning Schneider Charge Pro Charging Stations One by One by Using eSetup Application, page 97

# **System Architecture 5**

### What's in This Chapter

| System Architecture 5: Presentation            | 46 |
|------------------------------------------------|----|
| System Architecture 5: Commissioning Procedure | 47 |

# **System Architecture 5: Presentation**

The main characteristics of system architecture 5 are the following:

- Compatible with EcoStruxure EV Charging Expert 6
- · Load management system mode: dynamic
- No DHCP server
- Internet connectivity limited to the local charging station management system
- Digital network: star or daisy chain using managed switches and 4G cellular modem
- EV infrastructure operated by a charging point operator

#### · Greenfield architecture

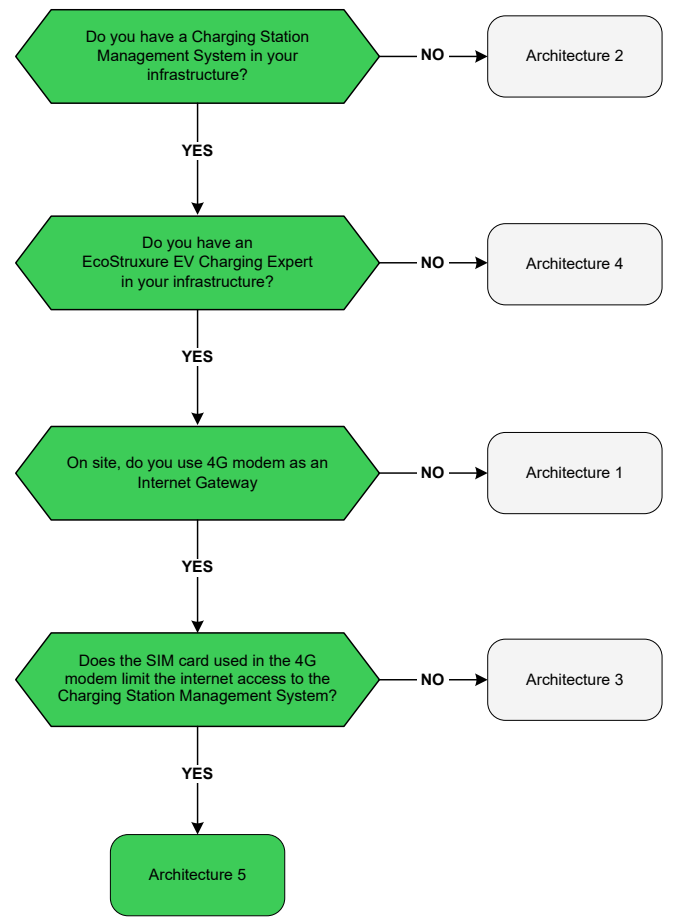

System architecture 5 can be implemented for the following models of charging stations:

| Charging station     | Minimum version |
|----------------------|-----------------|
| Schneider Charge Pro | 1.18.1          |
| EVlink Pro AC        | 1.3.8           |

**IMPORTANT:** If there is a common EcoStruxure EV Charging Expert supervising the stations, it is not possible to install Schneider Charge Pro charging stations and EVlink Pro AC charging stations in the same EV infrastructure.

**NOTE:** For EVlink Pro DC charging station and for Schneider Electric legacy ranges of charging stations, contact your local front office.

# **System Architecture 5: Commissioning Procedure**

#### Follow these steps to commission an EV infrastructure using architecture 5.

- 1. Configuring the 4G cellular modem without DHCP, page 54
- 2. Switching on the device and configuring the PC, page 56
- 3. Opening a web browser, page 57
- 4. Checking the installed firmware version, page 57
- 5. Creating an installer account, page 58
- 6. Starting a new configuration, page 59
- 7. Changing EcoStruxure EV Charging Expert settings, page 60
- 8. Rebooting EcoStruxure EV Charging Expert, page 62
- 9. Reconnecting to EcoStruxure EV Charging Expert web page, page 63
- 10. Configuring charge point operator supervision, page 64
- Managing basic authentication and charge point operator certificates, page 65
- 12. Setting the date and time, page 67
- 13. Setting energy management, page 68
- 14. Installing and configuring the charging stations one by one, page 79
- 15. Relaunching the discovery process, page 80
- 16. Updating the charging station settings, page 81
- 17. Finishing the installation of the selected charging stations, page 82
- 18. Configuring power meters, page 83
- 19. Creating zones and sub-zones, page 85
- 20. Assigning charging stations, page 87
- 21. Configuring time of use and digital inputs, page 89
- 22. Managing authentication, page 92
- 23. Finalizing the commissioning, page 94
- 24. Saving and exporting configuration, page 95

# **Procedures**

#### What's in This Chapter

| Introduction                                                         | 49 |
|----------------------------------------------------------------------|----|
| Configuring the 4G Cellular Modem with DHCP                          | 50 |
| Configuring the 4G Cellular Modem without DHCP                       | 54 |
| Configuring the PC to connect to EcoStruxure EV Charging Expert      | 56 |
| Connecting to EcoStruxure EV Charging Expert                         | 57 |
| Checking the Installed Firmware Version                              | 57 |
| Creating an Installer Account                                        | 58 |
| Starting a New Configuration                                         | 59 |
| Updating Network Settings                                            | 60 |
| Rebooting EcoStruxure EV Charging Expert                             | 62 |
| Reconnecting to EcoStruxure EV Charging Expert Web Page              | 63 |
| Configuring Charge Point Operator Supervision                        | 64 |
| Managing Basic Authentication and Charge Point Operator Certificates | 65 |
| Setting the Date and Time                                            | 67 |
| Setting Energy Management                                            | 68 |
| Installing and Configuring the Charging Stations                     | 70 |
| If installing EVlink Pro AC or Schneider Charge Pro, One by One      | 79 |
| Relaunching the Discovery Process                                    | 80 |
| Updating the Charging Station Settings                               | 81 |
| Finishing the Installation of the Selected Charging Stations         | 82 |
| Configuring Power Meters                                             | 83 |
| Creating Zones and Sub-Zones                                         | 85 |
| Assigning Charging Stations                                          | 87 |
| Configuring Time of Use and Digital Inputs                           | 89 |
| Managing Authentication                                              | 92 |
| Finalizing the Commissioning                                         | 94 |
| Saving and Exporting Configuration                                   | 95 |
| Commissioning EVlink Pro AC Charging Stations One by One by Using    |    |
| eSetup Application                                                   | 96 |
| Commissioning Schneider Charge Pro Charging Stations One by One by   |    |
| Using eSetup Application                                             | 97 |

# Introduction

This part explains all the individual commissioning steps for the five system architectures.

# **Configuring the 4G Cellular Modem with DHCP**

### **Prerequisites**

Before starting the configuration of the EVP3MM 4G cellular modem:

1. Locate the SIM card slot marked SIM on the side of the 4G cellular modem.

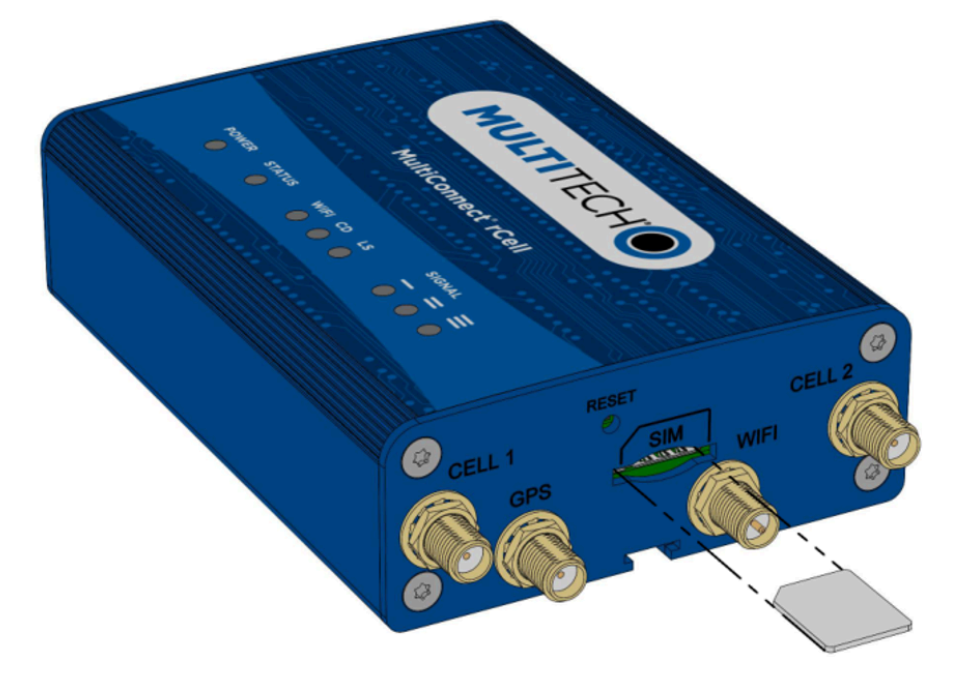

- 2. Push the SIM card into the slot until it snaps into place.
- 3. Connect to the network according to the IT connectivity map.
- 4. Open a web browser.
- 5. Type https://192.168.0.254/ in the URL field.
- 6. Select the Advanced button to authorize the non-secure connection.
- 7. Select Proceed to 192.168.0.254.
- 8. On the login page, enter the following:
  - Username: admin
  - Password: EVlink4EV!

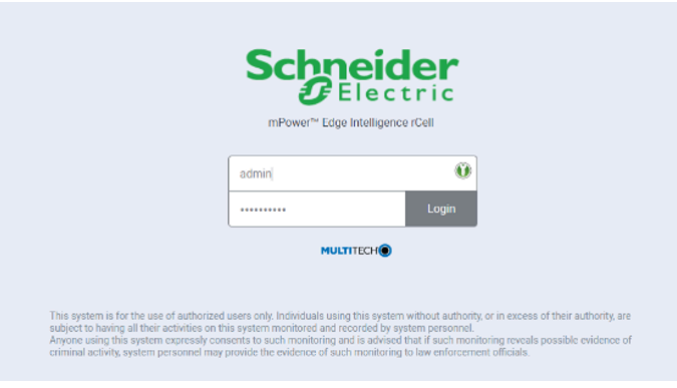

#### **Configuration Procedure**

Download the latest firmware of your device from the factory website.

To configure the 4G cellular modem:

1. In the left panel, select Administration > Firmware Upgrade.

- 2. Browse the downloaded binary and select it.
- 3. Select Start Upgrade.

| Schneider<br>Gelectric  | mPower™ Edge Intelligence rCell - Intelligent Cellular Router<br>MTRLUU/ Firmwer 52551 | admin as administrator 🗗 |
|-------------------------|----------------------------------------------------------------------------------------|--------------------------|
| Home<br>Save and Apply  |                                                                                        |                          |
| Setup                   | Firmware Upgrade                                                                       |                          |
| Cellular                | Choose Firmware Upgrade File No file selected                                          |                          |
| Firewall                |                                                                                        |                          |
| SMS                     | Start Upgrade                                                                          |                          |
| Tunnels                 |                                                                                        |                          |
| Administration          |                                                                                        |                          |
| User Accounts           |                                                                                        |                          |
| Self Diagnostics (beta) |                                                                                        |                          |
| Access Configuration    |                                                                                        |                          |
| RADIUS Configuration    |                                                                                        |                          |
| X.509 Certificate       |                                                                                        |                          |
| X 509 CA Certificates   |                                                                                        |                          |
| Remote Management       |                                                                                        |                          |
| Notifications           |                                                                                        |                          |
| Web UI Customization    |                                                                                        |                          |
| Firmware Upgrade        |                                                                                        |                          |
| Save/Restore            |                                                                                        |                          |
| Debug Options           |                                                                                        |                          |
| Usage Policy            |                                                                                        |                          |
| Support                 |                                                                                        |                          |
| Status & Logs           |                                                                                        |                          |

Upgrade can take up to 10 minutes. When upgrade is complete, the modem reboots automatically.

4. Check on the following screen that the cellular radio firmware is updated.

|                | mPower™ Edge Ir<br>MTRLEU7 Firmware 6. | ntelligence rCell - Intelligent Cellu<br>0.0 | lar Router            |                             |
|----------------|----------------------------------------|----------------------------------------------|-----------------------|-----------------------------|
| Home           | DEVICE INFORMA                         | TION                                         |                       |                             |
| ave and Apply  | DEVICE IN ORTH                         |                                              |                       |                             |
| Setup          | Device                                 |                                              | LAN                   |                             |
| Cellular       | Model Number                           | MTR-LEU7                                     | Bridge                | (br0)                       |
|                | Serial Number                          | 20954460                                     | MAC Address           | 00.08.00.80.30.90           |
| Firewall       | IMEI                                   | 862869030200443                              | IPv4 Address          | 192.168.0.254               |
| SMS            | Firmware                               | 6.0.0                                        | Mask                  | 255 255 255 0               |
|                | Current Time                           | 09/01/2021 12:03:54                          | DHCP State            | Disabled                    |
| unnels.        | Up Time                                | 00.04:35                                     | Lease Range           | 192.168.0.100-192.168.0.254 |
| Administration | WAN Transport                          | Cellular                                     | Interfaces            | eth0                        |
|                | Current DNS                            | 130.244.127.161, 130.244.127.169             |                       |                             |
| itatus & Logs  |                                        |                                              | Ethernet              | (eth0)                      |
| commands       | WAN                                    |                                              | Bridge<br>MAC Address | br0<br>00.08-00-80-30-90    |
| pps            | Cellular                               | (ppp0)                                       |                       |                             |
|                | State                                  | PPP Link is up                               |                       |                             |
| eip            | Connection Mode                        | PPP                                          |                       |                             |
|                | Cellular Mode                          | LTE                                          |                       |                             |
|                | Mode                                   | PPP                                          |                       |                             |
|                | Signal                                 | al.                                          |                       |                             |
|                | Connected                              | 00:00:58                                     |                       |                             |
|                | IPv4 Address                           | 10.165.32.95                                 |                       |                             |
|                | DNS                                    | 130.244.127.161, 130.244.127.169             |                       |                             |
|                | Roaming                                | Yes                                          |                       |                             |
|                | Phone Number                           |                                              |                       |                             |
|                | Tower                                  | BAC40B                                       |                       |                             |
|                |                                        |                                              |                       |                             |
|                |                                        |                                              |                       |                             |
|                |                                        |                                              |                       |                             |
|                |                                        |                                              |                       |                             |

- 5. In the left panel, select **Cellular > Cellular Configuration**.
- 6. In General Configuration, set the Mode to PPP.

| Schneider<br>Blectric  | mPower™ Edge Intelligence<br>MTR-LEU7 Firmware 5.3.6s-s1 | rCell - Intelligent Cellular Router |
|------------------------|----------------------------------------------------------|-------------------------------------|
| Home<br>Save and Apply | CELLULAR CONFIGURATION                                   | 0                                   |
| Setup                  | General Configuration                                    |                                     |
| Cellular               | ✓ Enabled                                                | Mode                                |
| Cellular Configuration | Connect Timeout                                          | Dial-On-Demand                      |
| Wake Up On Call        | 90                                                       |                                     |
| Radio Status           | Dialing Max Retries                                      |                                     |
| Radio Firmware Upgrade | 0<br>Cellular Mode                                       |                                     |
| Firewall               | Auto ~                                                   |                                     |
| SMS                    | Packet Size Settings                                     |                                     |
| Tunnels                | MTU<br>1500                                              | MRU<br>1500                         |
| Administration         |                                                          |                                     |

7. In Modem Configuration, from Cellular > Cellular Configuration > Modem Configuration, set the APN to mbb.mobi-data.com.

| Dial Number       | Init String 1 |
|-------------------|---------------|
| *99***1#          | AT+CSQ        |
| Connect String    | Init String 2 |
| CONNECT           |               |
| Dial Prefix       | Init String 3 |
| ATDT              |               |
| SIM Pin           | Init String 4 |
| DDD Os start Made |               |
| PDP Context Mode  |               |
| Auto ~            |               |
| APN               |               |

8. In Authentication, from Cellular > Cellular Configuration > Authentication, set the Authentication Type to NONE.

| Authentication      |   |  |
|---------------------|---|--|
| Authentication Type |   |  |
| NONE                | ~ |  |

9. Select the **Submit** button at the bottom left of the screen.

| Data Receive Monitor               |         |                  |
|------------------------------------|---------|------------------|
| ✓ Enabled                          |         |                  |
| Window (minutes)                   |         |                  |
| 60                                 |         |                  |
| Network Registration Reset Timeout |         |                  |
| Enabled                            |         |                  |
| Timeout (minutes)                  |         |                  |
| 120                                |         |                  |
| Current SIM                        |         |                  |
| IMSI                               | MCC/MNC |                  |
| 525053099500468                    | 52505   |                  |
| Submit                             |         | Reset To Default |

10. In the left panel, select Save and Apply.

| Schneider<br>Electric  | mPower™ Edge Intelligence rCell<br>MTR-LEU7 Firmware 5.3.6s-s1 | - Intelligent Cellular Router |
|------------------------|----------------------------------------------------------------|-------------------------------|
| Home                   |                                                                |                               |
| Save and Apply         | CELEDEAN CONTIGUNATION                                         |                               |
| Setup                  | General Configuration                                          |                               |
| Cellular               | ✓ Enabled                                                      | Mode<br>PPP ~~~~              |
| Cellular Configuration | Connect Timeout                                                | Dial-On-Demand                |
| Wake Up On Call        | 90                                                             |                               |
| Radio Status           | Dialing Max Retries                                            |                               |
| Radio Firmware Upgrade | 0<br>Cellular Mode                                             |                               |
| Firewall               | Auto 🧹                                                         |                               |
| SMS                    | Packet Size Settings                                           |                               |
| Tunnels                | MTU<br>1500                                                    | 1500                          |
| Administration         |                                                                |                               |

11. Select **OK** to apply the changes. The 4G cellular modem reboots.

### **Checking the Configuration**

To check the configuration of the 4G cellular modem:

1. On the **Home** page, in the **WAN** section, check that the **State** is the following: **PPP Link is up**.

| Flectric MTRUEV | Edge Intelligence rCell - Intelligent  Firmware 53.69-91 | Cellular Router |                            |
|-----------------|----------------------------------------------------------|-----------------|----------------------------|
|                 |                                                          |                 |                            |
| and Apply       | NFORMATION                                               |                 |                            |
| Device          |                                                          | LAN             |                            |
| Model No        | umber MTR-LEU7                                           | Bridge          | (br0)                      |
| Serial Nu       | mber 20954460                                            | MAC Address     | 00.08.00.8D.30.9D          |
| all IMEI        | 862869030200443                                          | IPv4 Address    | 192 168 0 254              |
| Firmware        | 5.3.6s-s1                                                | Mask            | 255 255 255 0              |
| Current T       | ime 08/17/2022 12:20:38                                  | DHCP State      | Disabled                   |
| els Up Time     | 00:05:31                                                 | Lease Range     | 192 168 0 100-192 168 0 25 |
| WAN Tra         | nsport Cellular                                          | Interfaces      | eth0                       |
| Current D       | NS 8.8.4.4, 8.8.8.8                                      |                 |                            |
| us & Logs       |                                                          | Ethernet        | (eth0)                     |
| mande           |                                                          | Bridge          | br0                        |
| WAN             |                                                          | MAC Address     | 00:08:00:8D:30:9D          |
| S Cellular      | (ppp0)                                                   |                 |                            |
| State           | PPP Link is up                                           |                 |                            |
| Connec          | tion Mode PPP                                            |                 |                            |
| Cellular        | Mode 3G                                                  |                 |                            |
| Mode            | PPP                                                      |                 |                            |
| Signal          | .1                                                       |                 |                            |
| RSCP            | -92 dBm                                                  |                 |                            |
| Ec/lo           | -11 dB                                                   |                 |                            |
| Connec          | ted 00:01:20                                             |                 |                            |
| IPv4 Ad         | dress 10.230.205.167                                     |                 |                            |
| DNS             | 8.8.4.4, 8.8.8.8                                         |                 |                            |
| Roamin          | g Yes                                                    |                 |                            |
| Phone M         | Number                                                   |                 |                            |
| Tower           | 601D866                                                  |                 |                            |

2. Check that the CD green LED on the 4G cellular modem is on.

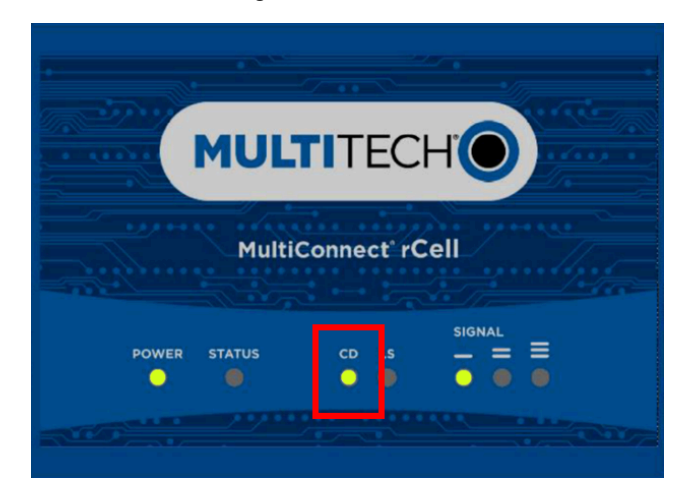

- 3. Check that DHCP server is set up according to the customer IT inputs (in the correct address ranges) in EcoStruxure EV Charging Expert.
- 4. Check the internet connectivity.

| Architecture                                                                                                    | Next step                                                            |  |
|----------------------------------------------------------------------------------------------------|----------------------------------------------------------------------|--|
| Architecture 3, page 41                                                                                               | Configuring PC to connect to EcoStruxure EV Charging Expert, page 56 |  |
| Architecture 4, page 44 Commissioning EVlink Pro AC charging stations one by one by using eSetup application, page 96 |                                                                      |  |
| Refer to Description of System Architectures, page 32.                                                                |                                                                      |  |

# Configuring the 4G Cellular Modem without DHCP

If you do not need the DHCP server, you can disable the 4G cellular modem as a DHCP server.

### **Prerequisites**

Before starting the configuration of the EVP3MM 4G cellular modem:

- 1. Locate the SIM card slot marked SIM on the side of the 4G cellular modem.
- 2. Push the SIM card into the slot until it snaps into place.
- 3. Connect to the network according to the IT connectivity map.
- 4. Open a web browser.
- 5. Type https://192.168.0.254/ in the URL field.
- 6. Select the Advanced button.
- 7. Select Proceed to 192.168.0.254.
- 8. On the login page, enter the following:
  - Username: admin
  - Password: EVlink4EV!

#### **Configuration Procedure**

To configure the 4G cellular modem:

- 1. In the left panel, select Setup.
- 2. Select the DHCP Configuration tab.
- 3. In the displayed list, identify the DHCP server used.
- 4. In the **Options** column, select the pen to edit the parameters.

| Schneider<br>Blectric   | mPower™<br>MTR-LEU7 Fin | Edge Intelli<br>nware 6.0.0 | gence rCell - Intell | igent Cellular Rou | ter               |                 |         |
|-------------------------|-------------------------|-----------------------------|----------------------|--------------------|-------------------|-----------------|---------|
| Home                    |                         |                             |                      |                    |                   |                 |         |
| Save and Apply          | DHCP SER                | VERS AND                    | DHCPV6/RA CON        | FIGURATION         |                   |                 |         |
| Setup                   | DHCP Cor                | figuration +                | Add IPv4 DHCP Server | + Add DHCPv6/RA    |                   |                 |         |
| Network Interfaces      | IPv4 DHCP S             | ervers                      |                      |                    |                   |                 |         |
| WAN Configuration       | Status                  | Interface                   | Gateway              | Domain             | Lease Range Start | Lease Range End | Options |
| Global DNS              | ×                       | br0                         | 192.168.0.1          |                    | 192.168.0.38      | 192.168.0.45    | 1       |
| DDNS Configuration      |                         |                             |                      |                    |                   |                 |         |
| DHCP Configuration      | DHCPv6 and              | Router Advert               | sement               |                    |                   |                 |         |
| SMTP Configuration      | Status                  | Interface                   | RA Mode              |                    | Lease Time        |                 | Options |
| Serial-IP Configuration | ×                       | br0                         | STATELESS            |                    | 01-00-00          |                 | # 1     |
| SNMP Configuration      |                         |                             |                      |                    |                   |                 |         |
| Time Configuration      |                         |                             |                      |                    |                   |                 |         |
| Cellular                |                         |                             |                      |                    |                   |                 |         |
| Firewall                |                         |                             |                      |                    |                   |                 |         |
| SMS                     |                         |                             |                      |                    |                   |                 |         |
| Tunnels                 |                         |                             |                      |                    |                   |                 |         |
| Administration          |                         |                             |                      |                    |                   |                 |         |

5. Deselect the **Enabled** check box.

| Schneider<br>Belectric  | mPower <sup>™</sup> Edge Intelligence rCell - Intellig<br>MTR-LEU7 Firmware 6.0.0 | ent Cellular Router                     |           |
|-------------------------|-----------------------------------------------------------------------------------|-----------------------------------------|-----------|
| Home                    | DHCP CONFIGURATION (2)                                                            |                                         |           |
| Save and Apply          | 1 Add Dut DUCD Configuration + Add Dut DUCD Server                                | L Add DLICDu67DA Cdit IDu6 DLICD Sector |           |
| Setup                   | ap once configuration - + Aud invertible Server                                   |                                         |           |
| Network Interfaces      | DHCP                                                                              |                                         |           |
| WAN Configuration       | Enabled                                                                           |                                         |           |
| Global DNS              | Interface                                                                         | Subnet<br>192.168.0.0                   |           |
| DDNS Configuration      | Gateway                                                                           | Mask                                    |           |
| DHCP Configuration      | 192.168.0.1                                                                       |                                         |           |
| SMTP Configuration      | Domain                                                                            | Lease time (dd-hh-mm)                   |           |
| Serial-IP Configuration | Lasea Panna Start                                                                 | 01-00-00                                |           |
| SNMP Configuration      | 192.168.0.38                                                                      | 192.168.0.45                            |           |
| Time Configuration      |                                                                                   |                                         |           |
| Cellular                | 🖌 Submit                                                                          |                                         |           |
| Firewall                | Current Leases                                                                    |                                         |           |
| SMS                     | Name MAC Address                                                                  | IP Address Expiration                   | n Options |
| Tunnels                 |                                                                                   | No matching records                     |           |
| Administration          | Fixed Addresses 🕥                                                                 |                                         |           |

On the Home screen, the DHCP State indicates Disabled.

| Schneider<br>GElectric | mPower™ Edge II<br>MTR-LEU7 Firmware 6 | ntelligence rCell - Intelligent Ce | ellular Router        |                           |  |
|------------------------|----------------------------------------|------------------------------------|-----------------------|---------------------------|--|
| Home                   |                                        | 17:01                              |                       |                           |  |
| Save and Apply         | DEVICE INFORMA                         | ATION                              |                       |                           |  |
| Setup                  | Device                                 |                                    | LAN                   |                           |  |
| Cellular               | Model Number                           | MTR-LEU7                           | Bridge                | (br0)                     |  |
|                        | Serial Number                          | 21397002                           | MAC Address           | 00:08:00:8D:87:9E         |  |
| Firewall               | IMEI                                   | 862869030368612                    | IPv4 Address          | 192.168.0.250             |  |
| SMS                    | Firmware                               | 6.0.0                              | Mask                  | 255 255 255 0             |  |
|                        | Current Time                           | 02/07/2025 07:59:15                | DHCP State            | Disabled                  |  |
| Tunnels                | Up Time                                | 00:35:56                           | Lease Range           | 192.108.0.38-192.108.0.45 |  |
| Administration         | WAN Transport                          | None                               | Interfaces            | eth0                      |  |
|                        | Current DNS                            | Not Acquired                       |                       |                           |  |
| Status & Logs          |                                        |                                    | Ethernet              | (eth0)                    |  |
| Commands               | WAN                                    |                                    | Bridge<br>MAC Address | br0                       |  |
| Apps                   | Cellular                               | (0999)                             | mno nutress           | 00.00.00.07.92            |  |
|                        | State                                  | Wait modern                        |                       |                           |  |
| Help                   | Connection Mode                        | PPP                                |                       |                           |  |
|                        | Cellular Mode                          |                                    |                       |                           |  |
|                        | Mode                                   | PPP                                |                       |                           |  |
|                        | Signal                                 | al                                 |                       |                           |  |
|                        | Connected                              | 00:00:00                           |                       |                           |  |
|                        | IPv4 Address                           | Not Acquired                       |                       |                           |  |
|                        | DNS                                    |                                    |                       |                           |  |

| Architecture                                           | Next step                                                            |  |
|--------------------------------------------------------|----------------------------------------------------------------------|--|
| Architecture 5, page 47                                | Configuring PC to connect to EcoStruxure EV Charging Expert, page 56 |  |
| Refer to Description of System Architectures, page 32. |                                                                      |  |

# Configuring the PC to connect to EcoStruxure EV Charging Expert

- 1. Connect your PC to the EcoStruxure EV Charging Expert Ethernet network.
- 2. Open the local network properties menu on your PC.
- 3. Open the Internet protocol TCP/IP v4 properties.
- 4. Set the static IP address properties as follows:
  - IP address: 192.168.0.x (where x is a number between 50 and 100)
  - Subnet mask: 255.255.255.0
  - No default gateway
  - No DNS server
  - No proxy

| Architecture                                           | Next step                                             |  |
|--------------------------------------------------------|-------------------------------------------------------|--|
| Architecture 1, page 35                                | Connecting to EcoStruxure EV Charging Expert, page 57 |  |
| Architecture 2, page 38                                | Connecting to EcoStruxure EV Charging Expert, page 57 |  |
| Architecture 3, page 41                                | Connecting to EcoStruxure EV Charging Expert, page 57 |  |
| Architecture 4, page 44                                | Connecting to EcoStruxure EV Charging Expert, page 57 |  |
| Architecture 5, page 47                                | Connecting to EcoStruxure EV Charging Expert, page 57 |  |
| Refer to Description of System Architectures, page 32. |                                                       |  |

# **Connecting to EcoStruxure EV Charging Expert**

- 1. Open a web browser.
- 2. Type **192.168.0.128** in the URL field.

NOTE: A message may be displayed. If this occurs:

- 1. Select the Advanced button to authorize the non-secure connection.
- 2. Select Proceed to 192.168.0.128 (unsafe).

| Architecture                                           | Next step                                        |  |  |
|--------------------------------------------------------|--------------------------------------------------|--|--|
| Architecture 1, page 35                                | Checking the installed firmware version, page 57 |  |  |
| Architecture 2, page 38                                | Checking the installed firmware version, page 57 |  |  |
| Architecture 3, page 41                                | Checking the installed firmware version, page 57 |  |  |
| Architecture 4, page 44                                | Checking the installed firmware version, page 57 |  |  |
| Architecture 5, page 47                                | Checking the installed firmware version, page 57 |  |  |
| Refer to Description of System Architectures, page 32. |                                                  |  |  |

### **Checking the Installed Firmware Version**

- 1. Check the installed firmware version for:
  - EcoStruxure EV Charging Expert
  - the charging stations (supported baseline)

Use the latest release note of EcoStruxure EV Charging Expert and of the charging station that are available on se.com.

2. If necessary, select **Update Firmware** to download the latest EcoStruxure EV Charging Expert firmware available from www.se.com.

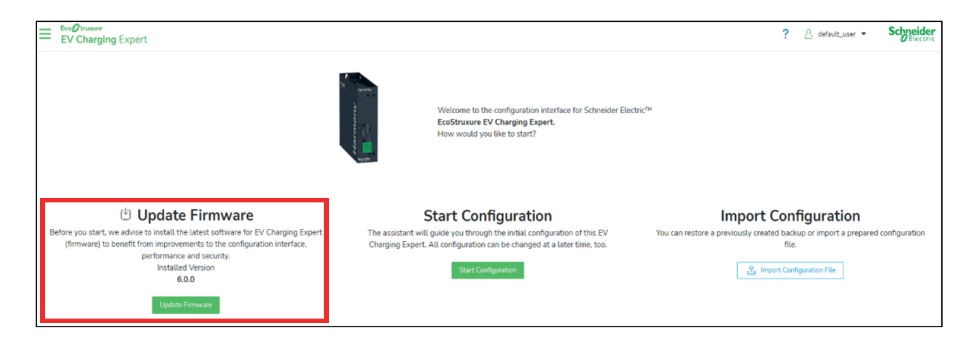

| Architecture                                           | Next step                              |  |  |
|--------------------------------------------------------|----------------------------------------|--|--|
| Architecture 1, page 35                                | Creating an installer account, page 58 |  |  |
| Architecture 2, page 38                                | Creating an installer account, page 58 |  |  |
| Architecture 3, page 41                                | Creating an installer account, page 58 |  |  |
| Architecture 4, page 44                                | Creating an installer account, page 58 |  |  |
| Architecture 5, page 47                                | Creating an installer account, page 58 |  |  |
| Refer to Description of System Architectures, page 32. |                                        |  |  |

# **Creating an Installer Account**

#### The Credentials screen is the following.

| Ev Draging Expert                                |                                         |                                                                                                    |                                                |                       |                     | ? 🛆 default_user 👻 | Schneider     |
|--------------------------------------------------|-----------------------------------------|----------------------------------------------------------------------------------------------------|------------------------------------------------|-----------------------|---------------------|--------------------|---------------|
| 1 Credentials (2) Network (3) Remote Supervision | (4) Station                             | s (5) Power Meter                                                                                                    | 6 Zones                                        | 7 Stations Assignment | 8 Energy Management | 9 Authentication   | 10 RFID Cards |
|                                                  | Set Log                                 | gin Credential                                                                                                    | s                                              |                       |                     |                    | í             |
|                                                  | To avoid unauth<br>password for an      | orized access to this configuration<br>administrator and a first user.                                                                        | interface, please def                          | ine username and      |                     |                    |               |
|                                                  | Administra                              | ator                                                                                                    |                                                |                       |                     |                    |               |
|                                                  | The administrate<br>complete the init   | or has access to all configuration f<br>tial configuration before users can                                                                   | or this EV Charging E<br>access the interface. | Expert and needs to   |                     |                    |               |
|                                                  | Username                                | You should not use Root, Admin or A<br>as they are easy to guess                                                                              | dministrator,                                  |                       |                     |                    |               |
|                                                  | Password                                | Your password must satisfy the follow<br>conditions at least 12 characters long<br>characters uppercase characters num<br>characters (@\$%78) | wing<br>lowercase<br>bers special              |                       |                     |                    |               |
|                                                  | Repeat<br>Password                      |                                                                                                    | )<br>ar                                        |                       |                     |                    |               |
|                                                  | I securely s                            | tored these credentials. A factory                                                                                                    | reset is the only opti                         | ion if they get lost  |                     |                    |               |
|                                                  | First User                              |                                                                                                    |                                                |                       |                     |                    |               |
|                                                  | After initial confi<br>Please create on | guration, users can monitor the in<br>e first user here, you can add mor                                                                      | stallation's status, ar<br>e users later.      | nd manage badges.     |                     |                    |               |
| Previous                                         |                                         |                                                                                                    |                                                |                       |                     |                    | Save and Next |

Create an administrator profile and a user profile:

- Administrator: has access to all configuration for EcoStruxure EV Charging Expert and needs to complete the initial configuration before users can access the interface.
- Users: after initial configuration, users can monitor the installation status, and manage badges.

Fill in the following fields:

- **Username**: do not use Root, Admin or Administrator, as they are easy to guess.
- Password: the password must satisfy the required conditions.
- Check box to indicate that you securely stored these credentials. A factory reset is the only option if they get lost.

| Architecture Next step                                 |                                       |  |  |  |
|--------------------------------------------------------|---------------------------------------|--|--|--|
| Architecture 1, page 35                                | Starting a new configuration, page 59 |  |  |  |
| Architecture 2, page 38                                | Starting a new configuration, page 59 |  |  |  |
| Architecture 3, page 41                                | Starting a new configuration, page 59 |  |  |  |
| Architecture 4, page 44                                | Starting a new configuration, page 59 |  |  |  |
| Architecture 5, page 47                                | Starting a new configuration, page 59 |  |  |  |
| Refer to Description of System Architectures, page 32. |                                       |  |  |  |

# **Starting a New Configuration**

To configure EV Charging Expert:

1. Select the wizard **Start Configuration**.

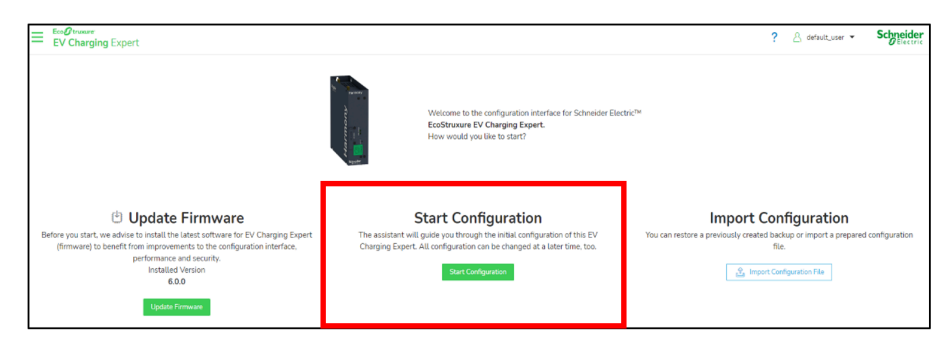

#### 2. Follow the indicated procedure.

| Architecture                                           | Next step                          |  |  |  |
|--------------------------------------------------------|------------------------------------|--|--|--|
| Architecture 1, page 35                                | Updating network settings, page 60 |  |  |  |
| Architecture 2, page 38                                | Updating network settings, page 60 |  |  |  |
| Architecture 3, page 41                                | Updating network settings, page 60 |  |  |  |
| Architecture 4, page 44                                | Updating network settings, page 60 |  |  |  |
| Architecture 5, page 47                                | Updating network settings, page 60 |  |  |  |
| Refer to Description of System Architectures, page 32. |                                    |  |  |  |

## **Updating Network Settings**

#### The Network screen is the following.

| Evo@trueve<br>EV Charging Expert My EVCE device @ Pending intervention on site | Activate Secure boot                            | emo mode      |         | ? & I                   | ohn Doe - Schneider  |
|--------------------------------------------------------------------------------|-------------------------------------------------|---------------|---------|-------------------------|----------------------|
| Network     O     Remote Supervision     O     Date & Time                     | (4) Stations                                    | 5 Power Meter | 6 Zones | (7) Stations Assignment | 8 Energy Management  |
| Network                                                                        |                                                 |               |         |                         |                      |
| Device Name<br>Name                                                            | My EVCE device                                  |               |         |                         |                      |
| Network Configuration ①                                                        | 192 168 0 128                                   | 1             |         |                         |                      |
| Subnet Mask                                                                    | 255 . 255 . 255 . 0                             |               |         |                         |                      |
| Default Gateway                                                                | <u>192</u> . <u>168</u> . <u>0</u> . <u>254</u> |               |         |                         |                      |
| Preferred DNS Server                                                           | 8.8.8.8                                         |               |         |                         |                      |
| Alternate DNS Server                                                           |                                                 |               |         |                         |                      |
| DHCP Server Configuration ①                                                    |                                                 | •             |         |                         |                      |
| Activate the DHCP server                                                       | OFF ON                                          |               |         |                         |                      |
|                                                                                |                                                 |               |         |                         |                      |
|                                                                                |                                                 |               |         |                         |                      |
| Previous                                                                       |                                                 |               |         |                         | Revert Save and Next |

Update network settings (for example, IP, DNS) according to the information given by the IT manager of the customer site:

- Device Name
- Network Configuration:
  - IP Address
  - Subnet Mask
  - Default Gateway
  - Preferred DNS Server
  - Alternate DNS Server

See IT plan and network information, page 26.

Factory settings are the following:

| Fields                              | Factory setting   | Description                                                                                                    |
|-------------------------------------|-------------------|----------------------------------------------------------------------------------------------------|
| Device Name                         | My EVCE<br>device | Your EcoStruxure EV Charging Expert device                                                                                                    |
| IP Address                          | 192.168.0.128     | Network IP address                                                                                                    |
| Subnet Mask                         | 255.255.255.0     | Network sub-network mask                                                                                                    |
| Default Gateway <sup>(1)</sup>      | 192.168.0.254     | Gateway IP address. Mandatory to connect two<br>networks so that devices on one network can<br>communicate with the devices of another network. |
| Preferred DNS Server <sup>(2)</sup> | 8.8.8.8           | Preferred DNS server IP address <sup>(2)</sup>                                                                                                  |
| Alternate DNS Server                | -                 | Other DNS server IP address <sup>(2)</sup>                                                                                                    |
| DHCP Server<br>Configuration        | OFF               | ON/OFF<br>When DHCP server is managed by customer,<br>DHCP server remains <b>OFF</b> .                                                          |

(1) Address of the modem used for the connection to the supervision, if any. All charging stations are on the same sub-network as EcoStruxure EV Charging Expert and must be configured with the same gateway IP address.

(2) DNS server is used to convert URL to IP address. May be provided by the remote supervision (for example, through a dedicated SIM card). Google is the DNS server by default.

When you have finished updating network settings, select Save and Next.

| Architecture            | Next step                                         |
|-------------------------|---------------------------------------------------|
| Architecture 1, page 35 | Rebooting EcoStruxure EV Charging Expert, page 62 |
| Architecture 2, page 38 | Rebooting EcoStruxure EV Charging Expert, page 62 |

| Architecture                                           | Next step                                         |  |  |  |
|--------------------------------------------------------|---------------------------------------------------|--|--|--|
| Architecture 3, page 41                                | Rebooting EcoStruxure EV Charging Expert, page 62 |  |  |  |
| Architecture 4, page 44                                | Rebooting EcoStruxure EV Charging Expert, page 62 |  |  |  |
| Architecture 5, page 47                                | Rebooting EcoStruxure EV Charging Expert, page 62 |  |  |  |
| Refer to Description of System Architectures, page 32. |                                                   |  |  |  |

# **Rebooting EcoStruxure EV Charging Expert**

If you have changed the network mask, configure the PC again. See *Switching on the Device and Configuring the PC*, page 56.

#### If you have not changed the network mask, you can proceed with the next step.

| Architecture Next step                                 |                                                                  |  |  |  |
|--------------------------------------------------------|------------------------------------------------------------------|--|--|--|
| Architecture 1, page 35                                | Reconnecting to EcoStruxure EV Charging Expert web page, page 63 |  |  |  |
| Architecture 2, page 38                                | Reconnecting to EcoStruxure EV Charging Expert web page, page 63 |  |  |  |
| Architecture 3, page 41                                | Reconnecting to EcoStruxure EV Charging Expert web page, page 63 |  |  |  |
| Architecture 4, page 44                                | Reconnecting to EcoStruxure EV Charging Expert web page, page 63 |  |  |  |
| Architecture 5, page 47                                | Reconnecting to EcoStruxure EV Charging Expert web page, page 63 |  |  |  |
| Refer to Description of System Architectures, page 32. |                                                                  |  |  |  |

# Reconnecting to EcoStruxure EV Charging Expert Web Page

Reconnect to EcoStruxure EV Charging Expert web page using the new IP address.

| Architecture                                           | Next step                                              |  |  |
|--------------------------------------------------------|--------------------------------------------------------|--|--|
| Architecture 1, page 35                                | Configuring charge point operator supervision, page 64 |  |  |
| Architecture 2, page 38                                | Setting the date and time, page 67                     |  |  |
| Architecture 3, page 41                                | Configuring charge point operator supervision, page 64 |  |  |
| Architecture 4, page 44                                | Setting the date and time, page 67                     |  |  |
| Architecture 5, page 47                                | Configuring charge point operator supervision, page 64 |  |  |
| Refer to Description of System Architectures, page 32. |                                                        |  |  |

# **Configuring Charge Point Operator Supervision**

To configure charge point operator supervision:

- 1. Enable the supervision.
- 2. Enter the supervision URL.
- 3. Test the connection.

| Ev Charging Expert My EVCE device | Pending intervention on site | C Activate Secure boot Demo m | ode         |                  |                | 2 20 John Doe - Schneider |
|-----------------------------------|------------------------------|-------------------------------|-------------|------------------|----------------|---------------------------|
| Network     O     Remote Supervis | sion 3 Date & Time           | (4) Energy Management         | 5 Stations  | 6 Power Meter    | 7 Zones        | (8) Stations Assignment   |
| ▲ Please make sure that the stat  | tions are powered on!        |                               |             |                  |                | ×                         |
| Remote Supervision Configuration  |                              |                               |             |                  |                |                           |
| Enable                            | 0                            | OFF ON                        |             |                  |                |                           |
| Remote Supervision URL Address    | 2                            | wss://mycpo.com/ocpp          |             |                  |                |                           |
| Advanced Configuration            |                              |                               |             |                  |                |                           |
| Websocket Ping Interval           |                              | 16                            |             |                  |                |                           |
| Message timeout                   |                              | 10                            |             |                  |                |                           |
| Forward security event to CPO     |                              | OFF ON                        |             |                  |                |                           |
| Test Connection 3                 |                              |                               |             |                  |                |                           |
|                                   |                              |                               |             |                  |                |                           |
|                                   |                              |                               |             |                  |                |                           |
| OFF 🚺 ON ()                       |                              |                               |             |                  |                |                           |
| wss://mycpo.com/ocpp              | 0                            |                               |             |                  |                |                           |
|                                   | \ <b>\</b> /b                | on the connection             | , ototuo io | oonfirmed a gree | on tick in die | played payt to the        |

When the connection status is confirmed, a green tick is displayed next to the **Remote Supervision URL Address**.

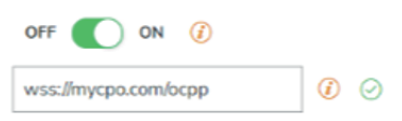

#### 4. Click Save and Next.

**IMPORTANT:** When remote supervision option is enabled:

- It is the responsibility of the remote supervision system to handle EV driver authentication and to consider charging station specific keys for authentication management.
- The date and time are provided by remote supervision, but it is necessary to configure time zone.

| Architecture                                           | Next step                                                                     |  |  |
|--------------------------------------------------------|-------------------------------------------------------------------------------|--|--|
| Architecture 1, page 35                                | Managing basic authentication and charge point operator certificates, page 65 |  |  |
| Architecture 3, page 41                                | Managing basic authentication and charge point operator certificates, page 65 |  |  |
| Architecture 4, page 44                                | Managing basic authentication and charge point operator certificates, page 65 |  |  |
| Architecture 5, page 47                                | Managing basic authentication and charge point operator certificates, page 65 |  |  |
| Refer to Description of System Architectures, page 32. |                                                                               |  |  |

### Managing Basic Authentication and Charge Point Operator Certificates

### **Managing Basic Authentication**

To help secure communication between EcoStruxure EV Charging Expert and supervision, add a basic authentication password for all charging stations. There are two options:

- One unique password for each charging station:
  - 1. Select each charging station on the installation page.
  - 2. Select Change password.
- Same password for all charging stations: when this option is selected, a popup appears to add a basic authentication key according to two formats (ASCII or HEXA format). The password is used for all charging stations. It can be changed later by supervision through OCPP commands.

|                 | Charging Expert Demom                          | ode                                                    |                            |                                       |                            | ?             | 2 So John Doe 👻              | Schneider    |
|-----------------|------------------------------------------------|--------------------------------------------------------|----------------------------|---------------------------------------|----------------------------|---------------|------------------------------|--------------|
| CHARGIN         | IG STATIONS ADMIN -                            |                                                        |                            |                                       |                            |               |                              |              |
| Search          | Serial Number, Name, Boxi                      | dentity 🔍 🛛 🖓 More                                     | Filters - 41 Stations Dete | ected 🕖                               |                            |               | <ul> <li>Discover</li> </ul> | all Selected |
|                 | Status                                         | Model                                                  | Station Name               | IP Address                            | Connectors                 | Box Identity  | Zones                        |              |
|                 | 41 Charging Stations Recovere                  | d                                                      |                            |                                       |                            |               |                              | ~            |
|                 | Installed                                      | Schneider Electric EVlink Pr<br>SN: EVB1A22P4ERI3N1701 | Station 04                 | DHCP                                  | ∯1 <b>_</b> ▼              | S04           | 1st Floor - North            | ^            |
| Vendo<br>Serial | r Schneider Electric<br>Number EVB1A22P4ERI3N1 | 70120500100296ARGCS                                    | Authentication group       | Managed by the remote super<br>1.3.10 | vision () Or Charging      | ange password |                              |              |
| •               | Installed                                      | Schneider Electric City<br>SN: EVB1A22P4ERI3N1701      | Station 05                 | DHCP                                  | Ф1 моно23 ~<br>Ф2 моно23 ~ | S05           | 1st Floor - North            | ~            |

### **Managing Charge Point Operator Supervision Certificates**

To manage charge point operator supervision certificates:

- 1. Select ADMIN > Certificates.
- 2. To add or delete certificates, select **Manage Certificates**. For example, you can upload in this bank of certificates a new remote supervision certificate to perform a WebSocket secure connection.

| ≡    | EVCE O Charging Expert EVCE O Companying Expert EVCE O Companying Expert Charging Expert Charging Exper Charging Expert Charging Expert Chargi |                    |                      |                    |            |           |                     |                    |            |            |         |           |          |          |            |      |  |
|------|----------------------------------------------------------------------------------------------------|--------------------|----------------------|--------------------|------------|-----------|---------------------|--------------------|------------|------------|---------|-----------|----------|----------|------------|------|--|
|      |                                                                                                    |                    |                      | ADMIN 👻            |            |           |                     |                    |            |            |         |           |          |          |            |      |  |
| Netv | vork                                                                                                    | Remote Supervision | Energy Management    | Date & Time        | Zone Manag | gement    | Power Meters        | Time of use        | Digital Ir | iput Certi | ficates | Firmwares | Advanced |          |            |      |  |
| Cer  | Certificates Manage Certificates OCPP & Webserver certificates                                                                                                    |                    |                      |                    |            |           |                     |                    |            |            |         |           |          |          |            |      |  |
|      |                                                                                                    |                    |                      |                    |            |           |                     |                    |            |            |         |           |          | 🖀 Delete | 🛃 Download | -Add |  |
|      |                                                                                                    | ld o               | Name                 |                    | $\uparrow$ | Subjet    |                     |                    | 0          | Expires on |         |           | ¢        |          |            |      |  |
|      |                                                                                                    | 1                  | Amazon_Root_CA_1     |                    |            | C = US, C | D = Amazon, CN :    | = Amazon Root C    | A 1        | 17/01/2038 |         |           |          |          | built-in   |      |  |
|      |                                                                                                    | 2                  | GlobalSign_Root_CA   | à.                 |            | C = BE, C | ) = GlobalSign nv   | r-sa. OU = Root C  | A. C       | 28/01/2028 |         |           |          |          | > built-in |      |  |
|      |                                                                                                    | 3                  | QuoVadis_Root_CA_    | _1_G3              |            | C = BM, 0 | O = QuoVadis Lin    | nited. CN = QuoV   | adis       | 12/01/2042 |         |           |          |          | > built-in |      |  |
|      |                                                                                                    | 4                  | CFCA_EV_ROOT         |                    |            | C = CN, 0 | O = China Financi   | al Certification A | utho       | 31/12/2029 |         |           |          |          | > built-in |      |  |
|      |                                                                                                    | 5                  | DigiCert_Global_Roo  | ot_CA              |            | C = US, C | D = DigiCert Inc. 0 | DU = www.digioe    | rt.co      | 10/11/2031 |         |           |          |          | > built-in |      |  |
|      |                                                                                                    | 6                  | DigiCert_Global_Roo  | ot_G2              |            | C = US. 0 | D = DigiCert Inc. 0 | DU = www.digioe    | rt.co      | 15/01/2038 |         |           |          |          | > built-in |      |  |
|      |                                                                                                    | 7                  | Entrust_Root_Certifi | cation_Authority_  | EC1        | C = US. 0 | D = "Entrust. Inc." | . OU = See www     | .entr      | 18/12/2037 |         |           |          |          | > built-in |      |  |
|      |                                                                                                    | 8                  | COMODO_RSA_Cer       | tification_Authori | v          | C = GB, 5 | ST = Greater Man    | chester, L = Salfo | ord,       | 19/01/2038 |         |           |          |          | > built-in |      |  |
|      |                                                                                                    |                    |                      |                    |            |           |                     |                    |            |            |         |           |          |          |            |      |  |

| Architecture            | Next step                          |
|-------------------------|------------------------------------|
| Architecture 1, page 35 | Setting the date and time, page 67 |
| Architecture 3, page 41 | Setting the date and time, page 67 |
| Architecture 4, page 44 | Setting the date and time, page 67 |

| Architecture                                           | Next step                          |  |  |  |
|--------------------------------------------------------|------------------------------------|--|--|--|
| Architecture 5, page 47                                | Setting the date and time, page 67 |  |  |  |
| Refer to Description of System Architectures, page 32. |                                    |  |  |  |

# Setting the Date and Time

- 1. Select your time zone.
- 2. Synchronize date and time of your installation.

| Eco Ø russer<br>EV Charging Expert My EVCE device Ø Pending intervention on site | C Activate Secure boot Demo mode   |               | 1       | ? 🖧 John Doe 👻 | Schneider     |
|----------------------------------------------------------------------------------|------------------------------------|---------------|---------|----------------|---------------|
| Network     Semote Supervision     Date & Time                                   | (4) Energy Management (5) Stations | 6 Power Meter | 7 Zones | (8) Station    | ns Assignment |
| Date and Time Settings                                                           |                                    |               |         |                |               |
| Timezone<br>Synchronize Data/Time with Supervision                               | Europe/Paris •<br>OFF ON           |               |         |                |               |

#### 3. Select Save and Next.

4. To enable the wizard that guides you through the settings, click Next.

| Architecture                                           | Next step                          |  |  |  |
|--------------------------------------------------------|------------------------------------|--|--|--|
| Architecture 1, page 35                                | Setting energy management, page 68 |  |  |  |
| Architecture 2, page 38                                | Setting energy management, page 68 |  |  |  |
| Architecture 3, page 41                                | Setting energy management, page 68 |  |  |  |
| Architecture 4, page 44                                | Setting energy management, page 68 |  |  |  |
| Architecture 5, page 47                                | Setting energy management, page 68 |  |  |  |
| Refer to Description of System Architectures, page 32. |                                    |  |  |  |

# **Setting Energy Management**

The following screen is displayed.

|            | Ev Charging Expert My EVCE device O Pending intervention on st | e C Activate Secure boot Demo mode                                                                                | ?                     | Bo John Doe - Schneider |
|------------|----------------------------------------------------------------|----------------------------------------------------------------------------------------------------|-----------------------|-------------------------|
|            | 📀 Network 🛛 🔗 Remote Supervision 🛁 🥑 Date & Time               | e (4) Energy Management (5) Stations                                                                              | 6 Power Meter 7 Zones | (8) Stations Assignment |
|            | Energy Management                                              |                                                                                                    |                       |                         |
|            | Charging Stations Default Configuration                        |                                                                                                    |                       |                         |
| <u>A</u> – | Minimum current setpoint for an electrical vehicle to charge.  | <ul> <li>IEC 61851 (6A Single- and Three-phase)</li> <li>EV/ZE Ready (8A Single-phase/14A Three-phase)</li> </ul> |                       |                         |
| (B)—       | Load Shedding Priority                                         | Energy *                                                                                                    |                       |                         |
| $\sim$     | Consumption Optimisation Configuration                         |                                                                                                    |                       |                         |
| _          | Activation                                                     | OFF 💽 ON                                                                                                    |                       |                         |
| റ–റ        | Setpoint reduction trigger value *                             | 10                                                                                                    |                       |                         |
| S          | Reduction efficiency value *                                   | 10                                                                                                    |                       |                         |
|            | Minimal gap with EV consumption *                              | 10                                                                                                    |                       |                         |
| ~          | Allow Suspended by System                                      |                                                                                                    |                       |                         |
| D)—        | Activation                                                     | OFF ON                                                                                                    |                       |                         |
| 9          | Wake-up EV interval (in seconds) *                             | 10                                                                                                    |                       |                         |
|            | Electrical grid                                                |                                                                                                    |                       |                         |
|            | Enable IT network                                              | TN/TT network 🚺 IT network EU 🛆                                                                                   |                       |                         |
|            | Previous                                                       |                                                                                                    |                       | Save and Restart        |

- A. Minimum current setpoint for an electrical vehicle to charge
- B. Load Shedding Priority
- C. Consumption Optimisation Configuration
- D. Allow Suspended by System

| Setting                                   | Value                                    | Description                                                                                                    |  |  |
|-------------------------------------------|------------------------------------------|----------------------------------------------------------------------------------------------------|--|--|
| Minimum current setpoint for an           | IEC 61851                                | 6 A in both single and 3-phases connection                                                                                                    |  |  |
| electrical vehicle to charge              | EV/ZE ready                              | 8 A in single-phase, 14 A in 3-phase connection                                                                                                    |  |  |
| Load Shedding Priority                    | Energy (default value)                   | Proportional to the consumed energy (kWh). This option favors transaction that delivers the lowest amount of energy.                                                                                                    |  |  |
|                                           | Duration                                 | Proportional to the charging time. This option favors transaction that has been charging for the least time.                                                                                                    |  |  |
| Consumption Optimisation<br>Configuration | Setpoint reduction trigger value         | Difference between decreasing EV consumption and setpoint before triggering the optimization.                                                                                                    |  |  |
|                                           |                                          | Default value: 5 seconds                                                                                                    |  |  |
|                                           |                                          | Range: 0.1 s – 10 s                                                                                                    |  |  |
|                                           |                                          | There is a warning before changing this parameter.                                                                                                    |  |  |
|                                           | Reduction efficiency value               | Gap between the consumption and the new setpoint calculated by the optimization.                                                                                                    |  |  |
|                                           |                                          | Default value: 3 seconds                                                                                                    |  |  |
|                                           |                                          | Range: 0.1 s – 10 s                                                                                                    |  |  |
|                                           |                                          | There is a warning before changing this parameter.                                                                                                    |  |  |
|                                           | Minimal gap with EV consumption          | Gap between the increasing EV consumption and the setpoint triggering more power allocation to the charging station.                                                                                                    |  |  |
|                                           |                                          | Default value: 1 second                                                                                                    |  |  |
|                                           |                                          | Range: 0.1 s – 10 s                                                                                                    |  |  |
|                                           |                                          | There is a warning before changing this parameter.                                                                                                    |  |  |
| Allow Suspended by System                 | Wake-up EV interval defined (in seconds) | When the <b>Allow Suspended by System</b> option is<br>enabled, if a transaction stops consuming energy<br>(current lower than 1 A), EcoStruxure EV Charging<br>Expert stops the transaction and restarts the<br>transaction after a <b>Wake-up EV interval defined</b><br>(in seconds). |  |  |

### **Energy Management Setting Procedure**

- 1. Set the following parameters for EV infrastructure energy management:
  - Minimum Current Setpoint for an Electrical Vehicle to Charge: IEC 61851
  - Load Shedding Priority: Energy
  - Consumption Optimisation Configuration: ON
  - Allow Suspended by System: ON
- 2. Select Save and Restart.

| Architecture                                           | Next step                                                    |  |  |  |
|--------------------------------------------------------|--------------------------------------------------------------|--|--|--|
| Architecture 1, page 35                                | Installing and configuring the charging stations, page 70    |  |  |  |
| Architecture 2, page 38                                | Installing and configuring the charging stations, page 70    |  |  |  |
| Architecture 3, page 41                                | Installing and configuring the charging stations , page 70   |  |  |  |
| Architecture 4, page 44                                | Installing and configuring the charging stations, page 70    |  |  |  |
| Architecture 5, page 47                                | If installing EVlink Pro AC or Schneider Charge Pro, page 79 |  |  |  |
| Refer to Description of System Architectures, page 32. |                                                              |  |  |  |

# Installing and Configuring the Charging Stations

To install and configure AC charging stations, it is recommended to switch on the charging stations in groups of ten.

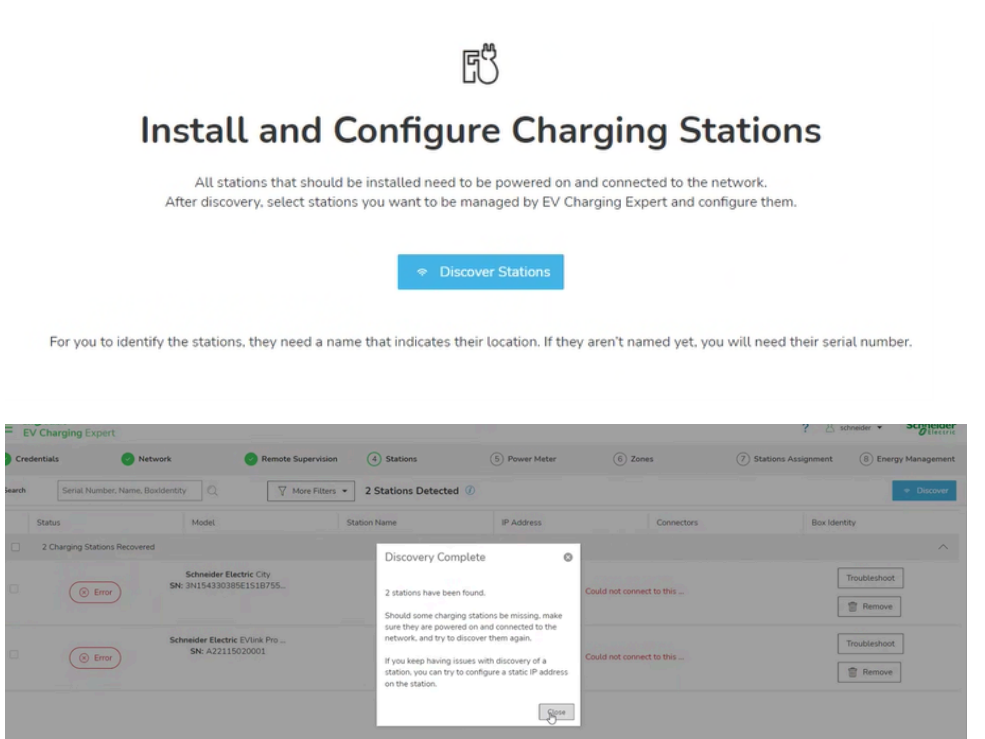

If some charging stations are not discovered, you may need to update the charging station firmware. If so, follow the procedure that applies to the charging station range:

| Procedures to update EVlink Pro AC charging station firmware, page 71       |
|-----------------------------------------------------------------------------|
| Procedure to update Schneider Charge Pro charging station firmware, page 78 |

### **Procedures to Update EVlink Pro AC Charging Station Firmware**

Follow one of these methods to update the EVlink Pro AC charging station firmware:

Connecting Schneider Electric cloud with eSetup application, page 71

Manually upgrading the firmware of the charging station with USB key and eSetup application, page 71

Using EcoStruxure EV Charging Expert as temporary HTTP server and eSetup application, page 72

### Updating the EVlink Pro AC Firmware by Connecting Schneider Electric Cloud with eSetup Application

Prerequisite: EVlink Pro AC must be connected to the Internet.

To update EVlink Pro AC charging station firmware by connecting Schneider Electric cloud with eSetup application:

1. Get authorization from the IT manager and activate 4G connectivity on your mobile phone.

### NOTICE

#### HAZARD OF OUT OF DATE FIRMWARE

- EVlink Pro AC charging station firmware version must be 1.1.6 or above.
- 4G connectivity must be available during all the firmware upgrade process.

Failure to follow these instructions can result in service interruption.

- 2. Start eSetup application on your smartphone.
- 3. Connect to one EVlink Pro AC charging station with eSetup application.
- 4. Select Schneider Electric.
- 5. Select the last firmware version.
- 6. Select upgrade.
- 7. Reboot the EVlink Pro AC charging station.
- 8. Repeat steps 1 to 7 for each EVlink Pro AC charging station.
  - **NOTE:** This procedure is data consuming and may generate extra operational costs.

# Manually Updating the EVlink Pro AC Firmware by Using USB Key and eSetup Application

To update manually the firmware of the EVlink Pro AC charging station with USB key and eSetup application, refer to the video showing how to update EVlink Pro AC firmware:

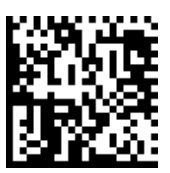

https://youtu.be/tBzjU5-Kxs8

#### Updating the EVlink Pro AC Firmware by Using EcoStruxure EV Charging Expert as Temporary HTTP Server and eSetup Application

**NOTE:** Be aware that this procedure is faster but may generate risk of errors in the URL entries.

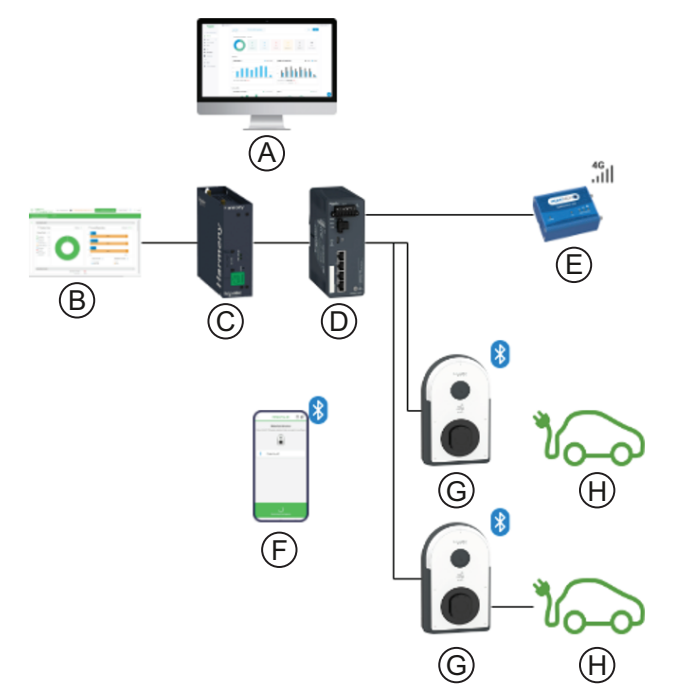

- A. Charging Station Management System
- B. Web pages
- C. EcoStruxure EV Charging Expert
- D. Switch
- E. 4G cellular modem
- F. eSetup application
- G. Pro AC charging station
- H. EV

EcoStruxure EV Charging Expert hosts EVlink Pro AC firmware. The eSetup application allows the charging stations to retrieve the firmware through EcoStruxure EV Charging Expert.

EVlink Pro AC firmware is downloaded directly using the LAN network. This prevents data overages if any cellular modem is used. Using this digital process avoids any electrical intervention on the EVlink Pro AC charging station.

Pairing between EVlink Pro AC and eSetup uses Bluetooth®.

When facing a large EV infrastructure with an EcoStruxure EV Charging Expert, it is recommended to rely on EV Charging Expert HTTP server:

- It saves time because there are less steps to upgrade the firmware.
- It saves data because no internet access is required.

For this method, follow the steps to be carried out:

- On EcoStruxure EV Charging Expert, page 73
- On each EVlink Pro AC Charging Station, page 75
### **On EcoStruxure EV Charging Expert**

EcoStruxure EV Charging Expert displays the following message when the firmware needs to be upgraded on a charging station:

#### Unable to install this station with current version. Upgrade the station's firmware.

| 🗇 🖉 Eco  | Struxure EV Charging × +         |                                                   |                            |                        |                                                                                                   |                          | ~                         |
|----------|----------------------------------|---------------------------------------------------|----------------------------|------------------------|---------------------------------------------------------------------------------------------------|--------------------------|---------------------------|
| ← → C    | O & https:                       | ://192.168.0.156/#/admin/installation             |                            |                        |                                                                                                   |                          | \$ © @ 2                  |
|          | Prover<br>Charging Expert EVCE 6 | 0                                                 |                            |                        |                                                                                                   | ?                        | 20 user_admin - Schneider |
| CHARGING | STATIONS RFID CARDS              | MANAGEMENT ADMIN +                                |                            |                        |                                                                                                   |                          |                           |
| Search   | Serial Number, Name, Box         | kidentity 🔍 🛛 🖓 More                              | Filters - 2 Stations Deter | cted 🕧                 |                                                                                                   |                          | Discover Install Selected |
|          | Status                           | Model                                             | Station Name               | IP Address             | Connectors                                                                                        | Box Identity             | Zones                     |
|          | 2 Charging Stations Recovered    | 3                                                 |                            |                        | Information                                                                                       |                          | ^                         |
|          | (1) Warning                      | Schneider Electric EVlink Pro<br>SN: A21332012625 |                            | 192.168.0.111          | Unable to install this station with current version 1.3.6.3.<br>Upgrade the station's firmware to |                          |                           |
|          |                                  | Schneider Electric Evlink Pro                     |                            | DHCP []                | 1.3.8 or later.                                                                                   |                          |                           |
|          | (New station                     | SN: EVB3S07N4EA000234                             | PIGAC - 278330714240002    | 192 . 168 . 0 . 121    | ф 2 молоз ~                                                                                       | P10AC * 2783307144EA0002 | , v                       |
|          |                                  |                                                   |                            |                        |                                                                                                   |                          |                           |
|          |                                  |                                                   |                            |                        |                                                                                                   |                          |                           |
|          |                                  |                                                   |                            |                        |                                                                                                   |                          |                           |
|          |                                  |                                                   |                            |                        |                                                                                                   |                          |                           |
|          |                                  |                                                   |                            |                        |                                                                                                   |                          |                           |
| Installe | ed Station                       |                                                   |                            | Add a Station Manually | Ø                                                                                                 |                          |                           |
|          |                                  |                                                   |                            | $\oplus$               |                                                                                                   |                          | _                         |

To update EVlink Pro AC charging station firmware by using EcoStruxure EV Charging Expert as temporary HTTP server and eSetup application, follow this procedure:

- 1. Download the EVlink Pro AC firmware from www.se.com.
- 2. Enable EV Charging Expert HTTP server in the **Advanced configuration** tab.
- 3. In ADMIN > Firmwares, select Add.
- 4. Set the required fields.
- 5. Upload the EVlink Pro AC firmware file from here: EVlink Pro AC Software and firmware.
- 6. On the pop-up window, select Continue.

7. When the firmware is downloaded, click the QR code symbol **I** to display the URL link.

| Charging E<br>NG STATIONS<br>Irk Remote | Expert EVGE 6 C<br>RFID CARDS MANAGEMENT<br>Supervision Energy Management | ADMIN -       |              |                 |             |               |             |           |          | 7 0 | user_admin • | 300     |
|-----------------------------------------|---------------------------------------------------------------------------|---------------|--------------|-----------------|-------------|---------------|-------------|-----------|----------|-----|--------------|---------|
| NG STATIONS                             | RFID CARDS MANAGEMENT                                                     | ADMIN 👻       |              |                 |             |               |             |           |          |     |              |         |
| rk Remote                               | Supervision Energy Management                                             |               |              |                 |             |               |             |           |          |     |              |         |
|                                         |                                                                           | t Date & Time | Power Meters | Zone Management | Time of use | Digital Input | Certificate | Firmwares | Advanced |     |              |         |
| nuaree                                  |                                                                           |               |              |                 |             |               |             |           |          |     |              |         |
| invites.                                |                                                                           |               |              |                 |             |               |             |           |          |     |              | 0       |
|                                         |                                                                           |               |              |                 |             |               |             |           |          |     | III Doleto   | -한] Add |
| Name                                    |                                                                           |               |              |                 |             |               |             |           |          |     |              |         |
|                                         |                                                                           | ↑ Models      |              |                 | Status      |               | ٥           | Version 0 | Hash     |     |              | ¢       |

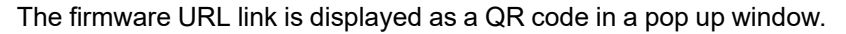

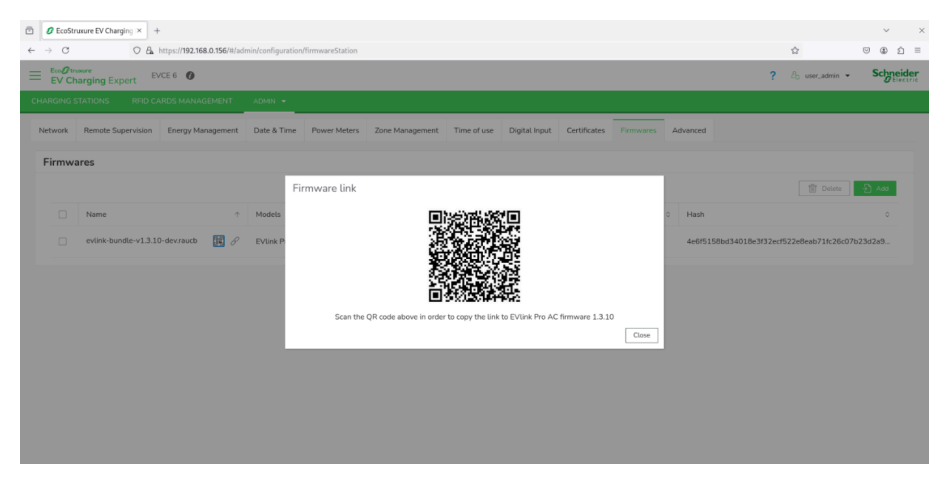

8. Scan the QR code using a mobile camera application.

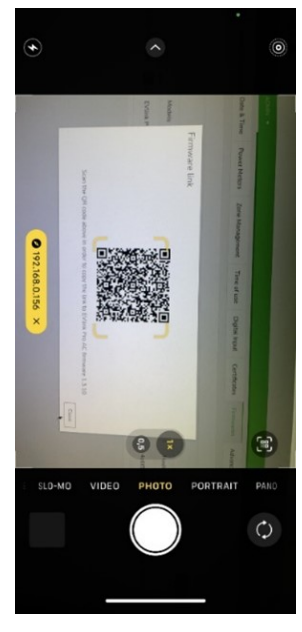

**NOTE:** When scanning the QR code, you may be asked to confirm the connection to the http URL.

9. Copy the embedded link to paste it later when using eSetup application.

### **On Each EVlink Pro AC Charging Station**

To update EVlink Pro AC charging station firmware by using EcoStruxure EV Charging Expert as temporary HTTP server and eSetup application, follow this procedure:

- 1. Open eSetup commissioning mobile application.
- 2. Pair eSetup with EVlink Pro AC charging station using the Bluetooth channel.
- 3. Select Charging station information.

| 17:29                           |                      | 🗢 🕪          |
|---------------------------------|----------------------|--------------|
| Back                            | EVlink Pro AC        | ्य           |
|                                 |                      |              |
| ())                             | Identify the charger |              |
| How do you war                  | t to name the Charge | r ?          |
| evseX1                          |                      |              |
| Configuration                   |                      | >            |
| Import configura                | ation                | >            |
| E                               | Export configuration | n            |
| Charging statior<br>information | 1.3.6.3              | (Outdated) > |
| Charging<br>station status      |                      | Available >  |
|                                 |                      |              |
| Get the                         | complete diagnosti   | c report     |
| Se                              | e all previous repor | ts           |
|                                 |                      |              |

4. Scroll down to the end of the screen to select **Update EVlink Pro AC** *firmware*.

| 17:29    | )               | 🕈 👪                |
|----------|-----------------|--------------------|
| Back     | Charging stati  | on information     |
| CHARG    | ER INFORMATION  |                    |
| Comme    | rcial reference | EVB3S07N4A         |
| Serial n | umber           | A21332012625       |
| T2 sock  | et type         | T2S                |
| RCD Ty   | pe              | Asi                |
| Power s  | upply (xP+N)    | 1                  |
| Internal | meter           | no                 |
| Protecti | on 6 mA         | yes                |
| Embedo   | led modem       | yes                |
| Firmwar  | e version       | 1.3.6.3 (Outdated) |
| Product  | date & time     | 2024/12/12 - 17:29 |
|          |                 |                    |
|          |                 |                    |
|          | Update EVlink F | Pro AC firmware    |
|          |                 |                    |

5. Select the following upgrade method: Upgrade from Server Url (Web).

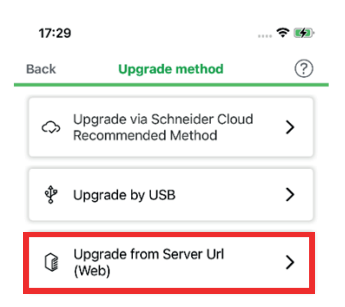

- 6. Paste in the URL.
- 7. Select Upgrade Firmware.

| 17:29                              |                                                                                                 | 🗢 🚮                                                        |
|------------------------------------|-------------------------------------------------------------------------------------------------|------------------------------------------------------------|
| Back                               | Upgrade from Server U                                                                           | Jrl (Web)                                                  |
| Your cu                            | rrent version                                                                                   |                                                            |
| 1.3.6.3                            | 3 (Outdated)                                                                                    | Ċ                                                          |
|                                    |                                                                                                 |                                                            |
| Your firm                          | ware is not up to date                                                                          |                                                            |
| Please be<br>download<br>do not ha | e aware that <b>you need the</b><br>d the firmware through a pe<br>ave a url, upgrade via cloud | exact URL path to<br>ersonal URL. If you                   |
| Please be<br>download<br>do not ha | a ware that you need the<br>d the firmware through a pe<br>ave a url, upgrade via cloud         | exact URL path to<br>ersonal URL. If you                   |
| Url                                | aware that you need the<br>the firmware through a pe<br>ave a url, upgrade via cloud            | exact URL path to<br>prsonal URL. If you<br>/firmwares/1_e |

|                  | J |
|------------------|---|
| Upgrade Firmware |   |

8. Click OK to confirm.

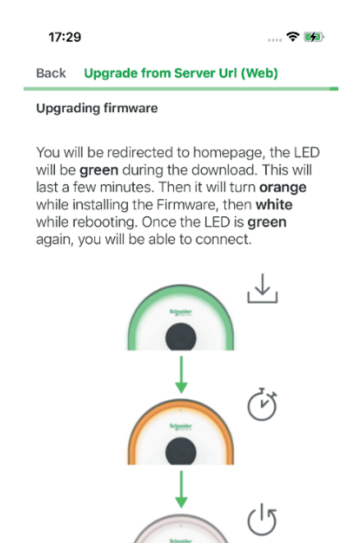

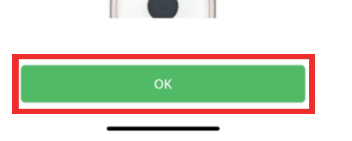

The EVlink Pro AC charging station automatically reboots.

9. Repeat steps 1 to 8 of this procedure with the next EVlink Pro AC charging station.

| Architecture                                           | Next step                                  |  |  |
|--------------------------------------------------------|--------------------------------------------|--|--|
| Architecture 1, page 35                                | Relaunching the discovery process, page 80 |  |  |
| Architecture 2, page 38                                | Relaunching the discovery process, page 80 |  |  |
| Architecture 3, page 41                                | Relaunching the discovery process, page 80 |  |  |
| Architecture 4, page 44                                | Relaunching the discovery process, page 80 |  |  |
| Architecture 5, page 47                                | Relaunching the discovery process, page 80 |  |  |
| Refer to Description of System Architectures, page 32. |                                            |  |  |

### Procedure to Update Schneider Charge Pro Charging Station Firmware

To update Schneider Charge Pro charging station firmware, follow this procedure:

- 1. Open eSetup application on your smartphone.
- 2. Download on your smartphone the latest firmware version available for Schneider Charge Pro charging station.

**NOTE:** In eSetup firmware settings, activate the **Automatic download** feature to be alerted when a new firmware has been released and is available for your charging stations.

- 3. Connect to the Schneider Charge Pro with eSetup using Wi-Fi.
  - Firmware upgrade is forced.
- 4. Restart the Schneider Charge Pro charging station.

For more information, refer to the video showing how to commission Schneider Charge Pro with eSetup:

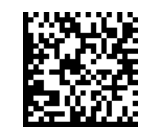

https://youtu.be/BGCuxbVv9AU

| Architecture                                           | Next step                                  |  |  |
|--------------------------------------------------------|--------------------------------------------|--|--|
| Architecture 1, page 35                                | Relaunching the discovery process, page 80 |  |  |
| Architecture 2, page 38                                | Relaunching the discovery process, page 80 |  |  |
| Architecture 3, page 41                                | Relaunching the discovery process, page 80 |  |  |
| Architecture 4, page 44                                | Relaunching the discovery process, page 80 |  |  |
| Architecture 5, page 47                                | Relaunching the discovery process, page 80 |  |  |
| Refer to Description of System Architectures, page 32. |                                            |  |  |

# If installing EVIink Pro AC or Schneider Charge Pro, One by One

When internet connectivity is limited, install and configure AC charging stations one by one following the procedure that applies to the charging station range.

### **Procedures to Update EVlink Pro AC Charging Station Firmware**

Follow one of these methods to update the EVlink Pro AC charging station firmware:

- Manually upgrading the firmware of the charging station with USB key and eSetup application, page 71
- Using EcoStruxure EV Charging Expert as temporary HTTP server and eSetup application, page 72

#### Procedure to Update Schneider Charge Pro Charging Station Firmware

To update Schneider Charge Pro charging station firmware, see the procedure, page 78.

For more information, refer to the video showing how to commission Schneider Charge Pro with eSetup:

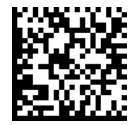

https://youtu.be/BGCuxbVv9AU

| Architecture                   | Next step                                              |  |  |  |  |
|--------------------------------|--------------------------------------------------------|--|--|--|--|
| Architecture 1, page 35        | Relaunching the discovery process, page 80             |  |  |  |  |
| Architecture 3, page 41        | Relaunching the discovery process, page 80             |  |  |  |  |
| Architecture 4, page 44        | Relaunching the discovery process, page 80             |  |  |  |  |
| Architecture 5, page 47        | Relaunching the discovery process, page 80             |  |  |  |  |
| Refer to Description of System | Refer to Description of System Architectures, page 32. |  |  |  |  |

# **Relaunching the Discovery Process**

When all the charging station firmware are updated to the latest version:

- 1. Restart EcoStruxure EV Charging Expert wizard.
- 2. Re-launch the discovery process.

| Cred  | ntials Vetwork                   | 🔗 Remote Supervis | ion (4) Stations          | 5 Power Meter | 6 Zones    | 7 Stations Assignm | ent — (8) Energy M | fanagement |
|-------|----------------------------------|-------------------|---------------------------|---------------|------------|--------------------|--------------------|------------|
| earch | Serial Number, Name, BoxIdentity | ✓ Q More Filt     | ers   2 Stations Detected |               |            |                    | -                  | Discover   |
|       | Status                           | Model             | Station Name              | IP Address    | Connectors | В                  | ox Identity        |            |

The firmware versions are up to date and all charging stations are discovered.

| → C                 | ⊙ & https://                | 192.168.0.156/#/admin/installation                |                            |                        |              |                      |                              | •             |
|---------------------|-----------------------------|---------------------------------------------------|----------------------------|------------------------|--------------|----------------------|------------------------------|---------------|
| EcoØtron<br>EV Char | rging Expert EVCE 6         | 0                                                 |                            |                        |              | ?                    | $\mathcal{E}_{b}$ user_admin | - Schne       |
| ARGING STA          | ATIONS REID CARDS M         | MANAGEMENT ADMIN •                                |                            |                        |              |                      |                              |               |
| earch               | Serial Number, Name, Boxk   | dentity 🔍 🛛 🖓 Mor                                 | Filters - 4 Stations Deter | cted 🕜                 |              |                      | Discover                     | Install Selec |
| State               | us                          | Model                                             | Station Name               | IP Address             | Connectors   | Box Identity         | Zones                        |               |
| 40                  | Charging Stations Recovered |                                                   |                            |                        |              |                      |                              |               |
|                     | New station                 | Schneider Electric EVlink Pro<br>SN: A21341020212 | P4-A21341020212            | DHCP                   | ∯1 TR312 ~   | P4-A21341020212      |                              |               |
| 9                   | New station                 | Schneider Electric EVlink Pro<br>SN: A21332012625 | evseX1                     | DHCP                   | 01 MON01 ~   | ProAC - A21332012625 |                              |               |
| Vendor              | Schneider Electric          |                                                   | Authentication group       | Unassigned             |              |                      |                              |               |
| Serial Numb         | er A21332012625             |                                                   | Firmware Version           | 1.3.10.0               | VIP Charging |                      |                              |               |
|                     | New station                 | Schneider Electric EVUnk Pro<br>SN: A21341020210  | ProAC - A21341020210       | DHCP 🗹                 | ₿1 MON01 ~   | ProAC - A21341020210 |                              |               |
|                     |                             | Schneider Electric EVlink Pro                     |                            | Add a Station Manually |              |                      |                              |               |

| Architecture                | Next step                                       |
|-----------------------------|-------------------------------------------------|
| Architecture 1, page 35     | Updating the charging station settings, page 81 |
| Architecture 2, page 38     | Updating the charging station settings, page 81 |
| Architecture 3, page 41     | Updating the charging station settings, page 81 |
| Architecture 4, page 44     | Updating the charging station settings, page 81 |
| Architecture 5, page 47     | Updating the charging station settings, page 81 |
| Refer to Description of Sys | stem Architectures, page 32.                    |

# **Updating the Charging Station Settings**

For the group of charging stations discovered (up to 10), update the following fields.

| Fields to be updated        |                                                                       |
|-----------------------------|-----------------------------------------------------------------------|
| Charging station name       |                                                                       |
| Selection of DHCP versus    | fixed IP address (for EVlink Pro AC only)                             |
| Phase rotation per connec   | tor (for all AC charging stations)                                    |
| Box ID                      |                                                                       |
| VIP charging mode           |                                                                       |
|                             |                                                                       |
| Architecture                | Next step                                                             |
| Architecture 1, page 35     | Finishing the installation of the selected charging stations, page 82 |
| Architecture 2, page 38     | Finishing the installation of the selected charging stations, page 82 |
| Architecture 3, page 41     | Finishing the installation of the selected charging stations, page 82 |
| Architecture 4, page 44     | Finishing the installation of the selected charging stations, page 82 |
| Architecture 5, page 47     | Finishing the installation of the selected charging stations, page 82 |
| Refer to Description of Sys | stem Architectures, page 32.                                          |

# Finishing the Installation of the Selected Charging Stations

- To finish the installation of the selected charging stations:
- 1. Select the charging station(s) for which you want to finish the installation.
- 2. Select Install Selected.

| EV Char           | re<br>ging Expert My EVCE device O Pending intervention            | n on site 🔿 Activate Secure boo | Demo mode                         |                                                                    | ?       | සි John Doe 💌     | Schneider      |
|-------------------|--------------------------------------------------------------------|---------------------------------|-----------------------------------|--------------------------------------------------------------------|---------|-------------------|----------------|
| Network           | 🕑 Remote Supervision 🛛 🕑 Date i                                    | k Time 🧼 🌏 Energy Ma            | anagement 5 Stations              | 6 Power Meter                                                      | 7 Zones | (8) Statio        | ons Assignment |
| Search            | Serial Number, Name, BoxIdentity                                   | More Filters   43 Stations      | Detected ①                        |                                                                    |         |                   | Discover       |
|                   | (installed Wellbe P3 Eichrecht<br>SN: EVB1A22P4ERI3N17012          | Station 02                      | DHCP                              | ( <sup>A</sup> ) 1 1723 →<br>( <sup>A</sup> ) 2 1723 →<br>+2       | 502     | 1st Floor - North | ^              |
| Vendor            | Wallbe                                                             | Authentication group            | Managed by the remote supervision | 0                                                                  |         |                   |                |
| Serial Number     | EVB1A22P4ERI3N170120500100296ANPSC                                 | Firmware Version                | 1.0.1                             | VIP Charging                                                       |         |                   |                |
| ×.                | Installed Open OCPP Open OCPP<br>SN: EVB1A22P4ERI3N17012           | Station 03                      | DHCP [                            | ( <sup>1</sup> ) 1 (1731 ~ ~<br>( <sup>1</sup> ) 2 (1712 ~ ~<br>+1 | S03     | 1st Floor - North | ~              |
|                   | Installed Schneider Electric EVLink Pro<br>SN: EVB1A22P4ERI3N17012 | Station 04                      | DHCP                              | ₿1 <mark>1131 ▼</mark>                                             | \$04    | 1st Floor - North | $\sim$         |
|                   | Installed Schneider Electric City<br>SN: EVB1A22P4ERI3N17012       | Station 05                      | DHCP []                           | ( <sup>3</sup> ) 2 1723 ▼                                          | \$05    | 1st Floor - North | $\sim$         |
| Installed Station | n                                                                  |                                 | Add a Station Manually 🕧          |                                                                    |         |                   |                |
| Previous          |                                                                    |                                 |                                   |                                                                    |         | Install Selev     | ted Ne         |

3. On the pop-up window; select Close.

EcoStruxure EV Charging Expert installs the charging stations in the system. All the charging stations reboot to finalize their installation in EcoStruxure EV Charging Expert.

4. Repeat step 14 to step 17 for Architecture 1 for each group of 10 charging stations.

| Architecture                | Next step                         |
|-----------------------------|-----------------------------------|
| Architecture 1, page 35     | Configuring power meters, page 83 |
| Architecture 2, page 38     | Configuring power meters, page 83 |
| Architecture 3, page 41     | Configuring power meters, page 83 |
| Architecture 4, page 44     | Configuring power meters, page 83 |
| Architecture 5, page 47     | Configuring power meters, page 83 |
| Refer to Description of Sys | stem Architectures, page 32.      |

## **Configuring Power Meters**

Configure power meters only if you have dynamic zones on the EV infrastructure.

For more information about static and dynamic zones, refer to the video showing how to configure load management parameters:

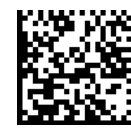

https://youtu.be/c3FBqzF1Avw

For more information about power meter configuration (reconfiguration or customization), refer to *Charging Stations Commissioning* in DOCA0358EN *EcoStruxure EV Charging Expert User Guide*, page 10.

Link one power meter to each dynamic zone as follows:

1. From the Power Meter menu, select the + sign.

| Network       Remote Supervision       Date a Time       Darry Managament       Stations       Image Power Mater       Image Power Mater       Image Power Power Power Power Power Power Power Power Power Power Power Power Power Power Power Power Power Power Power Power Power Power Power Power Power Pow | Schne      |           | 25 John Doe 🔻 | ?          |               | ver Meter Deleted | 🔿 Activate 🥝          | ice Pending intervention on site | anare My EVCE devi                   | Ecolo tru<br>EV Ch |
|----------------------------------------------------------------------------------------------------|------------|-----------|---------------|------------|---------------|-------------------|-----------------------|----------------------------------|--------------------------------------|--------------------|
| Wanga Power Metter         Online Power Metter Models         Power Metter Configuration           effect the power metters Stats will be used in your druke         Status         Name         Model         Metwork Configuration         Current (µ)         Energy (µ/h)         Power (µ/h)         Edit                                                                                                    | ins Assign | ) Station | (B) Stat      | 7 Zones    | 6 Power Meter | nt 💦 🕑 Stations   | Energy Mana           | pervision 🛛 🌝 Date & Time        | Remote Su                            | letwork            |
| efter be power meters that will be unde loy our device<br>Status Name Model Methods Configuration Configuration the power (A) Energy (AM) Power (A) Edit<br>+                                                                                                    |            |           |               |            |               |                   | Meter Configuration   | Jefine Power Meter Models Power  | ters Manage Power Meters             | ver Met            |
| Status Name Model Methods Configuration Current (A) Energy (MM) Power (AV) Edit                                                                                                    |            |           |               |            |               |                   |                       | ur device                        | xower meters that will be used in yo | fine the p         |
| +                                                                                                    | Delet      | Edit      | Edit          | Power (kW) | Energy (kWh)  | Current (A)       | Network Configuration | Model                            | Name                                 | Status             |
| +                                                                                                    |            |           |               |            |               | 1.1               |                       |                                  |                                      |                    |
|                                                                                                    |            |           |               |            |               | +                 |                       |                                  |                                      |                    |
|                                                                                                    |            |           |               |            |               |                   | L                     |                                  |                                      |                    |
|                                                                                                    |            |           |               |            |               |                   |                       |                                  |                                      |                    |
|                                                                                                    |            |           |               |            |               |                   |                       |                                  |                                      |                    |
|                                                                                                    |            |           |               |            |               |                   |                       |                                  |                                      |                    |
|                                                                                                    |            |           |               |            |               |                   |                       |                                  |                                      |                    |
|                                                                                                    |            |           |               |            |               |                   |                       |                                  |                                      |                    |
|                                                                                                    |            |           |               |            |               |                   |                       |                                  |                                      |                    |
|                                                                                                    |            |           |               |            |               |                   |                       |                                  |                                      |                    |
|                                                                                                    |            |           |               |            |               |                   |                       |                                  |                                      |                    |
|                                                                                                    |            |           |               |            |               |                   |                       |                                  |                                      |                    |
|                                                                                                    |            |           |               |            |               |                   |                       |                                  |                                      |                    |
|                                                                                                    |            |           |               |            |               |                   |                       |                                  |                                      |                    |
|                                                                                                    |            |           |               |            |               |                   |                       |                                  |                                      |                    |
|                                                                                                    |            |           |               |            |               |                   |                       |                                  |                                      |                    |
|                                                                                                    |            |           |               |            |               |                   |                       |                                  |                                      |                    |
|                                                                                                    |            |           |               |            |               |                   |                       |                                  |                                      |                    |

- To define a pre-configured power meter, select Define Power Meter Models.
   NOTE: If you already have pre-configured power meters, go directly to the following step.
- 3. Select Manage Power Meters.

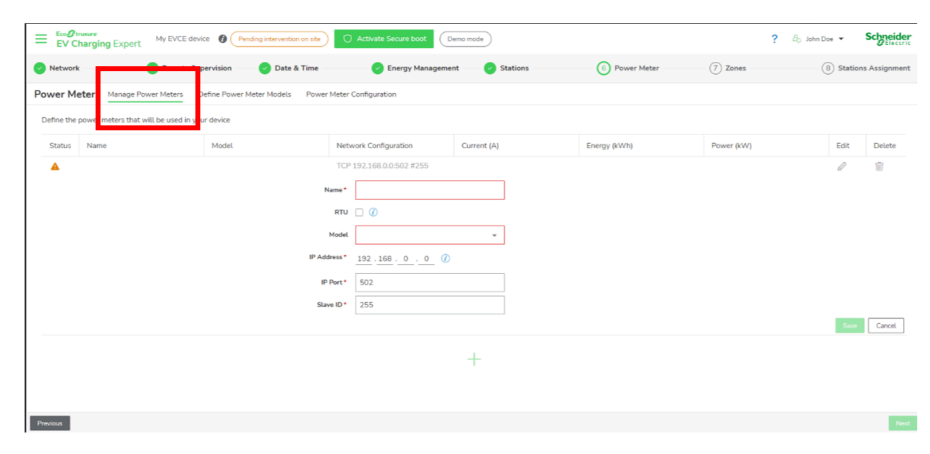

- 4. Select a power meter from the list of proposed models.
- 5. To configure the power meter, fill in the following fields:
  - Name
  - Model
  - IP Address
  - ID Port
  - Slave ID or Name model RTU slaveID if RTU device.
- 6. Select Save.
- 7. Select Next.

| Architecture                | Next step                             |
|-----------------------------|---------------------------------------|
| Architecture 1, page 35     | Creating zones and sub-zones, page 85 |
| Architecture 2, page 38     | Creating zones and sub-zones, page 85 |
| Architecture 3, page 41     | Creating zones and sub-zones, page 85 |
| Architecture 4, page 44     | Creating zones and sub-zones, page 85 |
| Architecture 5, page 47     | Creating zones and sub-zones, page 85 |
| Refer to Description of Sys | stem Architectures, page 32.          |

## **Creating Zones and Sub-Zones**

You can create a maximum of 20 zones and four sub-zones in each zone.

1. To create a zone from **Zones** menu, select the + sign.

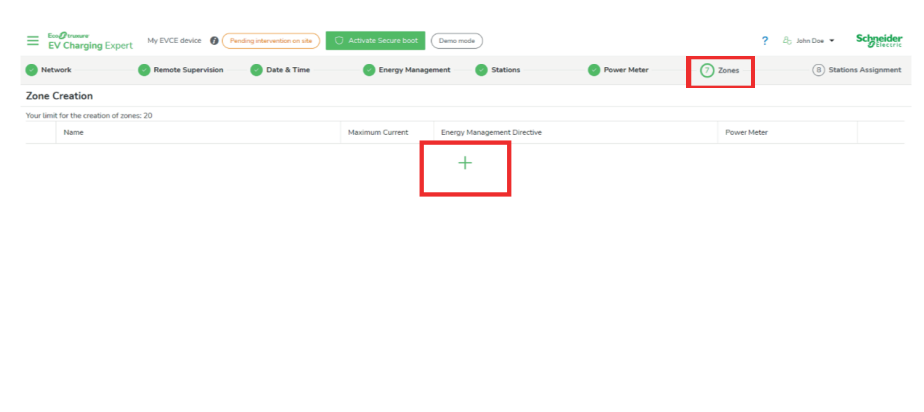

- 2. For each created zone, fill in the following fields depending on your **Energy Management Directive (Dynamic / Static)**:
  - Name
  - Maximum Current
  - Degraded Mode Zone Setpoint
  - Associated Power Meter, if any

Degraded mode allows charging stations to continue charging, even in case of communication interruption with EcoStruxure EV Charging Expert. For each charging station connector, an offline maximum current is calculated according to:

- Maximum Current of a static zone
- Degraded Mode Zone Setpoint of a dynamic zone

For a dynamic zone, a **Degraded Mode Zone Setpoint** defines the maximum current always available for EV charging, irrespective of other load in the same electrical zone. Enter a value for **Degraded Mode Zone Setpoint** that allows you to manage charging stations even if EcoStruxure EV Charging Expert loses building consumption information.

For a dynamic zone, offline management is active when communication is lost with the charging station or with the power meter dedicated to this zone.

3. To create a sub-zone in a zone, select the + sign corresponding to this zone.

| ≡    | Exc@transe<br>EV Charging Expert | My EVCE device 🕜 P | lending intervention on site | O Activate Secure boot | Demo mode             |                             |      | ?           | 8₀ John Doe ▼ | Schneider     |
|------|----------------------------------|--------------------|------------------------------|------------------------|-----------------------|-----------------------------|------|-------------|---------------|---------------|
| •    | Network                          | Remote Supervision | 🕑 Date & Time                | C Energy Manage        | ement — 🔗 Stations    | Power Meb                   | er 🧭 | Zones       | (8) Statio    | ns Assignment |
| Zon  | e Creation                       |                    |                              |                        |                       |                             |      |             |               |               |
| Your | limit for the creation of zone   | is: 20             |                              |                        |                       |                             |      |             |               |               |
|      | Name                             |                    |                              | Maximum Current        | Energy Management Dir | ective                      |      | Power Meter |               |               |
| - 4  | aze                              |                    |                              | 100                    | Dynamic               | Degraded Mode Zone Setpoint | 20   | zone 1      | Ť             | Ť             |
| - 4  | azerty                           |                    |                              | 50                     | Static                |                             |      |             | Ŧ             | Ô             |

- 4. For each created sub-zone, fill in the following fields:
  - Name
  - Maximum Current
  - Associated Power Meter, if any
- 5. Select Save and Next.

For more information about the creation of zones and sub-zones, refer to the video showing how to configure loads' parameters with EcoStruxure EV Charging Expert & assign chargers to a zone:

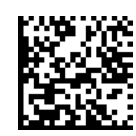

https://youtu.be/c3FBqzF1Avw

| Architecture                | Next step                            |
|-----------------------------|--------------------------------------|
| Architecture 1, page 35     | Assigning charging stations, page 87 |
| Architecture 2, page 38     | Assigning charging stations, page 87 |
| Architecture 3, page 41     | Assigning charging stations, page 87 |
| Architecture 4, page 44     | Assigning charging stations, page 87 |
| Architecture 5, page 47     | Assigning charging stations, page 87 |
| Refer to Description of Sys | stem Architectures, page 32.         |

## **Assigning Charging Stations**

To assign charging stations to a zone according to the electrical distribution plan and to the defined EVSE architecture:

- 1. Select the installation wizard.
- 2. In the **Stations Assignment** menu, in the **Unassigned Stations** list, select the charging station you want to assign to a zone.

| Ecol transver                      | Pending intervention on site ) | cure boot Demo mode                                            |                             | ? Bo John Doe - Schneider |
|------------------------------------|--------------------------------|----------------------------------------------------------------|-----------------------------|---------------------------|
| Network     Remote Supervision     | a 📀 Date & Time 📀 Er           | ergy Management 🔗 Stations 🔗 Power                             | Meter 🛛 🕗 Zones 🛁           | 8 Stations Assignment     |
| Configuration of stations per zone | All Zones                      | ▼ Fitter chargers      ▼                                       |                             |                           |
| Unassigned Stations                | aze                            |                                                                |                             | <u></u>                   |
| Device name                        | Chargers                       |                                                                | 🕞 Unassign                  | => Move Selection To •    |
| □ Station 02 →                     | Device name                    | ↑ Box ID                                                       |                             | •                         |
| □ Station 03 🗢                     |                                | No charger was assigned to this zone yet. Please move the char | rgers from an existing zone |                           |
| □ Station 04 👳                     |                                |                                                                |                             |                           |
| □ Station 05 🗢                     | azerty > qsd<br>qsd            |                                                                |                             |                           |
| □ Station 06 🗢                     |                                |                                                                |                             |                           |
| □ Station 07 🗢                     | Chargers                       |                                                                | \ominus Unassign            | -> Move Selection To *    |
| □ Station 08 🗢                     | Device name                    | ↑ Box ID                                                       |                             | ÷                         |
| Previous                           |                                |                                                                |                             | Save and Finish           |

#### 3. Move Selection To a created zone.

| EV Cha    | mere My EVCE devi          | ice 🕜 Pending int | ervention on site    | boot Demo mode                      |                                         |               | ? 85 John Doe - Sch   | neider     |
|-----------|----------------------------|-------------------|----------------------|-------------------------------------|-----------------------------------------|---------------|-----------------------|------------|
| Network   | 🕑 Remote Suj               | pervision 🥏       | Date & Time 🔗 Energy | Management 💦 🌝 Stations             | Power Meter                             | Zones         | Stations Assi         | ignment    |
| Configura | ation of stations per zone | e Q. All Zones    |                      |                                     |                                         |               |                       |            |
|           | viewed Chatiana            | 1                 |                      |                                     |                                         |               | ( <u>6</u> )^         | *          |
| Unas      | => Move Selectic To        |                   | Chargers             |                                     |                                         | 🕞 Unassign    | -> Move Selection To> | 11         |
|           | Q Search<br>Devi- aze      |                   | Device name          |                                     | ↑ Box ID                                |               | ÷                     | н          |
|           | qsd<br>Station vie         | ->                |                      | No charger was assigned to this zon | e yet. Please move the chargers from an | existing zone |                       | н          |
|           | Station 03                 | ->                |                      |                                     |                                         |               |                       |            |
| •         | Station 04                 | -0                | azerty > qsd<br>qsd  |                                     |                                         |               |                       | н          |
|           | Station 05                 | -0                | Chargers             |                                     |                                         | ( Unassign    | → Move Selection To ▼ | н          |
|           | Station 06                 | -0                |                      |                                     |                                         |               |                       |            |
|           | Station 07                 | ~                 | Device name          |                                     | T BOX ID                                |               | <u>^</u>              |            |
|           | Station 08                 | ÷                 |                      | No charger was assigned to this zon | e yet. Ptease move the chargers from an | existing zone |                       |            |
| Previous  |                            |                   |                      |                                     |                                         |               | Save a                | and Finish |

The Unassigned Stations list is automatically updated.

| work                  | Remote Supervision      | 🥝 Date & Time 🛛 🕹 | Energy Management 💫 🥑 Stations — | Power Meter | Zones       | ① Stations Ass                  |
|-----------------------|-------------------------|-------------------|----------------------------------|-------------|-------------|---------------------------------|
| figuration of station | ns per zone 🔍 Al        | ll Zones          | ▼                                |             |             |                                 |
| Unassigned Station    | IS<br>we Selection To * | 320<br>320        |                                  |             |             | (B) 3 ^                         |
| Device name           | ÷                       | Chargers          |                                  |             | () Unassign | ⊅ Move Selection To., ▼         |
| Station 05            | ->                      | Device name       |                                  |             |             | ÷                               |
| Station 06            | -\$                     | Station 02        |                                  | 502         |             | $\ominus$ $\Rightarrow$         |
| Station 07            | -\$                     | Station 03        |                                  | 503         |             | $\odot \Rightarrow$             |
| Station 08            | \$                      | Station 04        |                                  | 504         |             | $\Theta \Leftrightarrow \Theta$ |
| Station 09            | -0                      |                   | Station 04                       |             |             |                                 |
| Station 10            | ->                      | aberty > god      |                                  |             |             |                                 |
|                       |                         | qsu               |                                  |             |             |                                 |

4. When you have assigned all charging stations to a zone, select **Save and Finish**.

For more information about the assignment of charging stations to a zone, refer to the video showing how to configure loads' parameters with EcoStruxure EV Charging Expert & assign chargers to a zone:

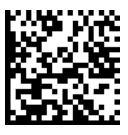

https://youtu.be/c3FBqzF1Avw

| Architecture                | Next step                                           |
|-----------------------------|-----------------------------------------------------|
| Architecture 1, page 35     | Configuring time of use and digital inputs, page 89 |
| Architecture 2, page 38     | Configuring time of use and digital inputs, page 89 |
| Architecture 3, page 41     | Configuring time of use and digital inputs, page 89 |
| Architecture 4, page 44     | Configuring time of use and digital inputs, page 89 |
| Architecture 5, page 47     | Configuring time of use and digital inputs, page 89 |
| Refer to Description of Sys | stem Architectures, page 32.                        |

## **Configuring Time of Use and Digital Inputs**

If needed, the configuration of time of use allows you to reduce the power capacity per zone at set periods of time to fit in with tariff policies.

To assign one or more periods to a zone:

- 1. Select ADMIN > Time of use.
- 2. Select the + sign to create a time-of-use period.

| ENCE Volumer<br>EV Charging Expert EVCE O<br>RGING STATIONS RFID CARDS MANAGEMENT ADMIN                                                                                                    | Coverging Stateses Office ? &                                                                                                    | , user_admin ♥ SCH                         |
|----------------------------------------------------------------------------------------------------|----------------------------------------------------------------------------------------------------|--------------------------------------------|
| work Remote Supervision Energy Management Date & Tir                                                                                                    | ime Zone Management Power Meters Time of use Digital Input Certificates Firmwares Advanced                                                                |                                            |
| ne of use Configuration OFF ON Time of use Co                                                                                                    | onfiguration Zone where periods apply Summary                                                                                                    |                                            |
| ine the time-of-use periods, their applicable timeslots and the percent                                                                                                    | tage of reduction on the maximum current setpoint to apply                                                                                                |                                            |
| ende Name                                                                                                    | Limezots Days                                                                                                    | Maximum Set Edit,                          |
| OFF ON Periode 2                                                                                                    | 04:30 10:00 Monday Tuesday Wednesday Thursday Friday Saturday Sunday                                                                                      | 60 %                                       |
|                                                                                                    | Start Time End Time Monday Tuesday Wednesday Thursday Friday Saturday Sunday                                                                              | 80 %                                       |
| OFF ON Periode 1                                                                                                    | 08.00 14:00 V V V V V                                                                                                    |                                            |
| RecOnsure<br>EV Charging Expert EVCE <b>0</b>                                                                                                    | +                                                                                                    | Kuadmin - Schmeid                          |
| Englineary<br>EV Charging Expert EVCE<br>RONS STATIONS BID CARDS MANAGEMENT Assam +<br>work Remde Supervision Energy Management Date & Tim                                                     | Coverging Stations Office     P So une     Zone Hanagement     Power Hetters     Time of Lose     Dagdal Papet     Catificates     Rimmeares     Advacade | sadanin • Schmeid                          |
| Engenseer<br>EV Changing Expert EVCE<br>CARDS STATUNG BED CARDS MAAACCHENT Asses +<br>work Remote Superscision Energy Management, Date & Tem<br>Kolo Name                                      | Company Stations Office     Power Hetters     Trine of Use     Digda Input     Certificates     Firmwares     Advanced     TrineActs     Ditys     Maxie  | nuadesin - Schreid<br>mann Set. Edit. Re., |
| Ben Orwann<br>EV Changing Expert<br>EV Changing Expert<br>ROMO STATIONS<br>BED CATOS MARACEMENT<br>Acaes •<br>Acaes •<br>Note: The Supervision<br>Energy Management<br>Date & The<br>Wold Name | Company Statistics Office     2                                                                                                    | num Set. Edit. Pe<br>P 10                  |

- 3. Enter a Period Name.
- 4. Define Timeslots:
  - Enter a Start Time. •
  - Enter an End Time. ٠
  - Select Add Timeslot to add another timeslot for this reduction. •
- 5. Select the days when the timeslots apply.
- 6. Define a percentage for Maximum Setpoint.
- 7. Select Create.

#### 8. Select ADMIN > Digital Input.

**NOTE:** EcoStruxure EV Charging Expert digital inputs are accessible through GPIO connections located on the rear side of the EcoStruxure EV Charging Expert device. Activation of a digital input reduces maximum zone current according to its configuration.

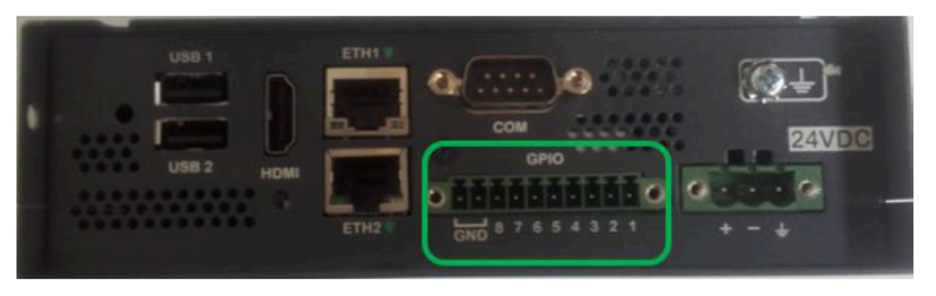

**Electrical connection**: only digital inputs 1, 2 and 3 are driven by GPIO channels 1, 2 and 3. To activate a digital input, it must be powered to 3.3 Vdc TTL.

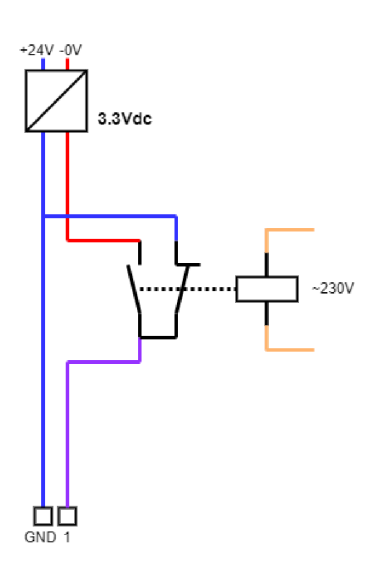

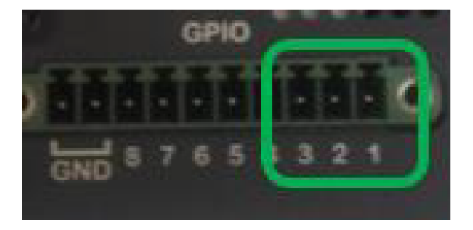

## 

#### HAZARD OF EQUIPMENT DAMAGE

Follow the wiring indications and the voltage of a maximum of 3.3 Vdc.

Failure to follow these instructions can result in death, serious injury, or equipment damage.

9. Enable or disable digital inputs.

**NOTE:** Each digital input can be enabled or disabled separately.

- 10. For each digital input, fill in the following fields:
  - Name
  - **Maximum Setpoint**: reduction in percentage applied to EcoStruxure EV Charging Expert zones

| EV Charging Expert EVCE                          |                                           |                           |                                      |                    | ? 👌 user_admin 💌 | Schneider |
|--------------------------------------------------|-------------------------------------------|---------------------------|--------------------------------------|--------------------|------------------|-----------|
|                                                  | EMENT ADMIN +                             |                           |                                      |                    |                  |           |
| Network Remote Supervision Energy Mana           | agement Date & Time Zone Ma               | nagement Power Meters Tir | ne of use Digital Input Certificates | Firmwares Advanced |                  |           |
| Digital Input Configuration 👓 🇨                  | ) ON                                      |                           |                                      |                    |                  |           |
| Define the % to apply on maximum current setpoin | nt based on the state of the digital inpu | ts                        |                                      |                    |                  |           |
|                                                  | # Digital Input                           | Name                      | Maximum Setpoint                     | Edit               |                  |           |
|                                                  | OFF ON 1                                  | Solar limit               | 70 %                                 | 0                  |                  |           |
|                                                  |                                           | Name* Solar limit         |                                      |                    |                  |           |
|                                                  | ,                                         | faximum Setpoint* 70      | Ø                                    |                    |                  |           |
|                                                  |                                           |                           |                                      | Save               |                  |           |
|                                                  | OFF ON 2                                  | DI 2                      | 0.%                                  | 0                  |                  |           |
|                                                  | OFF ON 3                                  | DI 3                      | 0 %                                  | 0                  |                  |           |

For example, if you select 70, and if your actual setpoint for the charger is 32 A, the resulting setpoint applied to the charger is 32 A\*70% = 22,4 A.

| Architecture                | Next step                        |
|-----------------------------|----------------------------------|
| Architecture 1, page 35     | Managing authentication, page 92 |
| Architecture 2, page 38     | Managing authentication, page 92 |
| Architecture 3, page 41     | Managing authentication, page 92 |
| Architecture 4, page 44     | Managing authentication, page 92 |
| Architecture 5, page 47     | Managing authentication, page 92 |
| Refer to Description of Sys | stem Architectures, page 32.     |

# **Managing Authentication**

When there is no charging station management system to manage authentication and grant access to the charging stations, EcoStruxure EV Charging Expert can handle access through the creation of groups and the use of RFID cards.

An authentication group is a selection of charging stations associated with a list of RFID cards. Each authentication group has its own online and offline authentication strategies.

Each charging station can only be associated with one authentication group. RFID cards can be assigned to several authentication groups.

To manage authentication strategy:

1. Select the Authentication menu.

| Ev Charg    | ing Expert    | /CE Ø                    |               |          |             |         |                     |                       | ? ∂ <sub>D</sub> user_admin ♥ | Schneider      |
|-------------|---------------|--------------------------|---------------|----------|-------------|---------|---------------------|-----------------------|-------------------------------|----------------|
| Credentials | 🛛 🕗 Network – | — 🥑 Remote Supervision — | 🕗 Date & Time | Stations | Power Meter | 🕗 Zones | Stations Assignment | 🕘 Energy Management – | 10 Authentication             | (1) RFID Cards |

- 2. Select one of the three following options for Authentication groups:
  - **One global group**: all installed charging stations are assigned to one authentication group.
  - One group per charger: one authentication group is created for each charging station (recommended solution to manage one RFID badge for one charging station).
  - **Custom installation**: create one or multiple authentication groups according to installation needs.

**NOTE:** After configuration, you can change the authentication configuration from the **ADMIN** menu.

3. Define online and offline authentication strategies. The **Offline strategy** manages the authentication process when the charging stations are disconnected from EcoStruxure EV Charging Expert.

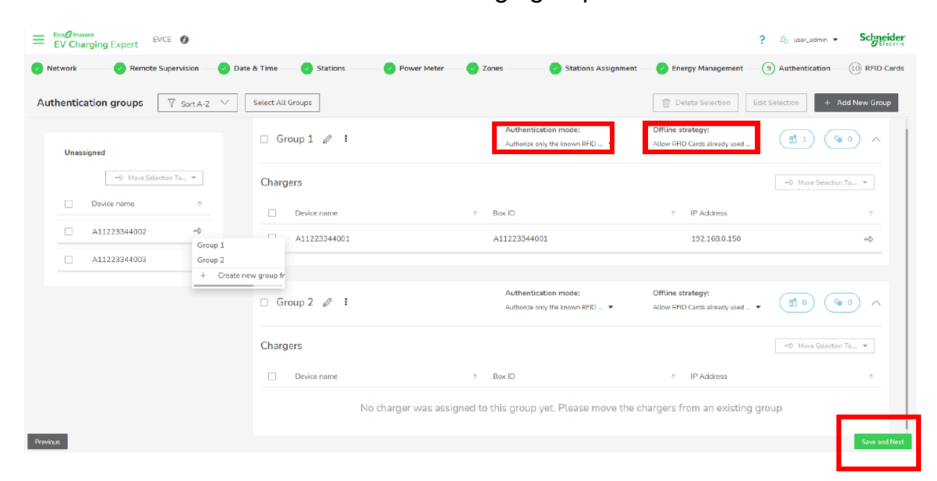

4. When selecting **Save and Next**, the following screen is displayed:

|         |                   | 0                    |                              | ,                       | 0                    | 1 2                       |                      |                 |
|---------|-------------------|----------------------|------------------------------|-------------------------|----------------------|---------------------------|----------------------|-----------------|
|         | 0                 | A                    | BC                           | D                       |                      |                           | E                    |                 |
| = ;     | V Charging Expert | EVCE                 |                              |                         |                      |                           | ? 👌 user, dmin 💌     | Schneider       |
| 🕗 Ne    | twork 🛛 🕗 Remo    | ate Supervisio I — 🥑 | Date & Time 💦 😁 S ations ——— | 🥏 Power Meter — 🕑 Zones | s                    | t — 🥑 Energy Nanagement - | O Authentication     | 10 RFID Cards   |
| RFID    | Card Management   | + Add an RFID car    | d 🔓 Limport 🛃 Export         |                         |                      |                           | V But                | Modifications   |
|         | ld.               | ↑ VIP                | Authorized                   | Comments                | Registration         | Last Time Seen            | Authentication group |                 |
| Æ       | E6654ASXF651G     |                      | 2                            | Card A                  | 11/07/2024. 15:13:36 | 11/07/2024. 15:13:36      | Group 1              | + 🗑             |
|         | E6716CW6514DA     |                      |                              | Card A                  | 09/07/2024, 16:37:54 | 09/07/2024, 15:37:54      | Select options       | - 8             |
|         |                   |                      |                              |                         |                      |                           | Search here          | Q               |
|         |                   |                      |                              |                         |                      |                           | Group 1              |                 |
|         |                   |                      |                              |                         |                      |                           | Group 2              |                 |
|         |                   |                      |                              |                         |                      |                           |                      | Select all      |
|         |                   |                      |                              |                         |                      |                           |                      |                 |
|         |                   |                      |                              |                         |                      |                           |                      |                 |
|         |                   |                      |                              |                         |                      |                           |                      |                 |
|         |                   |                      |                              |                         |                      |                           |                      |                 |
|         |                   |                      |                              |                         |                      |                           |                      |                 |
|         | _                 |                      |                              |                         |                      | Items per page 10 + K <   | Page 1 /1 > )        | 4               |
| Previou | s                 |                      |                              |                         |                      |                           |                      | Save and Finish |

- A. Add an RFID card: to add or import RFID badges.
- B. **VIP**: tick this box to give the EV driver priority in load management system. This option is disabled by default.
- C. **Authorized**: tick this box to authorize the EV driver to start a transaction with this RFID card. This option is only used for assigned authentication group with **Authorize only the known RFID cards** authentication strategy. This option is disabled by default.
- D. Comments: to add a comment on an RFID card.
- E. **Authentication group**: to assign an RFID card to one or more authentication groups.

The list of RFID cards can be exported to a web interface or imported from a web interface. For information about csv format, see DOCA0358EN *EcoStruxure EV Charging Expert User Guide*, page 10.

| Architecture                | Next step                             |
|-----------------------------|---------------------------------------|
| Architecture 1, page 35     | Finalizing the commissioning, page 94 |
| Architecture 2, page 38     | Finalizing the commissioning, page 94 |
| Architecture 3, page 41     | Finalizing the commissioning, page 94 |
| Architecture 4, page 44     | Finalizing the commissioning, page 94 |
| Architecture 5, page 47     | Finalizing the commissioning, page 94 |
| Refer to Description of Sys | stem Architectures, page 32.          |

# **Finalizing the Commissioning**

To confirm your settings and finalize the commissioning, select **Save and Finish**.

| ≡ 8     | V Charging E | xpert EVCE  | 0                |                         |             |           |                      |                         | ? Ab user_admin •    | Schneider         |
|---------|--------------|-------------|------------------|-------------------------|-------------|-----------|----------------------|-------------------------|----------------------|-------------------|
| Net     | work         | Remote Supe | ervision — 🕝 Da  | ate & Time 🕑 Stations - | Power Meter | - 🕗 Zones |                      | — 🕑 Energy Management — | Authentication       | RFID Cards        |
| RFID    | Card Manag   | ement + /   | Add an RFID card | 📩 Import 🕹 Export       |             |           |                      |                         | 7                    | ulk Modifications |
|         | ld           | Ŷ           | VIP              | Authorized              | Comments    |           | Registration 0       | Last Time Seen 0        | Authentication group |                   |
| Æ       | E6654ASXF65  | i1G         |                  |                         | Card A      |           | 11/07/2024. 15:13:36 | 11/07/2024.15:13:36     | Group 1              | + 🗑               |
|         | E6716CW651   | 4DA         |                  |                         | Card A      |           | 09/07/2024, 16:37:54 | 09/07/2024, 16:37:54    | Select options       | - 8               |
|         |              |             |                  |                         |             |           |                      |                         | Search here          | Q                 |
|         |              |             |                  |                         |             |           |                      |                         | 🗌 Group 1            |                   |
|         |              |             |                  |                         |             |           |                      |                         | Group 2              |                   |
|         |              |             |                  |                         |             |           |                      |                         |                      | Select all        |
|         |              |             |                  |                         |             |           | не                   | ms par page 10 + K <    | Page 1 - 1/2 - 7     | A                 |
| Previou |              |             |                  |                         |             |           |                      |                         |                      | Save and Finish   |

| Architecture                | Next step                                   |
|-----------------------------|---------------------------------------------|
| Architecture 1, page 35     | Saving and exporting configuration, page 95 |
| Architecture 2, page 38     | Saving and exporting configuration, page 95 |
| Architecture 3, page 41     | Saving and exporting configuration, page 95 |
| Architecture 4, page 44     | Saving and exporting configuration, page 95 |
| Architecture 5, page 47     | Saving and exporting configuration, page 95 |
| Refer to Description of Sys | stem Architectures, page 32.                |

# **Saving and Exporting Configuration**

It is recommended to save a backup of the current system configuration and import it later to restore a lost configuration.

The configuration export contains the following information:

- · Administrator and user profiles credentials
- Charging stations configuration
- Zones configuration
- Power meters configuration
- Network configuration
- Authentication strategies
- List of RFID cards
- · Authentication groups

To save a backup of the current system configuration:

- 1. Select ADMIN > Save.
- 2. To generate the backup file, enter a password and confirm the password.

|           | Save                                  | 0 |
|-----------|---------------------------------------|---|
|           | Save device configuration and data    |   |
|           | This will generate an encrypted file. |   |
|           | Password *                            |   |
|           | Enter between 4 and 32 characters     |   |
|           | Confirm password *                    |   |
|           | Enter between 4 and 32 characters     |   |
| Zone      | Comment                               |   |
| Employ    | Enter comment                         |   |
| Employ    |                                       |   |
| Employee  | taking ± (Alabase)                    |   |
| E settere |                                       |   |

3. Save the exported file in a relevant repository.

**NOTE:** To help ensure the security of your information, the exported file is encrypted and signed.

- 4. To check that your EV infrastructure is commissioned and operational, check the following:
  - All charging stations are connected and connectors are available.
  - Use an EV charging simulator to check that the charge works well.
  - · Digital inputs are operational by testing them manually.
  - Time of use is confirmed during operation.
  - Data flow is available on your EcoStruxure EV Charging Expert monitoring dashboard.

# Commissioning EVIink Pro AC Charging Stations One by One by Using eSetup Application

To commission EVlink Pro AC charging stations one by one by using eSetup application, refer to:

- NNZ1940301 EVlink Pro AC Troubleshooting Guide
- the video explaining how to commission EVlink Pro AC charging stations by using eSetup application:

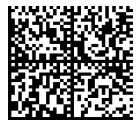

https://youtube.com/playlist?list=PLa7UGrWOTyjlFktxGiia8yNkYOQaMJuzX

| Architecture                | Next step                                                                                            |
|-----------------------------|----------------------------------------------------------------------------------------------------|
| Architecture 4, page 44     | Commissioning Schneider Charge Pro charging stations one by one by using eSetup application, page 97 |
| Refer to Description of Sys | stem Architectures, page 32.                                                                         |

## Commissioning Schneider Charge Pro Charging Stations One by One by Using eSetup Application

To commission Schneider Charge Pro charging stations one by one by using eSetup application, refer to:

- TME42383 Schneider Charge Pro Installation and Operation Guide, page 10
- the video explaining how to commission Schneider Charge Pro charging stations by using eSetup application:

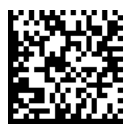

https://youtu.be/BGCuxbVv9AU

# **Specific Functions and Configurations**

#### What's in This Part

| Importing EcoStruxure EV Charging Expert Configuration | 99  |
|--------------------------------------------------------|-----|
| Updating EcoStruxure EV Charging Expert Firmware       | 100 |
| Setting Up a Ring Topology for EVlink Pro AC Range     | 101 |

# Importing EcoStruxure EV Charging Expert Configuration

If you want to restore or re-use a saved configuration, you can select **Import Configuration** when opening EcoStruxure EV Charging Expert.

| ≡ | Experiment<br>EV Charging Expert                                                                                                    |                                                                                                    | ? & default_user • Schneider                                                                                    |
|---|----------------------------------------------------------------------------------------------------|----------------------------------------------------------------------------------------------------|----------------------------------------------------------------------------------------------------|
|   |                                                                                                    | Welcome to the configuration interface for Schweider Electric<br>EcoStructure DV Charging Expert.<br>How would you like to start?                                                                 | c*                                                                                                    |
| , | Constant Firmware     Departure Firmware     Setter we addres to statil the litter software for Dranging Expert     Setter was dated with a conservement     Setter was addressed     Setter was     Setter was | Start Configuration<br>The assistant well guide you through the initial configuration of the EV<br>Charging Eight. All configuration can be charged at a later time, this<br>Start Carefuguration | Import Configuration<br>You can restore a previously created backup or import a prepared configuration<br>file. |

A pop-up window allows you to recover a configuration from a previous configuration export.

| E Import Configuration                                                              | 0         |
|-------------------------------------------------------------------------------------|-----------|
| You can restore a previously created backup or import a prepared configuration file | ð.        |
| File*                                                                               |           |
| Add from desktop No file chosen !                                                   |           |
|                                                                                     |           |
| Password *                                                                          |           |
| Zone Enter between 4 and 32 characters                                              |           |
| Employ                                                                              |           |
| Employ                                                                              | ① Restore |
| Employee Parking 1 Available                                                        |           |
| Employee Parking 1 Available                                                        |           |
|                                                                                     |           |

**NOTE:** The configuration file with version 6.0.0 or higher is compatible. It requires configuration file password to be installed.

# Updating EcoStruxure EV Charging Expert Firmware

Select the hamburger menu and Device Update.

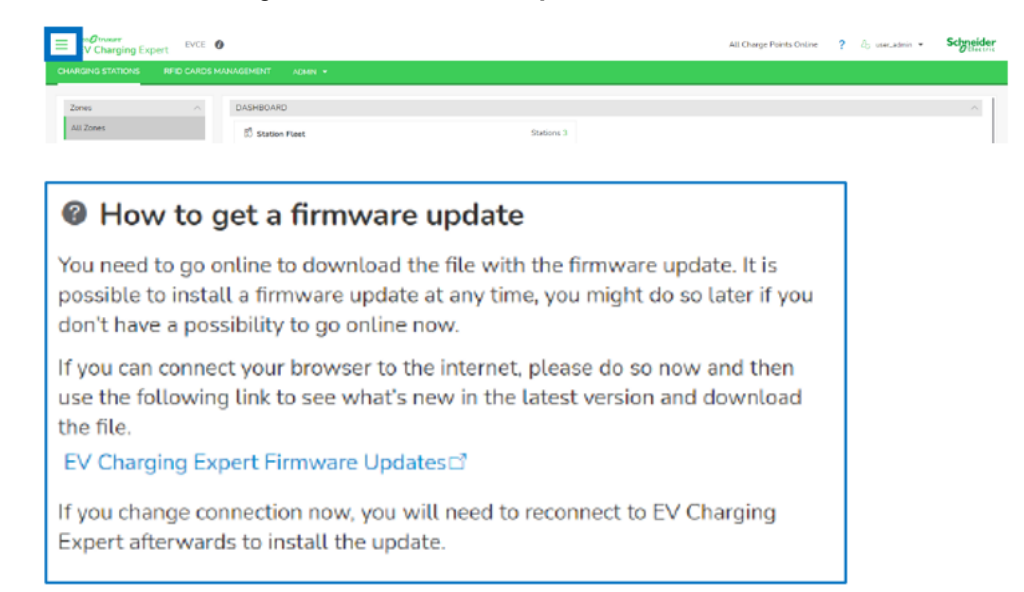

The following screen is displayed while the new version is being installed.

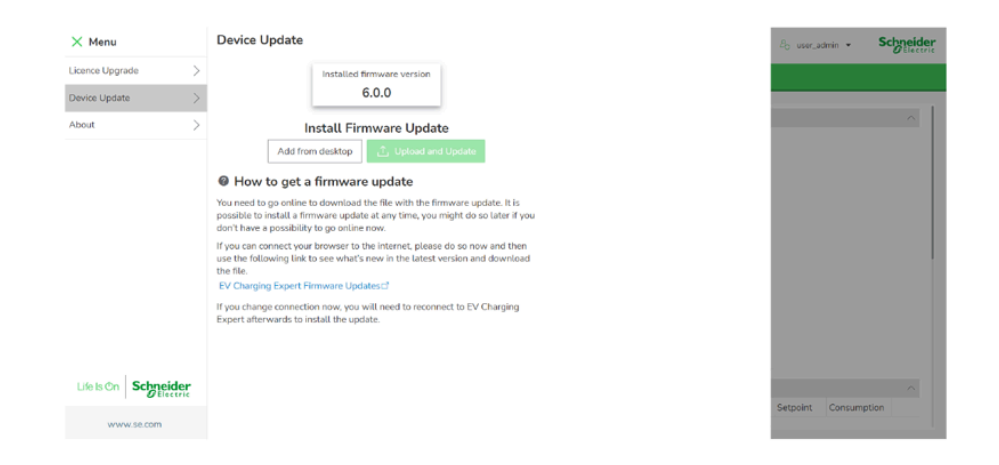

It takes about one minute to run the firmware installation. After one minute, EcoStruxure EV Charging Expert reboots, with the up-to-date firmware version.

# Setting Up a Ring Topology for EVlink Pro AC Range

#### What's in This Chapter

| Prereguisites                                                         | 102 |
|-----------------------------------------------------------------------|-----|
| Configuring EVlink Pro AC Charging Stations with eSetup               | 103 |
| Configuring the Switch                                                | 104 |
| Example of a Configuration Using a Schneider Electric Modicon Managed |     |
| Switch                                                                | 105 |
| Setting up the Ring Network                                           | 112 |

This chapter provides you with information about the commissioning of a ring topology cable network for EVlink Pro AC charging stations. It contains generic information for configuring the switch in your installation, as well as examples based on a Modicon switch.

This chapter explains how to:

- Update the EVlink Pro AC charging station and activate the RSTP protocol using eSetup.
- Install the switch configuration software on your PC.
- Configure the Modicon switch used to form a ring topology. For more information refer to Configuring the Switch, page 104.

For more information, refer to:

The video showing how to configure Ethernet communication parameters:

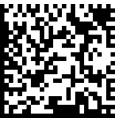

https://www.youtube.com/watch?v=Sg7sAeqko\_w&t=89s

- DIA6ED2140903EN Modicon Networking Catalog 2022, page 10
- ConneXium switch configurator software

## **Prerequisites**

Before installing a ring topology network, check the following:

- 1. EVlink Pro AC charging stations:
  - EVlink Pro AC charging stations are wired for power.
  - The eSetup application version is at least 13.1.3.
  - The firmware version of the EVlink Pro AC charging stations is at least 1.3.8 for all ring charging stations.

Updating the firmware and entering parameters in eSetup determines whether the charging stations are integrated into a ring topology.

2. Network cabling

The network of charging stations is daisy chained with a maximum of 20 charging stations per daisy chain. The loop is open at switch level.

3. Managed switches

The managed switch is compatible with the RSTP protocol. The STP protocol is not supported.

- The RSTP configuration of the managed switch can be modified.
- The managed switch authorizes BPDU frames on ports connected to the loop. Anti-loop protection such as Cisco BPDU Guard / BPDU Filter are disabled.

Configuring the managed switch determines the proper operation of the ring topology.

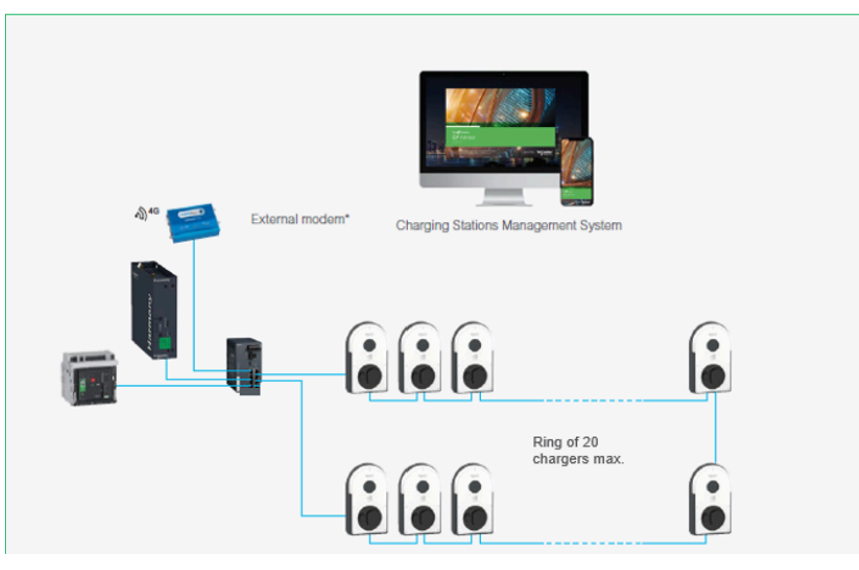

A maximum of 20 charging stations can be in the ring.

# Configuring EVIink Pro AC Charging Stations with eSetup

The firmware version installed on EVlink Pro AC charging stations is at least 1.3.8.

The eSetup application version is at least 13.1.3.

Otherwise, when configuring a ring topology, a pop-up window appears on the application and asks you to update the Pro AC firmware to proceed with its configuration.

Refer to the documentation for updating the EVlink Pro AC charging stations: EVlink Pro AC – Professionals.

For more information about how to configure Ethernet communication parameters with eSetup, refer to the video showing RSTP activation for a ring topology.

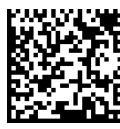

https://www.youtube.com/watch?v=Sg7sAeqko\_w&t=89s

To configure charging stations with eSetup:

1. Check the installation.

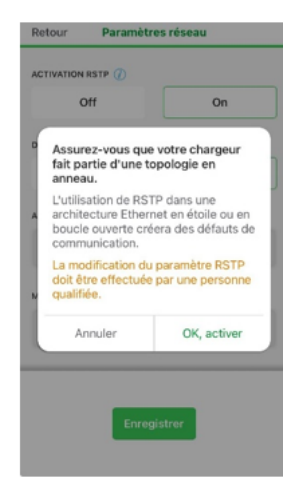

2. Enable RSTP.

| TIVATION RSTP       |    | ACTIVATION RSTP ()    |    |
|---------------------|----|-----------------------|----|
| Off                 | On | Off                   | On |
| CP                  |    | DHCP                  |    |
| off                 | On | Off                   | On |
| RESSE IP V4         |    | ADRESSE IP V4         |    |
| 92.168.0.24         |    | 192.168.0.24          |    |
| SQUE DE SOUS-RÉSEAU |    | MASQUE DE SOUS-RÉSEAU |    |
| 255.255.0.0         |    | 255.255.0.0           |    |
|                     |    |                       |    |

To activate the RSTP protocol, click Activate RSTP > ON.

# **Configuring the Switch**

The following configuration is suitable for transforming an existing network into a ring topology.

1. On a computer that is connected to the managed switch or LAN network, open a web browser and enter the IP address of the managed switch.

Enter the user ID and password that are known or provided in the switch user guide (default identifiers).

 Enable protocol support for the Rapid Spanning Tree Protocol (RSTP). The Spanning Tree Protocol (RSTP) is not supported for the creation of a ring topology on EVlink Pro AC charging stations.

Configure the following RSTP parameters according to the values indicated.

| Parameter       | Value                                |
|-----------------|--------------------------------------|
| Bridge Priority | < 32768                              |
| Max age         | ≥ Number of chargers in the ring + 1 |

For example, the following RSTP configurations meet the expected values for a ring topology of 20 charging stations.

| Parameter       | Value |
|-----------------|-------|
| Bridge Priority | 4096  |
| Max age         | 21    |

Disable anti-loop protection features (such as Cisco BPDU Guard / BPDU Filter or equivalent) on the switch ports connected to the ring.

3. Save the new managed switch configuration. If necessary, restart to apply the changes.

# Example of a Configuration Using a Schneider Electric Modicon Managed Switch

The following configuration is recommended for any new installation. The Schneider Electric Modicon managed switch has been tested and validated for optimum use of a ring topology of EVlink Pro AC charging stations.

The following table shows recommendations for configuring IP addresses.

| Device             | IP address    |
|--------------------|---------------|
| EV Charging Expert | 192.168.0.128 |
| Gateway            | 192.168.0.254 |
| Remote access      | 192.168.0.253 |
| Modicon switch     | 192.168.0.100 |

- PC configuration recommendations for installing the Modicon Switch configuration software: to install the Ethernet Switch Configurator 2.2.07 software:
  - a. Check that you are the administrator of your PC.
  - b. Check that the software is launched in Windows 7 compatibility mode.

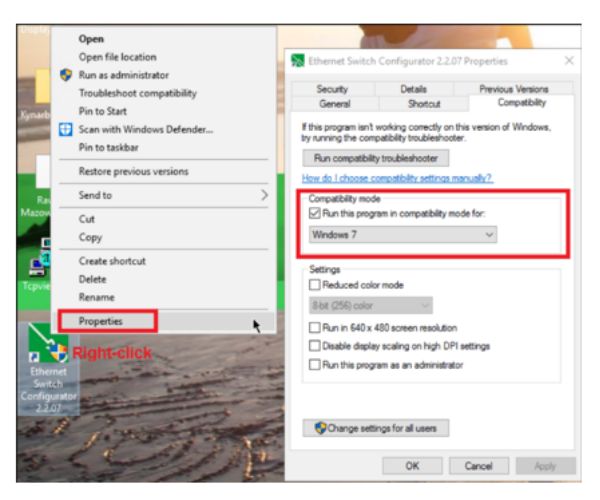

- c. Check that firewalls are disabled or configured to allow communication on the LAN.
- d. Check that the Ethernet network parameters of the PC are modified as follows if a DHCP server is missing:
  - IP address: 192.168.0.1
  - Subnet mask: 255.255.255.0
  - Gateway: 192.168.0.254

| Réseau e           | Modifier les paramètres | IP      |                                        |           |
|--------------------|-------------------------|---------|----------------------------------------|-----------|
|                    | Manuel                  |         |                                        |           |
| C Ethern<br>Non co | IPv4                    |         |                                        |           |
|                    | Activé                  |         |                                        |           |
| Connel             | Advasce IP              |         |                                        |           |
| Certain            | 192.168.0.1             |         | rique vous êtrs connectés à ce réseau. | Désectivé |
| Définir            | Masque de sous-réseau   |         | ur ce téseau                           |           |
| Attribu            | 255.255.255.0           |         |                                        |           |
| Attribu            | Passerelle              |         |                                        |           |
| Fabrica            | 194.100.02.24           |         |                                        |           |
|                    | DNS préféré             |         |                                        |           |
| Version            | 88.8.8                  |         |                                        |           |
|                    | DNS sur HTTPS           |         |                                        |           |
|                    | Désactivé               |         |                                        |           |
|                    | Autre DNS               |         |                                        |           |
|                    |                         |         |                                        |           |
|                    | Enregistzer             | Acruler |                                        |           |
|                    |                         |         |                                        |           |

e. Check that the network configuration is taken into account.

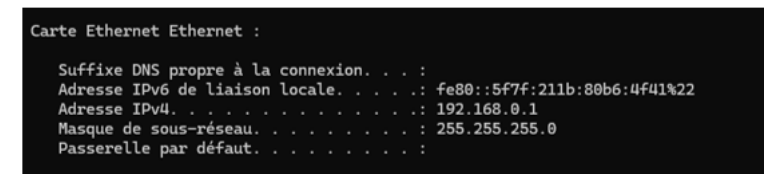

2. Install the Modicon switch and connect it to the LAN.

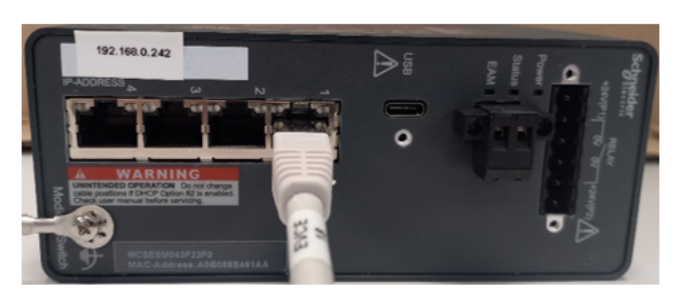

## NOTICE

#### HAZARD OF NETWORK INOPERABILITY

- Leave the network loop open in switch.
- It is closed once the configuration is completed.

Failure to follow these instructions can result in equipment damage.

- a. Power on the equipment.
- b. Connect the device with an RJ45 cable.

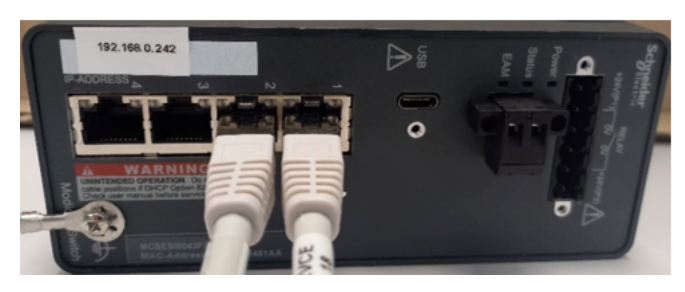

- 3. Switch detection
  - a. On the PC, launch the Ethernet Switch Configurator 2.2.07 software.

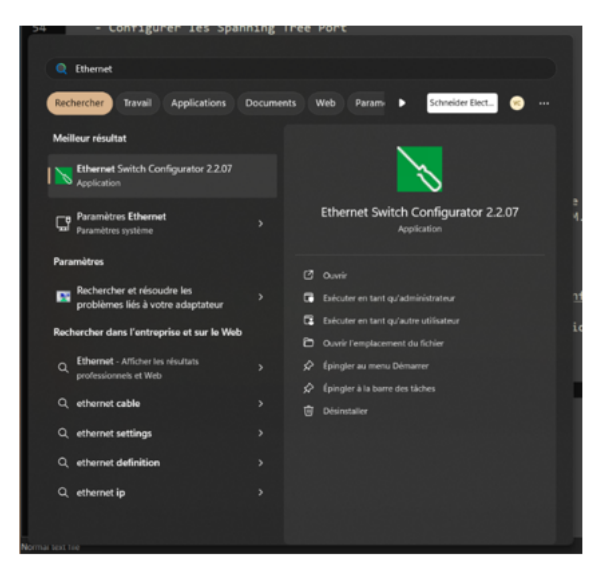

The software automatically runs a network scan that identifies the switch to be configured.

| 📉 Ethernet Switch Confi                                                                                     | gurator |  |  |  |  |                |  |  |  |
|----------------------------------------------------------------------------------------------------|---------|--|--|--|--|----------------|--|--|--|
| Fichier Editer Options ?                                                                                    |         |  |  |  |  |                |  |  |  |
| Signal Propriétés WWW Tehet Ping Rescan Préférence 192.168.0.1: Intel(R) Ethernet Connection (10) I219-LM 🗸 |         |  |  |  |  |                |  |  |  |
| Id Adresse MAC Modifiable en écriture Adresse IP A Masque réseau Passerelle par défaut Produit Nom          |         |  |  |  |  |                |  |  |  |
| 1 A0:80:86:E4:61:AA                                                                                         |         |  |  |  |  | MCSESM043F23F0 |  |  |  |
| 1 A0:80:86:E4:61:AA 0.0.0.0 0.0.0.0 0.0.0.0 MCSESM043F23F0 MCSESM043F23F0                                   |         |  |  |  |  |                |  |  |  |

b. Edit the properties by clicking the Properties menu.

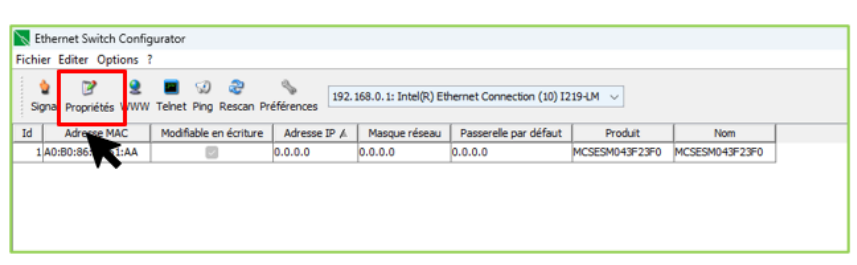

c. Configure the switch network parameters (according to initial recommendations).

| Propriétés                     |           |                           |       |     |                        | ×                      |  |  |  |
|--------------------------------|-----------|---------------------------|-------|-----|------------------------|------------------------|--|--|--|
| Adresse MAC: /                 | A0:B0:86: | E4:61:A                   | A     |     |                        |                        |  |  |  |
| Nom: MCSESM043F23F0            |           |                           |       |     |                        |                        |  |  |  |
| Configuration I                | P         |                           |       |     |                        |                        |  |  |  |
| Adresse IP:                    |           | 192                       | . 168 | . 0 | . 100                  | Réglages par Défaut () |  |  |  |
| Masque réseau:                 |           | 255 . 255 . 255 . 0 Régla |       |     | Réglages par Défaut () |                        |  |  |  |
| Passerelle par                 | défaut:   | 192                       | . 168 | . 0 | . 254                  | Réglages par Défaut () |  |  |  |
| Sauvegarde réglages par Défaut |           |                           |       |     |                        |                        |  |  |  |
|                                |           |                           | Ok    | An  | nuler                  |                        |  |  |  |

d. Check that the switch network configuration is properly applied.

| ichier                                                                                             |                    |                          | K Ethernet Switch Configurator |               |                |                |  |  |  |  |
|----------------------------------------------------------------------------------------------------|--------------------|--------------------------|--------------------------------|---------------|----------------|----------------|--|--|--|--|
|                                                                                                    | r Editer Options ? | Fichier Editer Options ? |                                |               |                |                |  |  |  |  |
| 🖕 📝 🧕 🔳 😡 🧟 🦠<br>Signal Propriétés WWW Tehet Ping Rescan Préférences                               |                    |                          |                                |               |                |                |  |  |  |  |
| Id Adresse MAC Modifiable en écriture Adresse IP A Masque réseau Passerelle par défaut Produit Nom |                    |                          |                                |               |                |                |  |  |  |  |
| 1 A0:80:86:E4:61:AA                                                                                |                    | 192.168.0.100            | 255.255.255.0                  | 192.168.0.254 | MCSESM043F23F0 | MCSESM043F23F0 |  |  |  |  |

- 4. Connection to Modicon Switch web pages:
  - a. On the PC, launch a web browser and enter the switch IP address.
  - b. Confirm the connection to the server by clicking **Continue to 192.168.0.100 (unsecured)**.

| <b>A</b>                                                                                                    |
|----------------------------------------------------------------------------------------------------|
| Votre connexion n'est pas privée                                                                                                    |
| Les utilisateurs malveillants essaient peut-être de voler vos informations de <b>192.164.0.100</b> (par<br>avample, les mots de name, les massages ou les cartes de crédét)       |
| exemple as mos as passe as messages as as values as occas.<br>NELESR_CERT_AUTHORITY_INALID                                                                                        |
| Moque les Réments avancés .                                                                                                    |
| Ce serveur n'a pas pu prouver qu'il s'agit de 192.168.0.100. Son certificat de sécurité n'est                                                                                     |
| pas approuvé par le système d'exploitation de votre ordinateur. Cela peut être dù à une<br>mauvaise configuration ou à un utilisateur malveillant qui intercepte votre connexion. |
| Continuer vers 1102-168.0.100 (non-securite)                                                                                                    |
|                                                                                                    |
|                                                                                                    |
|                                                                                                    |
|                                                                                                    |
|                                                                                                    |
|                                                                                                    |
|                                                                                                    |

c. Enter the user ID and password that are known or provided in the switch user guide (default identifiers).

User ID: admin

Password: private

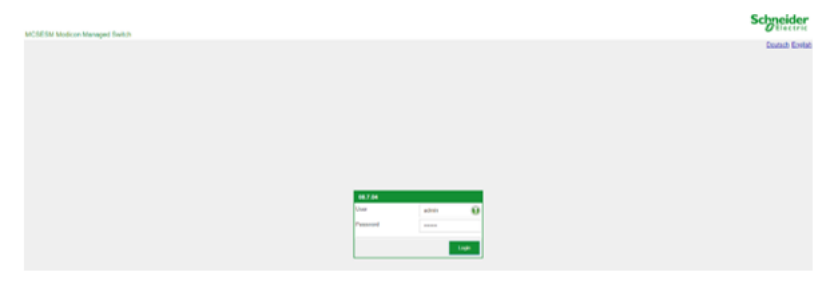

d. Change the password and confirm.

| Change password    |                 | Change password                |
|--------------------|-----------------|--------------------------------|
| inter new password | Display content | Enter new password 🕡 🗆 Display |
|                    | OK Û Cancel     | _ <b>∝</b> ♥                   |
| The source         |                 | 100                            |

The main screen displayed is as follows.

| Ξ.         | MURSHOULERO - 1927043/11 ×                                         |                       |                                              |                         |                       |                 |                         |   | - o x     |  |
|------------|--------------------------------------------------------------------|-----------------------|----------------------------------------------|-------------------------|-----------------------|-----------------|-------------------------|---|-----------|--|
| ÷          | - 🔿 🙆 💿 Hammadalah   Hammadalah   Hammadalah (1923) MAD 100 (1934) |                       |                                              |                         |                       |                 |                         |   |           |  |
| <b>-</b> P | no   🛅 SE   🛅 MarCom                                               | 🗅 Configeron 🧯 Boards | 🛅 Shandsirt 🛅 Software 🛅 Tools 🛅 Interop 🛅 I | Competition   🛅 Jim   🛅 | Development   [ Inco  | www.Your:Self-C |                         |   |           |  |
| Nav        | gation 4                                                           |                       |                                              |                         |                       |                 |                         |   | Schneider |  |
| 2          | L () P == 🗊                                                        | System                |                                              |                         |                       |                 |                         |   | Electric  |  |
| Filter     | - · X                                                              | Device status         |                                              | Security status         |                       |                 | Signal contact 1 status |   |           |  |
|            | Basic Settings                                                     | Alarm counter         | ۱ D                                          | Aleen tourier 5         | 0                     |                 | Alem coster             | 0 |           |  |
|            | System                                                             | System data           |                                              |                         |                       |                 |                         |   | LED       |  |
|            | L Network                                                          | System name           | MCSESM043F23F0                               |                         | Power supply 2        | defective       |                         |   | status    |  |
|            | Out of Band over USB                                               | Location              |                                              |                         | Uptime                | ful 3h 27m 28a  |                         |   | Stetus 😑  |  |
|            | Software                                                           | Canted person         | warw schnolder electric com                  |                         | Temperature [10]      | 45              |                         |   | Prov.     |  |
|            | Load Save                                                          | Device type           | MCSESM043F23F0 HW: 3000                      |                         | Upper temp. Imit ("C) | 70              |                         |   |           |  |
|            | External Memory                                                    | Power supply 1        | present                                      |                         | Lower temp. Imit (*C) | D               |                         |   | EAM 🕚     |  |
|            | Port                                                               |                       |                                              |                         |                       |                 |                         |   |           |  |
|            | Restort                                                            | Port status           |                                              |                         |                       |                 |                         |   |           |  |
| 6          |                                                                    | 1/1 00 MRbh           |                                              |                         |                       |                 |                         |   |           |  |
| U          | Device Security                                                    | 12                    |                                              |                         |                       |                 |                         |   |           |  |
| Ø          | Network Security                                                   | 10 🖷                  |                                              |                         |                       |                 |                         |   |           |  |
| ≯          | Switching                                                          | 54 .                  |                                              |                         |                       |                 |                         |   |           |  |
| 堅          | Diagnostics                                                        |                       |                                              |                         |                       |                 |                         |   |           |  |
| Ð          | Advanced                                                           |                       |                                              |                         |                       |                 |                         |   |           |  |
| ?          |                                                                    |                       |                                              |                         |                       |                 |                         |   |           |  |
| E .        |                                                                    |                       |                                              |                         |                       |                 |                         |   |           |  |
| E .        |                                                                    |                       |                                              |                         |                       |                 |                         |   | _         |  |
| E .        |                                                                    |                       |                                              |                         | 3                     |                 |                         |   | (?)       |  |
| Ε.         |                                                                    |                       |                                              |                         |                       |                 |                         |   |           |  |

- 5. Configuration of the switch for a ring topology: RSTP Priority and Max age.
  - a. In the **Switching** menu check the default values indicated by the configuration tool for configuring the **Bridge**, and modify the value **Priority** and the value **Max Age** as follows:

| Fields        | Value |
|---------------|-------|
| Priority      | 4096  |
| Hello time    | 2 s   |
| Forward delay | 15 s  |
| Max age       | 21    |
| Navigation 4             |                   |                     |             |         |                                      |               | Schneider  |
|--------------------------|-------------------|---------------------|-------------|---------|--------------------------------------|---------------|------------|
| S L A P 🚥 🛈              | Spanning Tree G   | iobal               |             |         |                                      |               | Ø Electric |
| Filter                   | Operation         | Variant             | Traps       |         |                                      |               |            |
| Basic Settings           | ⊙ 0n ⊖ 0#         | rstp 👻              | Send trap 6 | 1       |                                      |               |            |
| 🕜 Time                   | Bridge configurat | ion                 |             |         |                                      |               |            |
| Device Security          | Bridge ID         | 32768 / a0 b0 86 e4 | 161 aa      |         | Tx holds                             | 10            |            |
| Network Security         | Priority          | 32768               | w.          | ]       | BPOU guard                           | 0             |            |
| ⊅C switching             | Hello time [s]    | 2                   |             | Default | BPDU fiter (all admin<br>edge ports) | 0             |            |
| Global                   | Forward delay [5] | 15                  |             | Deluuit | Lots disable                         |               |            |
| Rate Limiter             | Max and           | - 20                |             | values  |                                      |               |            |
| Filter for MAC Addresses | epr               | 27                  |             |         | -                                    |               |            |
| L IGMP Snooping          | Root Information  |                     |             |         | Economic della (c)                   |               |            |
| L TSN                    | Planta            | 32768780.00.06.04   | 101 88      |         | Formard densy [4]                    | 15            |            |
|                          | Priority          | 32768               |             |         | Max age                              | 20            |            |
| L GARP                   | Hello time [s]    | 2                   |             |         |                                      |               |            |
|                          | Topology informa  | tion                |             |         |                                      |               |            |
|                          | Bridge is root    | 8                   |             |         | Topology changes                     | 0             |            |
| L2-Redundancy            | Root port         | no Port             |             |         | Time since topology                  | 0d 0h 00m 30s |            |
| MRP                      | Bast eath cost    |                     |             |         | change                               |               |            |
| HIPER Ring               |                   |                     |             |         |                                      |               |            |
| L Spanning Tree          |                   |                     |             | _       |                                      |               | _          |
| Global                   |                   |                     |             | ✓       | 3                                    |               | •          |
| Port                     |                   |                     |             |         |                                      |               |            |
|                          |                   |                     |             |         |                                      |               |            |
|                          |                   |                     |             |         |                                      |               |            |
|                          |                   |                     |             |         |                                      |               |            |
|                          |                   |                     |             |         |                                      |               |            |

| Navigation 4             |                   |            |                |                                                                                                  |
|--------------------------|-------------------|------------|----------------|--------------------------------------------------------------------------------------------------|
| S & A 🖓 🏳 300 🛈          | Spanning Tree     | Global     |                |                                                                                                  |
| Filter 🗙                 | Operation         | Variant    | Traps          |                                                                                                  |
| Basic Settings           | ⊙ On ⊖ Off        | rstp       |                | 1<br>I<br>I<br>I<br>I<br>I<br>I<br>I<br>I<br>I<br>I<br>I<br>I<br>I<br>I<br>I<br>I<br>I<br>I<br>I |
| 🕝 Time                   | Bridge configur   | ation      |                |                                                                                                  |
| Device Security          | Bridge ID         | 32768 / a0 | b0 86 e4 61 aa |                                                                                                  |
| Retwork Security         | Priority          | 4096       | Ŧ              |                                                                                                  |
| Switching                | Hello time [s]    | 2          |                |                                                                                                  |
| Giobal                   | Forward delay [s] | 15         |                |                                                                                                  |
| Rate Limiter             | Max ane           | 21         |                |                                                                                                  |
| Filter for MAC Addresses | max age           | - 21       |                |                                                                                                  |

b. Save the new parameters.

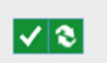

- 6. To update date and time:
  - a. In the **Time/Basic settings** menu, update the indicated values using the PC clock.

| Navigation 4       |                   |                          |                  |     | Se | hneider      |
|--------------------|-------------------|--------------------------|------------------|-----|----|--------------|
|                    | Basic Settings    |                          |                  |     |    |              |
| 7be * 🗙            | Gisbal Daylig     | ht saving time           |                  |     |    |              |
| Basic Settings     | Configuration     |                          |                  |     |    |              |
| 🕜 Time             | System time (UTC) | Jan 1, 2021, 12:10:59 AM | Set time from PC |     |    |              |
| Basic Settings     | System time       | Jan 1, 2021, 1:10:57 AM  |                  |     |    |              |
| SNTP               | Time source       | local                    | ĸ                |     |    |              |
| L <sub>PD</sub>    | Local offset(min) | 60                       |                  |     |    |              |
| L 802.1AS          |                   |                          |                  |     |    |              |
| U Device Security  |                   |                          |                  |     |    |              |
| A Network Security |                   |                          |                  |     |    |              |
| Switching          |                   |                          |                  |     |    |              |
| Diagnostics        |                   |                          |                  |     |    |              |
| Advanced           |                   |                          |                  |     |    |              |
| (?) Help           |                   |                          |                  |     |    |              |
| Ť                  |                   |                          |                  |     |    |              |
|                    |                   |                          |                  |     |    |              |
|                    |                   |                          |                  |     |    |              |
|                    |                   |                          |                  |     |    |              |
|                    |                   |                          |                  |     |    |              |
|                    |                   |                          |                  |     |    |              |
|                    |                   |                          |                  | 1 2 |    | 2            |
|                    |                   |                          |                  |     |    | $\mathbb{U}$ |
|                    |                   |                          |                  |     |    |              |

b. Save the date and time settings.

| Navigation 4     |                    |                          |                 |   |  |
|------------------|--------------------|--------------------------|-----------------|---|--|
|                  | Basic Settings     |                          |                 |   |  |
| Dasic Settings   | Configuration      | Caylight saving and      |                 |   |  |
| 🕜 Test           | System time (UTC)  | Apr 15, 2024, 1:57.44 PM | Set time how PC |   |  |
| Basic Settings   | System time        | Apr 15, 2024, 2:57.43 PM |                 |   |  |
| L swm            | Time source        | local                    |                 |   |  |
| L <sub>PTP</sub> | Local offset [min] | 60                       |                 |   |  |
| E 802.1A5        |                    | 5                        |                 |   |  |
| Device Security  |                    |                          |                 |   |  |
| Network Security |                    |                          |                 |   |  |
| Disensation      |                    |                          |                 |   |  |
| Advanced         |                    |                          |                 |   |  |
| (?) Help         |                    |                          |                 |   |  |
|                  |                    |                          |                 |   |  |
|                  |                    |                          |                 |   |  |
|                  |                    |                          |                 |   |  |
|                  |                    |                          |                 |   |  |
|                  |                    |                          |                 |   |  |
|                  |                    |                          |                 |   |  |
|                  |                    |                          |                 |   |  |
|                  |                    |                          |                 | K |  |

- 7. To save the new configuration:
  - a. In the **Basic Settings->Load** menu, select the configuration information.

| Navigation           | •                                     |                   |                        |          |           |                        |                     |                                              |                       |                                 | Schneider |
|----------------------|---------------------------------------|-------------------|------------------------|----------|-----------|------------------------|---------------------|----------------------------------------------|-----------------------|---------------------------------|-----------|
|                      |                                       |                   |                        |          |           | Continu                |                     | ing.                                         | Informa               | <b>5</b> 70                     |           |
| Basic Settings       | Selected<br>external memory<br>Status | usb<br>natPresent | ¥                      |          |           | Active                 |                     | Sul personnel Childre                        | NVM in a<br>running o | ync with O<br>onlig<br>memory O |           |
| Landarda             | The lay continue to                   | medications       |                        | _        |           |                        | -                   | a contine on a seconda analose adama analose | in system             |                                 |           |
| Global               | Operation                             | 0 0n () 0f        |                        |          |           |                        | Operation           | n O On © Of                                  |                       |                                 |           |
| 24                   | Timeout [a] to recover                | 600               |                        |          |           |                        | LIFE.               |                                              | Set or                | dentais                         |           |
| ~                    | after connection loss                 |                   |                        |          |           |                        |                     |                                              |                       |                                 |           |
| Out of Band over USB | Storage type                          | tolia name M      | odification data (UTC) | Selected | Encrypted | Encryption<br>verified | Software<br>version | Fingerprint                                  | Fingapoint<br>verfied |                                 |           |
| Lonwin               | C RAM D                               | · etrasecimu      |                        |          |           |                        | 00.7.04             |                                              | 0                     |                                 |           |
| Load save            | NM 9                                  | uefg Ja           | en 1, 2021, 3 57 20 AM | 8        | 0         | 0                      | 68.7.04             | 7C2C8F841F4686386703F37F7781C8AD11D0DC1F     | 8                     |                                 |           |
| External Memory      | K                                     |                   |                        |          |           |                        |                     |                                              |                       |                                 |           |
|                      | l ·                                   |                   |                        |          |           |                        |                     |                                              |                       |                                 |           |
| Arsun                |                                       |                   |                        |          |           |                        |                     |                                              |                       |                                 |           |
|                      |                                       |                   |                        |          |           |                        |                     |                                              |                       |                                 |           |
| Basic Settings       |                                       |                   |                        |          |           |                        |                     |                                              |                       |                                 |           |
| L                    |                                       |                   |                        |          |           |                        |                     |                                              |                       |                                 |           |
| L 802.1A5            | 1                                     |                   |                        |          |           |                        |                     |                                              |                       |                                 |           |
| Device Security      |                                       |                   |                        |          |           |                        |                     |                                              |                       |                                 |           |
| Retwork Security     |                                       |                   |                        |          |           | V 3                    | <b>11</b>           | <b>≡</b> •                                   |                       |                                 | 1         |
| 10 testering         |                                       |                   |                        |          |           |                        |                     |                                              |                       |                                 |           |

b. Save the new configuration.

| Nave | ини ()<br>12 () () () () () () () () () () () () () |   | oadSava                                   |                   |                              |          |           |            |               |                                          |                           |                  | Schneider |
|------|-----------------------------------------------------|---|-------------------------------------------|-------------------|------------------------------|----------|-----------|------------|---------------|------------------------------------------|---------------------------|------------------|-----------|
| -    | . 🖂                                                 | 1 | External memor                            | *                 |                              |          |           | Configura  | tion encrypti | on .                                     | Informat                  | 204              |           |
| •    | Basic Settings                                      |   | Selected<br>Internal memory               | dev               | *                            |          |           | Active     |               | Data parameter Databa                    | NVM in sy<br>running co   | nc with 🕓<br>efg |           |
|      | System                                              | Ľ | Status                                    | naPresent         |                              |          |           |            |               |                                          | External m<br>in sync wit | enay O           |           |
|      | Network.                                            | Г | Undo configura                            | ion modifications |                              |          |           |            | Backup        | config on a remote server when saving    |                           |                  |           |
|      | Circlest                                            | I | Operation                                 | 0 0n © 0          | r                            |          |           |            | Operation     | ⊖ os ⊚ or                                |                           |                  |           |
|      | <b>N</b>                                            | Ŀ | Imeout (s) to reco<br>after connection lo | wr 600            |                              |          |           |            | URL.          |                                          | Set cost                  | berdian.         |           |
|      | - m                                                 | Ŀ | Netholog IP addre                         | 0.0.0.0           |                              |          |           |            |               |                                          |                           |                  |           |
|      | Out of Band over USB                                | Ľ |                                           |                   |                              | Laura    |           | Encugion   | Salvan        |                                          | Finanzist                 |                  |           |
|      | Software                                            | Ĕ | Storage type                              | Profile name      | Modification date (UTC)      | Safachad | Encrypted | verified   | version       | Propepent                                | verified                  |                  |           |
|      | Load Save                                           | Ĭ | NVM                                       | cardia            | -<br>Jan 1, 2021, 3 17 28 AM |          |           |            | 087.04        | TC2CRFR41F466K3807E3F37F7784C84D11D6DC1F | 8                         |                  |           |
|      | External Memory                                     | Ľ |                                           |                   |                              |          |           |            |               |                                          |                           |                  |           |
|      | <b>PM</b>                                           | L |                                           |                   |                              |          |           |            |               |                                          |                           |                  |           |
|      | Restart                                             | L |                                           |                   |                              |          |           |            |               |                                          |                           |                  |           |
| 0    | Time                                                | L |                                           |                   |                              |          |           |            |               |                                          |                           |                  |           |
|      | Basic Settings                                      | L |                                           |                   |                              |          |           |            |               |                                          |                           |                  |           |
|      | L same                                              | L |                                           |                   |                              |          |           |            |               |                                          |                           |                  |           |
|      | L p119                                              |   |                                           |                   |                              |          |           |            |               |                                          |                           |                  |           |
|      | L BULIAS                                            | • |                                           |                   |                              |          |           |            |               |                                          |                           |                  |           |
| U    | Device Security                                     |   |                                           |                   |                              |          |           |            | _             | _                                        |                           |                  | _         |
| (1)  | Network Security                                    |   |                                           |                   |                              |          |           | <b>v</b> 3 | 88 B.         | = ·                                      |                           |                  | 0         |
| 24   | Switching                                           |   |                                           |                   |                              |          |           |            |               |                                          |                           |                  |           |

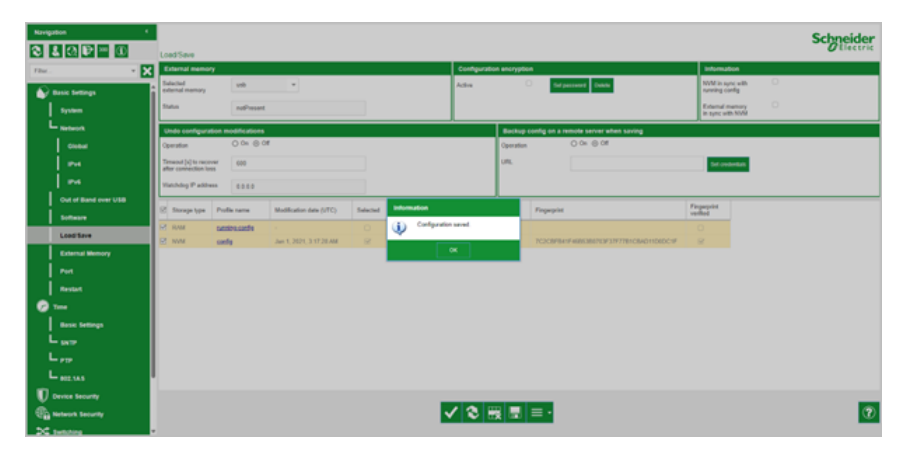

8. Open the **Diagnostics/Report/System Log** menu to check that the changes appear in the **System Log** report.

| Navigation 4                   | Sustem Log                                                                                                    |                                                                                                    |                                        | Sch                            | neider<br>Electric |
|--------------------------------|----------------------------------------------------------------------------------------------------|----------------------------------------------------------------------------------------------------|----------------------------------------|--------------------------------|--------------------|
| Thus, we want                  | System Log                                                                                                    |                                                                                                    |                                        |                                |                    |
| Basic Settings                 | System Information                                                                                                    |                                                                                                    |                                        |                                |                    |
| Device Security                | Product<br>Release<br>Hardware version<br>Serial number                                                                    | MC5554043F23F0<br>08.7.04<br>3000<br>94217061167782899                                                                                                    |                                        |                                |                    |
| ∰ Network Security ≫ switching | Firmware software release (FLASH)<br>Firmware software release (BAK)<br>Bootcode software release (ELASH)<br>Management IP | 00 7 04 2021 11 11 13 33<br>00 7 04 2021 11 11 13 33<br>08 7 04 2021 15 11 13 53<br>08 7 04 2021 06 24 12 00<br>192 108 0 100                                             | System Information                     |                                | ור                 |
| Diagnostics                    | IPv6 Link Local Address<br>MAC(Range: 32)<br>System Name<br>System Up Time                                                 | 1e00: a2to 3011 fee4 61aa<br>A0.10.0016 E4.61 AA<br>MCSESMA43F23F0<br>O days 0 Ans 2 mini 11 secs                                                                         | System mornation                       |                                |                    |
| L <sub>System</sub>            | System Date and Time (local time zone)<br>System operating hours                                                           | 2024-04-15 15 08 04<br>17 days 10 hrs 12 mins 13 secs                                                                                                    | Product                                | MCSESM043F23F0                 |                    |
| L Email Notification           | Power1<br>Power2<br>Current temperature                                                                                    | PRESENT<br>DEFECTIVE<br>44 °C                                                                                                    | Release                                | 08.7.04                        |                    |
| Syslog                         | Configuration state (running to NVM)<br>EAM (envm/USB) Status                                                              | OK<br>notPresent                                                                                                    | Hardware version                       | 3000                           |                    |
| L Ports                        | Service shell admin status                                                                                                 | enabled                                                                                                    | Serial number                          | 942170601167702699             |                    |
| LLOP                           | Severity threshold for high priorit                                                                                        | y bufferwarning                                                                                                    | Firmware software release (RAM)        | 08.7.04 2021-11-11 13:53       |                    |
| Loop Protection                | 2164: Notice Apr 15 2<br>2163: Notice Apr 15 2<br>2162: Notice Apr 15 2                                                    | 024 15104159 [SMPF_TMAF SMPTrightsk Mid0220001] 5425<br>024 15104158 [SIRMUR tLighty Mid002005a] Login via v<br>024 15104152 [SMPF_TMAF SMPTrightsk Mid0220001] 5429      | Firmware software release (FLASH)      | 08.7.04 2021-11-11 13:53       |                    |
| Report                         | 2161: Notice Apr 15 2<br>2160: Notice Apr 15 2<br>2159: Notice Apr 15 2                                                    | 024 15:04:51 [SMPP_TMAP SMPFTragTask 0x00230001] The<br>024 15:04:50 [SMPP_TMAP SMPTragTask 0x00230001] sa20<br>024 15:04:44 [SMPP_TMAP SMPTragTask 0x00230001] sa20      | Firmware software release (BAK)        | 08.7.04 2021-11-11 13.53       |                    |
| Global                         | 2158: Notice Apr 15 2<br>2157: Notice Apr 15 2                                                                             | 024 15:04:43 [SNUP_TRAP_SNUPTragTask_0x00230001] sa2<br>024 15:04:40 [SNUP_TRAP_SNUPTragTask_0x00230001] sa2                                                              | Management IP                          | 102 168 0 100                  |                    |
| Persistent Logging             | 2155: Notice Apr 15 2<br>2155: Notice Apr 15 2<br>2154: Notice Apr 15 2                                                    | 024 15:04:38 [USERNGR tilgnty 0x00020055] Login via v<br>024 15:04:35 [ACD tAcdRev 0x000200025] Network paramet                                                           | IPv6 Link Local Address                | fe80::a2b0:86ff fee4:61aa      |                    |
| System Log                     | 2153: Notice Apr 15 2<br>2152: Notice Apr 15 2<br>2151: Notice Apr 15 2                                                    | 024 15:04:34 [S0PP_TRAP dot1s_timer_tas 0x000230001] 9<br>024 15:04:34 [COT15 dot1s_timer_tas 0x001d000e] STP y<br>024 15:04:31 [LLDP tLLDPTask 0x0000f0004] New neighboy | MACIRanne: 321                         | A0:B0:86:E4:61:AA              |                    |
| Audit Trail                    | 9160- Notice die 16.3                                                                                                    | ang to-ag-nt found tage wiw e availatabili the will do                                                                                                    | System Name                            | MCSESM043F23F0                 | · · ·              |
| Advanced                       |                                                                                                    |                                                                                                    | System Up Time                         | 0 days 0 hrs 2 mins 11 secs    | 2                  |
| (?) Help                       |                                                                                                    |                                                                                                    | System Date and Time (local time zone) | 2024-04-15 15:06:04            |                    |
|                                |                                                                                                    |                                                                                                    | System operating hours                 | 17 days 10 hrs 12 mins 13 secs |                    |
|                                |                                                                                                    |                                                                                                    | Power1                                 | PRESENT                        | ·                  |
|                                |                                                                                                    |                                                                                                    | Power2                                 | DEFECTIVE                      |                    |
|                                |                                                                                                    |                                                                                                    | Current temperature                    | 44 °C                          |                    |
|                                |                                                                                                    |                                                                                                    | Configuration state (running to NVM)   | ОК                             |                    |
|                                |                                                                                                    |                                                                                                    | EAM (envm/USB) Status                  | notPresent                     |                    |
|                                |                                                                                                    |                                                                                                    | Service shell admin status             | enabled                        |                    |
|                                |                                                                                                    |                                                                                                    |                                        |                                |                    |

## **Setting up the Ring Network**

- 1. Closing the loop
  - a. Close the network loop by connecting both ends of the existing daisy chain to two ports on the managed switch.
  - b. Check that the managed switch is still connected to the LAN network and/or the EV Charging Expert.

For example, on a Schneider Electric Modicon managed switch, the connection should look like on the following picture.

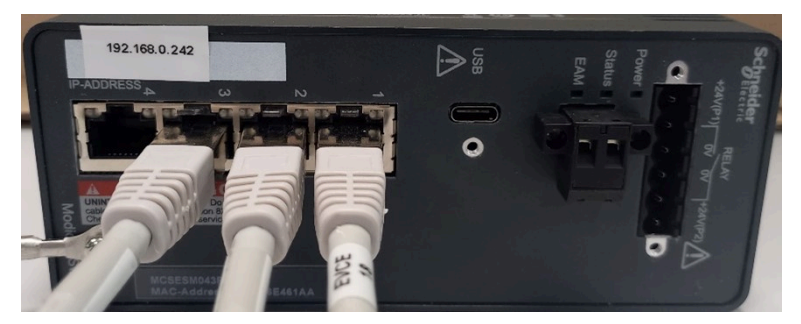

- 2. Check that the ring topology is working correctly:
  - All EVlink Pro AC charging stations are operational (green LED).
  - All EVlink Pro AC charging stations are connected to EV Charging Expert and/or the charging operator (CPO) and are available in the remote management interface.

Schneider Electric 35 rue Joseph Monier 92500 Rueil Malmaison France

+ 33 (0) 1 41 29 70 00

www.se.com

As standards, specifications, and design change from time to time, please ask for confirmation of the information given in this publication.

© 2025 Schneider Electric. All rights reserved.

EVSOLCG001EN-00